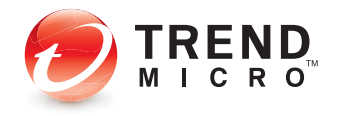

# Worry-Free<sup>™</sup> Remote Manager

for Small and Medium Business

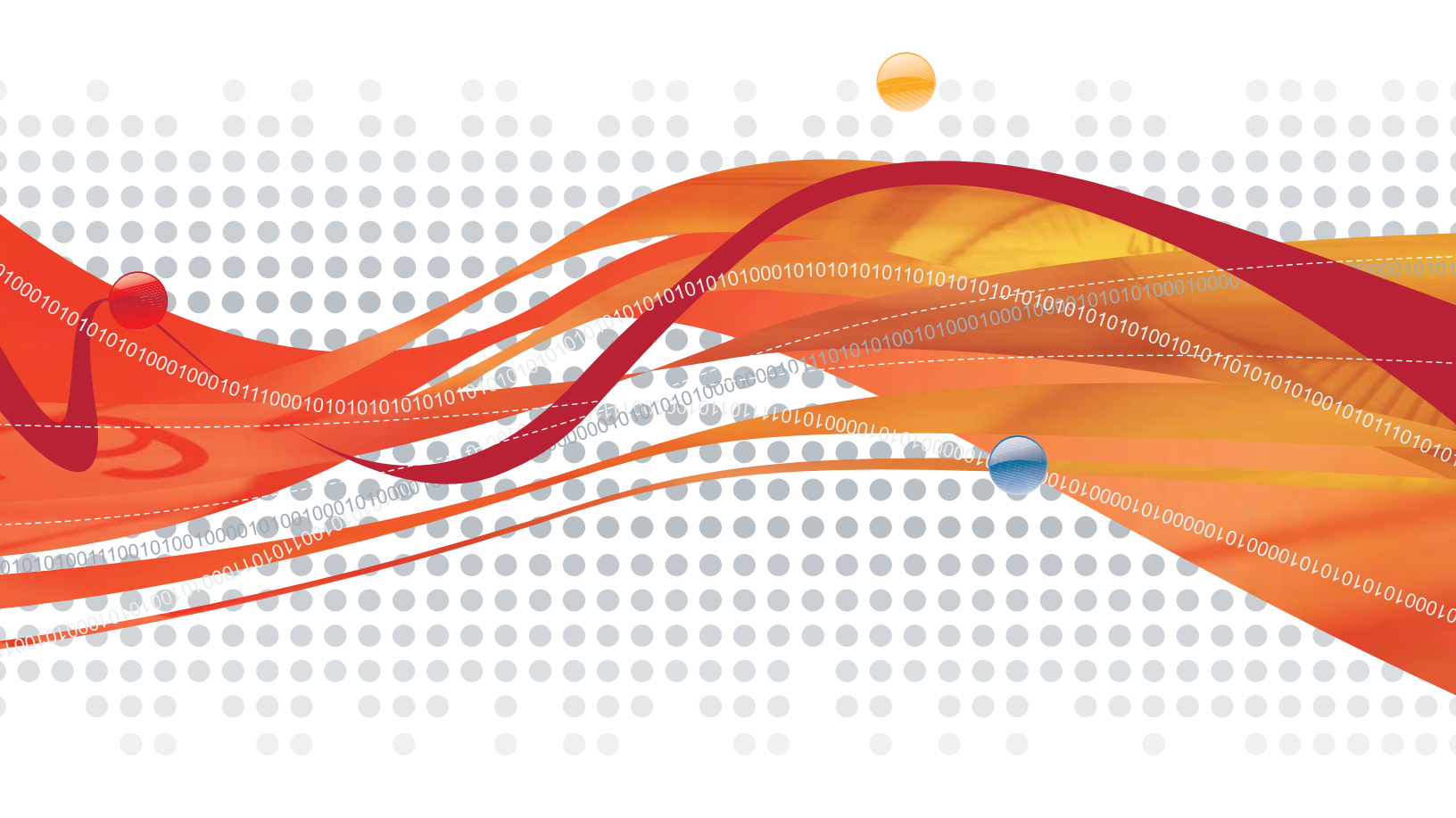

## Getting Started Guide for Resellers

Trend Micro Incorporated reserves the right to make changes to this document and to the products/services described herein without notice. Before using this service, please review the latest version of the applicable user documentation which is available from <a href="http://www.trendmicro.com/download/default.asp">http://www.trendmicro.com/download/default.asp</a>.

Trend Micro, the Trend Micro t-ball logo, TrendLabs, Client Server, Client Server Messaging, Hosted Email Security, Trend Micro Damage Cleanup Services, Trend Micro Worry-Free, Trend Micro Worry-Free Business Security, and Trend Micro Worry-Free Business Security Advanced are trademarks or registered trademarks of Trend Micro, Incorporated. All other product or company names may be trademarks or registered trademarks of their owners.

Copyright© 2011. Trend Micro Incorporated. All rights reserved.

Publication Date: March 2011

Document Version No.: 1.0

Service Name and Version No.: Trend Micro<sup>™</sup> Worry-Free<sup>™</sup> Remote Manager 2.6

The user documentation for Trend Micro<sup>TM</sup> Worry-Free<sup>TM</sup> Remote Manager is intended to introduce the main features of the service. You should read it prior to using the service.

Detailed information about how to use specific features within the service are available in the online help and the Knowledge Base at the Trend Micro Web site.

Trend Micro is always seeking to improve its documentation. Your feedback is always welcome. Please evaluate this documentation on the following site:

http://www.trendmicro.com/download/documentation/rating.asp

## Contents

## Chapter 1: Introducing Worry-Free Remote Manager

| What Is Worry-Free Remote Manager 1              | 1-2        |
|--------------------------------------------------|------------|
| Worry-Free Remote Manager Features               | 1-3        |
| Live Threat Status                               | 1-3<br>1-4 |
| License Status                                   | 1-4        |
| Network Management                               | 1-4<br>1-4 |
| What's New in this Release 1                     | 1-4        |
| Overall Infrastructure 1                         | 1-5        |
| About WFBS-S, WFBS-A and WFBS-SVC 1              | 1-6        |
| About Hosted Email Security 1                    | 1-6        |
| About Kaseya 1                                   | 1-7        |
| About Autotask 1                                 | 1-7        |
| Key Terminology 1                                | 1-8        |
| About this Getting Started Guide for Resellers 1 | 1-8        |
| About Trend Micro                                | 1-9<br>1-9 |

## **Chapter 2: Getting Started**

| Web Browser Requirements<br>Adding the WFRM Console URL to Trusted Sites | 2-2<br>2-2 |
|--------------------------------------------------------------------------|------------|
| Accessing the Console                                                    | 2-3        |
| Updating Your Account                                                    | 2-3        |
| Updating Your Reseller Profile                                           | 2-4        |
| Personal Settings                                                        | 2-4        |
| Coordinating with the Customer                                           | 2-4        |

## **Chapter 3: Preparing the Service Infrastructure**

| Infrastructure Installation Overview                         | 3-2 |
|--------------------------------------------------------------|-----|
| Installing All Managed Products                              | 3-3 |
| Adding Customers                                             | 3-3 |
| Obtaining the SSL Certificate                                | 3-5 |
| Using Internet Explorer 6 to Obtain the SSL Certificate      | 3-5 |
| Using Internet Explorer 7 or 8 to Obtain the SSL Certificate | 3-6 |
| Registering WFBS-S/WFBS-A to WFRM                            | 3-7 |
| Agent GUID                                                   | 3-7 |
| Installing the WFRM Agent                                    | 3-8 |
| Agent Installation for WFBS-S/WFBS-A 5.0/5.1                 | 3-8 |
| Agent Installation for WFBS-S/WFBS-A 6.0 and Above           | 3-9 |

| Verifying WFRM Agent Installation                                 |  |
|-------------------------------------------------------------------|--|
| Agent Service                                                     |  |
| Start Menu Shortcuts                                              |  |
| System Tray Icon                                                  |  |
| Verifying Agent / Server Connectivity                             |  |
| Viewing Installation Errors                                       |  |
| Registering WFBS-SVC to WFRM                                      |  |
| Connect a WFBS-SVC Customer to the WFRM Console                   |  |
| Disconnect a WFBS-SVC Customer from the WFRM Console              |  |
| Registering Hosted Email Security to WFRM                         |  |
| Connect a Hosted Email Security Customer to the WFRM Console      |  |
| Disconnect a Hosted Email Security Customer from the WFRM Console |  |
| Integrating Kaseya with WFRM                                      |  |
| Kaseya Settings in WFRM                                           |  |
| Settings in Kaseya                                                |  |
| Integrating Autotask with WFRM                                    |  |
| Autotask Settings in WFRM                                         |  |
| Settings in Autotask                                              |  |
|                                                                   |  |

## Chapter 4: Understanding the Dashboard

| Dashboard Status Screens              | 4-2 |
|---------------------------------------|-----|
| License Status Icons and Color-coding | 4-4 |
| System Status Tab                     | 4-4 |
| License Status Tab                    | 4-4 |
| Normal/Live Status Information        | 4-6 |

### **Chapter 5: Monitoring Threat Status**

| Threat Status Overview                     | 5-2  |
|--------------------------------------------|------|
| WFBS-A and WFBS-SVC Status Alerts          | 5-6  |
| WFBS Detailed Status Alerts                |      |
| Outbreak Defense Status Detail             | 5-7  |
| Alert Status                               | 5-8  |
| Vulnerable Computers                       | 5-8  |
| Computers to Clean                         |      |
| Antivirus Status Detail                    |      |
| Virus Threat Incidents                     | 5-9  |
| Antivirus Action Unsuccessful              |      |
| Real-time Scan Disabled                    |      |
| Anti-spyware Status Detail                 | 5-11 |
| Spyware/Grayware Threat Incidents          | 5-11 |
| Computer Restart for Anti-spyware Required | 5-12 |
| Anti-spam Status Detail                    |      |
| Web Reputation Status Detail               | 5-13 |
| Behavior Monitoring Status Detail          | 5-14 |
| Network Virus Status Detail                | 5-15 |
| URL Filtering Status Detail                |      |
| Device Control Status Detail               | 5-17 |
|                                            |      |

| Hosted Email Security Live Status |  |
|-----------------------------------|--|
| Virus Alerts                      |  |
| Virus Outbreak                    |  |
| Internal outbreak                 |  |
| Regional outbreak                 |  |
| Global outbreak                   |  |
|                                   |  |

## **Chapter 6: Monitoring System Status**

| System Status Overview<br>WFBS(ALL) System Status | 6-2<br>6-3 |
|---------------------------------------------------|------------|
| Component Update                                  | 6-3        |
| Disk Usage                                        | 6-4        |
| Smart Scan                                        | 6-5        |

## **Chapter 7: Managing Networks**

| Customers Tab                                   |  |
|-------------------------------------------------|--|
| Viewing Managed Products                        |  |
| Network Tree                                    |  |
| Security Settings Status                        |  |
| Menu Bar                                        |  |
| All Products                                    |  |
| Managing Customers                              |  |
| Adding Customers                                |  |
| Modifying Customers                             |  |
| Deleting Customers                              |  |
| Managing Contacts                               |  |
| Adding Contacts                                 |  |
| Modifying Contacts                              |  |
| Deleting Contacts                               |  |
| Notifications                                   |  |
| All Agents                                      |  |
| WFBS-S/WFBS-A Commands                          |  |
| Hosted Email Security Settings and Data Updates |  |
| WFBS-SVC Status and Data Updates                |  |
| Managed Server / Computer Info                  |  |
| Server/Desktop                                  |  |
| Exchange server                                 |  |
| Checking Product License                        |  |
| Adding Products/Services                        |  |
|                                                 |  |

### **Chapter 8: Managing Worry-Free Remote Manager Agents**

| Managing Agents from the WFRM Console         |  |
|-----------------------------------------------|--|
| Verifying Agent/Server Connectivity           |  |
| Agent Status                                  |  |
| Submitting Agent Commands                     |  |
| Viewing Agent Details                         |  |
| Managing Agents from the Managed Server       |  |
| Agent Status Messages                         |  |
| Changing the Agent GUID on the Managed Server |  |
| Agent Configuration                           |  |
| Agent Configuration Menu                      |  |
| Configuration Tool Main Dialog                |  |
| Configuration Tool General Panel              |  |
| Removing Agents                               |  |
| Removing Agents Locally                       |  |
| Removing Agents Remotely                      |  |

## **Chapter 9: Managing Reports**

| 9-2 |
|-----|
| 9-4 |
| 9-5 |
| 9-8 |
| 9-8 |
| 9-8 |
| 9-8 |
|     |

## Appendix A: Troubleshooting and FAQ

| Troubleshooting Issues Dealing (largely) with the WFRM Console | A-2  |
|----------------------------------------------------------------|------|
| "Save as txt file" doesn't work                                | A-3  |
| Domain Tree not Visible after Installing the Agent             | A-3  |
| Node on Tree Cannot Be Expanded                                | A-4  |
| Page Cannot be Displayed                                       | A-4  |
| Unable to Receive Notifications                                | A-4  |
| Incorrect Information on the Dashboard                         | A-5  |
| Unable to Deploy Commands                                      | A-5  |
| Agent Status Is Abnormal                                       | A-5  |
| WFRM reports a version mismatch                                | A-5  |
| Agent working abnormally using an existing GUID after          | A-6  |
| Troubleshooting Issues Dealing (largely) with the Agent        | A-6  |
| Unable to Connect to the Server                                | A-6  |
| Unable to Register with the Remote Server                      | A-7  |
| Other Troubleshooting Issues                                   | A-8  |
| Resetting a Lost Password                                      | A-8  |
| Backing Up and Restoring Agent Settings                        | A-8  |
| Finding the Agent Build Number                                 | A-9  |
| Enabling the Agent debug log                                   | A-9  |
| Agent logs and configuration files location                    | A-10 |

| Known Server Issues               |      |
|-----------------------------------|------|
| Known Agent Issues                | A-12 |
| FAQ                               | A-13 |
| Web Console                       | A-13 |
| Hosted Email Security Integration | A-16 |
| Reports                           | A-17 |
|                                   |      |

## Appendix B: Getting Help

| Product Documentation                   | B-2 |
|-----------------------------------------|-----|
| Knowledge Base                          | B-2 |
| Trend Community                         | B-2 |
| Technical Support                       | B-2 |
| Contacting Trend Micro                  | B-5 |
| Sending Suspicious Files to Trend Micro | B-5 |

## Index

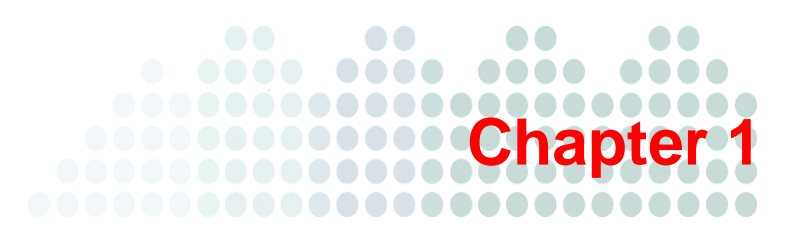

## **Introducing Worry-Free Remote Manager**

Trend Micro<sup>TM</sup> Worry-Free<sup>TM</sup> Remote Manager (WFRM) is a robust console for providing managed security services to small and medium businesses.

This chapter discusses the following topics:

- What is Worry-Free Remote Manager on page 1-2
- Worry-Free Remote Manager Features on page 1-3
- What's New in this Release on page 1-4
- Overall Infrastructure on page 1-5
- About WFBS-S, WFBS-A and WFBS-SVC on page 1-6
- About Hosted Email Security on page 1-6
- About Kaseya on page 1-7
- About Autotask on page 1-7
- Key Terminology on page 1-8
- About this Getting Started Guide for Resellers on page 1-8
- About Trend Micro on page 1-9
- *TrendLabs* on page 1-9

## What is Worry-Free Remote Manager

Trend Micro<sup>™</sup> Worry-Free<sup>™</sup> Remote Manager (WFRM) enables you to monitor the health of multiple managed networks via multiple, managed products and services. Worry-Free Remote Manager allows reseller administrators to issue commands to manage critical aspects of network security.

WFRM is hosted on regional Trend Micro Data Center servers where resellers obtain an account. Resellers can use Worry-Free Remote Manager to establish customer accounts, monitor customer networks, and manage security using the WFRM console.

Worry-Free Remote Manager (WFRM) presently monitors the following products:

- Worry-Free Business Security Standard (WFBS-S) (formerly CS) versions 5.x, 6.x, 7.x
- Worry-Free Business Security Advanced (WFBS-A) (formerly CSM) versions 5.x, 6.x, 7.x
- Worry-Free Business Security Services (WFBS-SVC) version 3.x

**Note:** WFBS-S/WFBS-A and WFBS-SVC are collectively referred to as WFBS(ALL)<sup>1</sup> where appropriate.

• Trend Micro<sup>™</sup> Hosted Email Security version 1.x<sup>2</sup>

Note: WFBS-S/WFBS-A, WFBS-SVC, and Hosted Email Security are collectively referred to as "managed products" and/or "managed services" in this document.

Worry-Free Remote Manager has a monitoring dashboard that allows resellers to look into the following aspects of network security:

- WFBS(ALL):
  - Virus, network virus, and spyware/grayware incidents
  - Spam and phishing incidents
  - Unauthorized computer changes
  - Outbreak situations
  - License and update status of security products
  - Disk usage on desktops, servers, and Exchange servers (WFBS-S/WFBS-A only)
  - Key security indicators
- Hosted Email Security:
  - Total Email Message Traffic
  - Accepted Email Message Size
  - Threat Summary
  - Top Spam Recipients
  - Top Virus Recipients

Note: For detailed information on Hosted Email Security and WFBS(ALL), see the documentation for those products.

Worry-Free Remote Manager offers a structured view of customer networks and allows resellers to issue commands and manage the following aspects of network security:

• Component updates and updates to the managed server

<sup>1.</sup> WFBS(A), WFBS(S), and WFBS-SVC are collectively referred to as WFBS(ALL) where appropriate.

<sup>2.</sup> InterScan Messaging Hosted Security was renamed to Hosted Email Security in WFRM 2.2 SP1.

- Vulnerability assessment
- Damage cleanup
- Automatic outbreak response
- Firewall and real-time scan settings
- Manual scans

Worry-Free Remote Manager also supports comprehensive reporting features and allows resellers to subscribe individuals to automatically generated reports.

## **Worry-Free Remote Manager Features**

Worry-Free Remote Manager allows resellers to monitor and manage multiple protected networks from a single console by communicating with an Agent that runs on the managed servers. In addition, it offers event monitoring based on key security indicators.

Worry-Free Remote Manager offers the following features:

- Live Threat Status (see page 1-3)
- Live System Status (see page 1-4)
- License Status (see page 1-4)
- Network Management (see page 1-4)
- Reporting (see page 1-4)

### **Live Threat Status**

The Worry-Free Remote Manager dashboard provides the status of the following aspects of network security:

WFBS(ALL)

- Outbreak Defense
- Antivirus
- Anti-spyware
- Web Reputation
- Behavior Monitoring
- Network Viruses
- Anti-spam
- URL Filtering (WFBS-S/WFBS-A 6.x and up only)
- Device Control (WFBS-S/WFBS-A 7.x only)

Hosted Email Security

- Total Email Message Traffic
- Accepted Email Message Size
- Threat Summary
- Top Spam Recipients
- Top Virus Recipients

Worry-Free Remote Manager provides details about these aspects including statistical data such as the number of infected computers and virus/malware incidents. Reseller administrators can also check detailed information including the names of affected computers or the threats.

### Live System Status

Reseller administrators can check the following system-related aspects of network security through the Worry-Free Remote Manager dashboard:

- Outdated Client Desktops
- Outdated Exchange Servers
- Outdated Managed Servers
- Unusual System Events (presently, only low disk usage is under this category)

### **License Status**

Reseller administrators can view the following license-related details:

- Total seats purchased
- Number of seats in use
- Expired licenses, including date of expiry
- Expiring licenses, including number of days before expiration

### **Network Management**

Worry-Free Remote Manager offers a structured view of managed networks and allows reseller administrators to issue commands and manage the following critical aspects of network security:

- · Component updates and updates to the managed server
- Vulnerability assessment
- Automatic outbreak response
- Damage cleanup
- Firewall and real-time scan settings
- Manual scans

### Reporting

In addition to notifications for security events, Worry-Free Remote Manager can automatically generate and send reports at regular intervals. Reports can be defined by the reseller according to customer, product, frequency and content and saved in various formats. Presently, 512MB of storage is available for saved reports.

## What's New in this Release

#### Worry-Free Remote Manager version 2.6 includes the following new features:

- Support for Worry-Free Business Security Services version 3.5 Service Pack 1
- Enhanced scalability to manage several thousand customers
- Improved user interface that includes pagination, search, and additional right-click options
- Features that enable partners to manage their own profiles

#### Worry-Free Remote Manager version 2.5 includes the following new features:

- Support for Worry-Free Business Security (WFBS-S/WFBS-A) 7.0
- New Dashboard for quickly finding and fixing problems
- More intuitive wizard for adding customers
- New license report that tracks license status across customers
- Support for the Autotask ticketing system (see www.autotask.com)

#### Worry-Free Remote Manager version 2.2 includes the following new features:

- Support for Worry-Free Business Security Services (WFBS Hosted) starting with version 3.0
- Support for the Kaseya ticket system (added in version 2.1 SP1; see www.kaseya.com)
- Enhanced dashboard and notification settings
- Interscan Messaging Hosted Security (IMHS) is renamed to Hosted Email Security (added in version 2.2 SP1)

#### Worry-Free Remote Manager version 2.1 includes the following new features:

- Support for WFBS-S/WFBS-A version 6.0
- Enhanced installation of the WFRM Agent from a WFBS-S/WFBS-A server
- Real time WFBS-S/WFBS-A Security Settings status on the WFRM console
- WFRM console displays URL Filtering status from WFBS-S/WFBS-A 6.0

## **Overall Infrastructure**

Worry-Free Remote Manager consists of three basic parts:

- The Reseller
- The Trend Micro Data Center
- The Customer Network

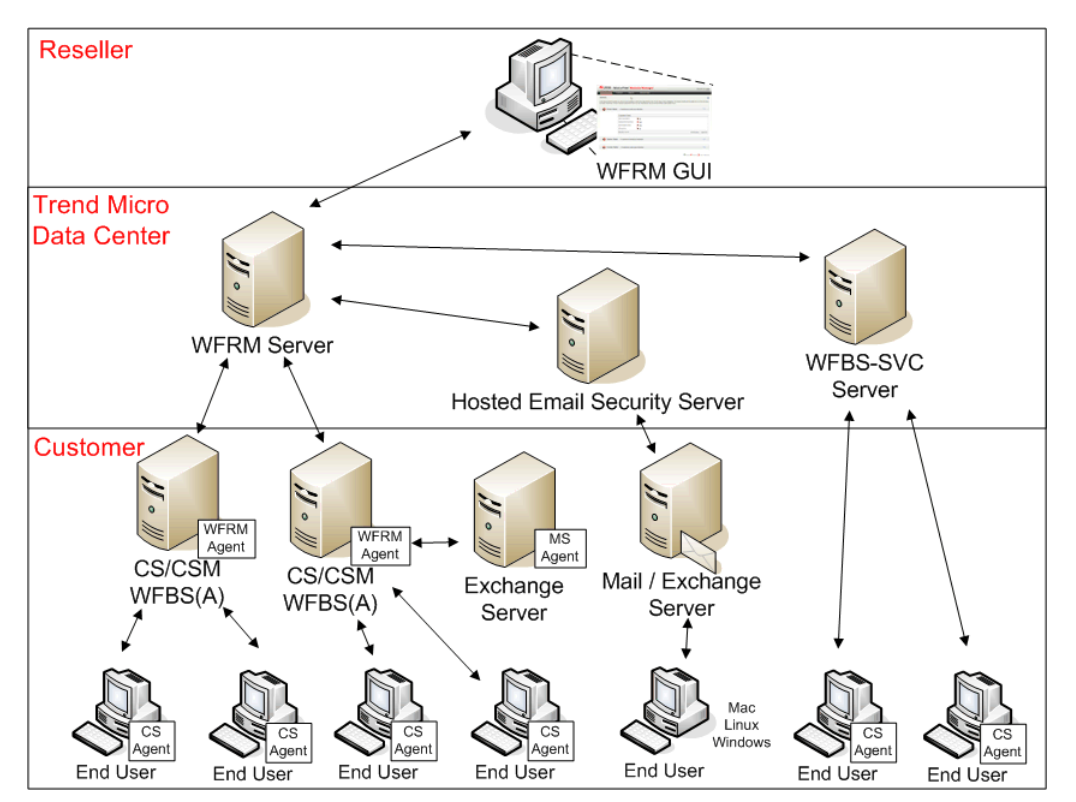

FIGURE 1-1. Worry-Free Remote Manager Overall Architecture

The reseller accesses a Trend Micro Data Center (currently on four continents) through the Worry-Free Remote Manager console via the Internet. No installation of the console is required by the reseller. From the console, the reseller can administer customer security.

Each customer needs to be added and configured on the console by the reseller. Each WFBS-S/WFBS-A managed server has a WFRM Agent installed which allows communication to and from the Worry-Free Remote Manager servers. Since Hosted Email Security and WFBS-SVC are hosted at the Trend Micro Data Center, no Agents need to be installed. Instead, Hosted Email Security and WFBS-SVC need to be registered on the WFRM console for each customer.

The WFRM Agent, which can be installed from the WFRM console, runs on the WFBS-S/WFBS-A managed server inside the customer's network. The Agent sends information to the WFRM server where you can access the data from your console 24/7 using an Internet connection.

## About WFBS-S, WFBS-A and WFBS-SVC

Worry-Free Business Security Standard (WFBS-S), Worry-Free Business Security Advanced (WFBS-A), and Worry-Free Business Security Services (WFBS-SVC) are comprehensive, centrally-managed solutions for small- and medium-sized business.

WFBS-S provides client-side antivirus and firewall protection for desktops and servers. Worry-Free Business Security Advanced (WFBS-A) includes the same features as WFBS-S but provides an anti-spam and email threat solution for mail servers running Microsoft Exchange Server. WFBS-S and WFBS-A include a server-side component for monitoring and managing client protection from a central location.

Worry-Free Business Security Services provides most of the advantages of WFBS-S. And because WFBS-SVC is a hosted service, you can centrally manage security from anywhere without the need to add, install, configure, or maintain a server. Trend Micro security experts host and constantly update the service for you.

**Note:** For information about WFBS(ALL) and WFBS-SVC, see the documentation at <a href="http://www.trendmicro.com/download">http://www.trendmicro.com/download</a>.

WFRM monitors and manages WFBS-S/WFBS-A-protected networks by communicating with an Agent that runs on WFBS-S/WFBS-A servers.

Worry Free Remote Manager monitors and manages WFBS-SVC-protected networks by communicating with the WFBS-SVC server located at Trend Micro data centers.

## **About Hosted Email Security**

Trend Micro<sup>™</sup> Hosted Email Security blocks spam, viruses, phishing, and other email threats before they reach your network. As a hosted solution, it requires no hardware or software to install and maintain and helps you reclaim IT staff time, end-user productivity, bandwidth, mail server storage and CPU capacity.

In addition, Trend Micro's worldwide team of experts manages all hot fixes, patches, updates and application tuning so that solution performance is continuously optimized.

**Note:** For information about Hosted Email Security, see the Hosted Email Security documentation at <u>http://www.trendmicro.com/download</u>

Worry Free Remote Manager monitors and manages Hosted Email Security-protected networks by communicating with the Hosted Email Security server located at Trend Micro data centers.

## **About Kaseya**

Beginning with version 2.1 SP1, WFRM can send event notifications to the Kaseya system. The following WFBS events can be sent to Kaseya:

- Agent Abnormal
- Outbreak Defense
- Antivirus
- Anti-spyware
- Web Reputation
- Behavior Monitoring
- Network Virus
- Anti-spam
- Outdated Managed Servers
- Unusual System Events
- License Expiration
- URL Filtering
- Device Control
- CS(M)/WFBS-S/WFBS-A Server Shutdown
- Exchange Server Shutdown

These events are sent to Kaseya in the form of email messages which are transformed into a Kaseya ticket. For this to occur, notification recipients need to be added to the WFRM console and several fields need to be made to Kaseya's ticketing system. See *Integrating Kaseya with WFRM* on page 3-16.

## **About Autotask**

With WFRM 2.5, WFRM can send the following WFBS event notifications to the Autotask system:

- Agent Abnormal
- Outbreak Defense
- Antivirus
- Anti-spyware
- Web Reputation
- Behavior Monitoring
- Network Virus
- Anti-spam
- Outdated Managed Servers
- Unusual System Events
- License Expiration
- URL Filtering
- Device Control
- WFBS-S/WFBS-A Server Shutdown
- Exchange Server Shutdown

These events are sent to Autotask in the form of email messages that are transformed into an Autotask ticket. For this to occur, you must add notification recipients to the WFRM console and several fields to Autotask's ticketing system. See *Integrating Autotask with WFRM* on page 3-21 for more details.

## **Key Terminology**

Knowing the following terms can help you work with this product more efficiently:

- Agent (WFBS-S/WFBS-A): Installed on WFBS-S/WFBS-A servers, this program allows WFRM to monitor and manage WFBS-S/WFBS-A.
- Assessment: Regular checks done on data collected from customer networks to determine the health of monitored networks; these checks use key indicators called assessment indexes.
- Assessment indexes: The basis for security assessments; reseller administrators can customize these indexes individually to control assessment intervals, ranges, and notifications.
- Client Security Agent (CSA): The Agent that reports to the WFBS(ALL) server. The CSA sends event status information in real time. Agents report events such as threat detection, Agent startup, Agent shutdown, start of a scan, and completion of an update. The CSA provides three methods of scanning: real-time scan, scheduled scan, manual scan. Configure scan settings on Agents from the Web console.
- **Dashboard:** The dashboard in Worry-Free Remote Manager is the main page (first tab) that displays a summary of each network aspect that the console monitors.
- **Detection:** The discovery of a threat; a detection does not constitute a system infection, but simply indicates that malware has reached the computer. The detection of the same threat on different computers can constitute an outbreak.
- **Event:** The occurrence of a condition in a monitored domain.
- Infection: The condition in which a threat is able to run its payloads in a computer; Worry-Free Remote Manager considers an infection to have occurred whenever the antivirus scanner detects a virus/malware and is unable to clean, delete, or quarantine the threat. A spyware/grayware infection occurs when the computer cannot be completely cleaned unless it is restarted.
- Messaging Security Agent (MSA): The Agent that resides on Microsoft Exchange Servers and reports to CSM and WFBS-A servers. This Agent protects against virus/malware, Trojans, worms and other email born threats. It also provides spam blocking, content filtering, and attachment blocking.
- **Resellers:** Generic term to refer to organizations that directly provide security monitoring and management services to customers in Worry-Free Remote Manager.
- **Reseller administrators:** Administrators in the reseller side that perform service-related tasks using Worry-Free Remote Manager.
- **Trend Micro Data Center:** The Trend Micro monitoring and management center that hosts Worry-Free Remote Manager (and Hosted Email Security) servers and provides support to reseller administrators.
- **Security Server:** The WFBS(ALL) server computer.
- Virus alert: A state of vigilance that is declared by TrendLabs to prepare customer networks for a virus outbreak; TrendLabs alerts different Trend Micro products and delivers preventive solutions that IT administrators can implement as a first line of defense before a pattern becomes available.
- Virus outbreak: The rapid propagation of a virus threat to different computers and networks; depending on the prevalence of the threat, an outbreak can be internal, regional, or global.

## About this Getting Started Guide for Resellers

This manual guides the Worry-Free Remote Manager administrator when providing monitoring and management services for customers. This guide covers the following tasks:

- Setting up the service infrastructure
- Monitoring network security and system health
- Managing networks using supported commands
- Event tracking and notifications management
- Report generation and license maintenance

Trend Micro also provides the following documentation with this service:

- Online Help: Covers concepts, tasks, and interface items; accessible through the WFRM console
- Quick Start Guide: Quick overview of Worry-Free Remote Manager and reseller tasks
- Agent Installation Guide: Agent installation, management, and troubleshooting
- Agent Readme: Includes late breaking news, installation instructions, and known issues

## **About Trend Micro**

Trend Micro<sup>TM</sup>, Inc. is a global leader in network antivirus and Internet content security software and services. Founded in 1988, Trend Micro led the migration of virus protection from the desktop to the network server and the Internet gateway, gaining a reputation for vision and technological innovation along the way.

Today, Trend Micro focuses on providing customers with comprehensive security strategies to manage the impact of threats to information by offering centrally controlled, server-based virus protection and content-filtering products and services. By protecting information that flows through Internet gateways, email servers, and file servers, Trend Micro enables companies and service providers worldwide to stop virus/malware and other malicious code from a central point, before they ever reach the desktop.

To make this possible, TrendLabs, a global network of antivirus research and product support centers, provides continuous 24 x 7 coverage to Trend Micro customers around the world. TrendLabs' modern headquarters has earned ISO 9002 certification for its quality management procedures, one of the first antivirus research and support facilities to be so accredited. We believe TrendLabs is the leading service and support team in the antivirus industry.

Trend Micro is headquartered in Tokyo, Japan, with business units in North and South America, Europe, Asia, and Australia, a global organization with more than 3,000 employees in 25 countries. For more information, or to download evaluation copies of Trend Micro products, visit our award-winning Web site:

http://www.trendmicro.com

### **TrendLabs**

TrendLabs is Trend Micro's global infrastructure of antivirus research and product support centers that provide up-to-the minute security information to Trend Micro customers.

TrendLabs monitors potential security risks around the world to ensure that Trend Micro products remain secure against emerging threats. The daily culmination of these efforts are shared with customers through frequent virus pattern file updates and scan engine refinements.

TrendLabs is staffed by a team of several hundred engineers and certified support personnel that provide a wide range of product and technical support services. Dedicated service centers and rapid-response teams are located in Tokyo, Manila, Taipei, Munich, Paris, and Lake Forest, CA, to mitigate virus outbreaks and provide urgent support 24x7.

TrendLabs' modern headquarters, in a major Metro Manila IT park, has earned ISO 9002 certification for its quality management procedures in 2000, one of the first antivirus research and support facilities to be so accredited. Trend Micro believes TrendLabs is the leading service and support team in the antivirus industry.

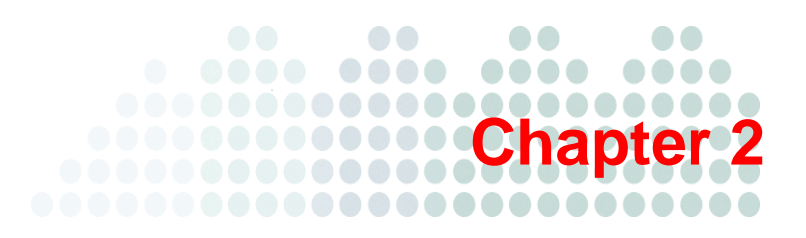

## **Getting Started**

Before you start using Trend Micro<sup>TM</sup> Worry-Free<sup>TM</sup> Remote Manager, ensure that you can access it without problems. Also, ensure that your customers understand the capabilities of the console and how you can use it to monitor and manage their networks.

This chapter discusses the following topics:

- Web Browser Requirements on page 2-2
- Accessing the Console on page 2-3
- Updating Your Account on page 2-3
- Updating Your Reseller Profile on page 2-4
- Personal Settings on page 2-4
- Coordinating with the Customer on page 2-4

## **Web Browser Requirements**

To access the console, ensure that you have a supported and properly configured Web browser as follows:

- Your Web browser is Internet Explorer 6, 7, or 8 with the latest service pack.
- You have added the console URL to your list of trusted sites in Internet Explorer. See *Adding the WFRM Console* URL to Trusted Sites on page 2-2 for instructions.
- Your Internet Explorer security level for **Trusted** sites is set to **Medium** or a lower level. A more restrictive security level may prevent the console from displaying correctly.
- Pop-up blockers on your Web browser have been disabled or set to allow pop-ups from the WFRM URL.

| neral Security Privacy Content Connections Progra                                                                                                    | ms Advanced  |
|----------------------------------------------------------------------------------------------------|--------------|
| Internet Local intranet Trusted sites Restricted sites                                                                                                    |              |
| Trusted sites<br>This zone contains websites that you<br>trust not to damage your computer or<br>your files.<br>You have websites in this zone.                                                                                                    | Sites        |
| Security level for this zone<br>Allowed levels for this zone: All                                                                                                    |              |
| Hedium     Prompts before downloading potentially uns-<br>content     Unsigned ActiveX controls will not be downlo     I = 1 =                                                                                                    | afe<br>vaded |
| Gustom level Defa                                                                                                    | auit level   |
| Reset all zones to define the set of the set of the set | ault level   |
| OK Cancel                                                                                                    | Apply        |

FIGURE 2-1. Internet Explorer 8.0 security settings

### Adding the WFRM Console URL to Trusted Sites

Add the console URL to your list of trusted sites in Internet Explorer to ensure that you can access all the console screens and features properly.

#### To add the console URL as a trusted site in Internet Explorer:

- **1.** Open Internet Explorer.
- 2. Click **Tools > Internet Options > Security** (tab).
- 3. Select the **Trusted sites** zone.
- 4. Click Sites. The Trusted Sites window opens.

5. In Add this website to the zone, type the console URL and click Add.

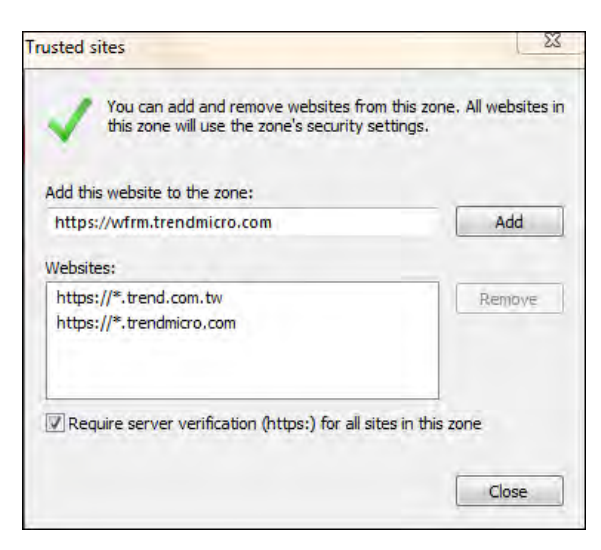

FIGURE 2-2. Internet Explorer 8.0 Trusted sites

6. Click OK.

## Accessing the Console

You access the Worry-Free Remote Manager console using a Web browser. The console URL varies between regions, but you can access all the regional consoles through the central landing page at:

http://wfrm.trendmicro.com/

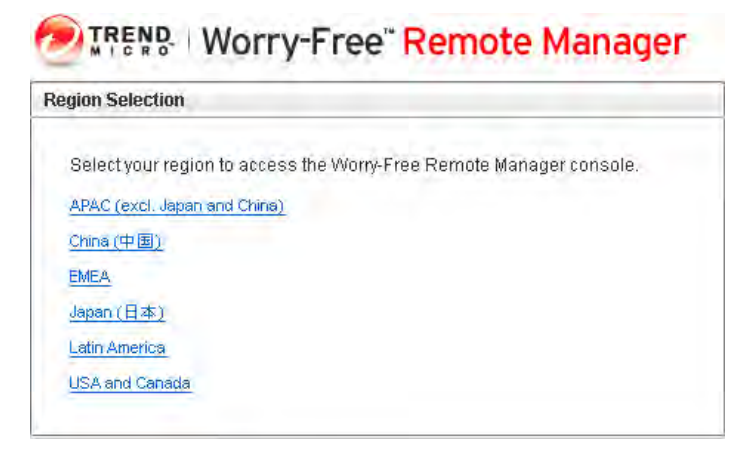

FIGURE 2-3. Worry-Free Remote Manager central landing page

After selecting the appropriate region, use the logon credentials that Trend Micro provides with the signing of a reseller agreement.

## **Updating Your Account**

From the console, click Administration > Account Information to modify the following details of your account:

- Logon Name
- Logon Password

- Full name
- Address
- Zip code
- Telephone
- Mobile phone
- Email: WFRM will send event notifications and reports to this address.
- MSN Messenger
- Notifications via other applications: WFRM enables linked applications (Kaseya and Autotask) to send event notifications.
- Note

Click Save when finished.

## **Updating Your Reseller Profile**

The console uses your reseller profile to customize customer-facing material which can include reports and notifications. The following items can be changed:

- Name: Name of your organization; type up to 32 characters without the following invalid characters: <&"\?
- **Description:** Relevant information about your organization; type up to 256 characters without the following invalid characters: <&"\?
- **Company Logo:** Your organization's logo; this logo may be used in interface screens, reports, notifications, and other customer-facing material. Click the current logo to modify it (use a supported format within the specified pixel size).

#### To update your company profile:

- 1. Click Administration > Reseller Profile.
- 2. Modify the name and description.
- **3.** To change the logo, type the path of the image file or click **Browse** to navigate local folders. The logo image should be a .png, .jpg, .jpeg, .gif or .bmp image with dimensions of 600x55 (width x height) pixels or less. Click **Upload** (To reset to the default logo, click **Reset**).
- 4. A message prompts you to log off to implement the logo change. Do either of the following:
  - Click **OK** to log off.
  - Click Cancel to stay logged on. The banner logo will update on your next logon.

## **Personal Settings**

Modify the following settings:

- Language: Your preferred language; whenever possible, Worry-Free Remote Manager will display text and send reports and notifications in this language.
- Records Displayed Per Page: Number of rows to display in tables by default.
- **Total Number of Saved Reports per Profile:** Total number of saved reports can be limited based on types: daily, weekly, or monthly.

## **Coordinating with the Customer**

Monitoring and managing your customer's network through Worry-Free Remote Manager provides many benefits for your customer. However, just like other remote management activities, actions made on the console can drastically affect the managed network.

Before you start providing services, make sure that you have your customer's consent to do the following remote management and monitoring activities:

- View the list of computers on their network
- View the following security information:
  - Virus/malware, spyware/grayware, and network virus detections
  - Names and the number of infected computers
  - File names of infected files
  - Email addresses that have received infected files
  - Patch information for known vulnerabilities
  - License and system information on WFBS(ALL)<sup>1</sup> and Hosted Email Security<sup>2</sup>
- Send notifications to individuals within the customer organization
- Run the following actions:
  - Deploying security components
  - Starting Vulnerability Assessment scans
  - Starting or stopping Damage Cleanup Services
  - Starting or stopping manual scan
  - Updating the WFBS-S/WFBS-A server
  - Starting or stopping Outbreak Defense
- Configure the following settings:
  - Automatic deployment of Outbreak Defense
  - Real-time scan settings
  - Firewall settings
  - Location Awareness
  - Behavior Monitoring
  - Web Reputation

<sup>1.</sup> WFBS(A), WFBS(S), and WFBS-SVC are collectively referred to as WFBS(ALL) where appropriate.

<sup>2.</sup> InterScan Messaging Hosted Security was changed to Hosted Email Security in WFRM 2.2 SP1.

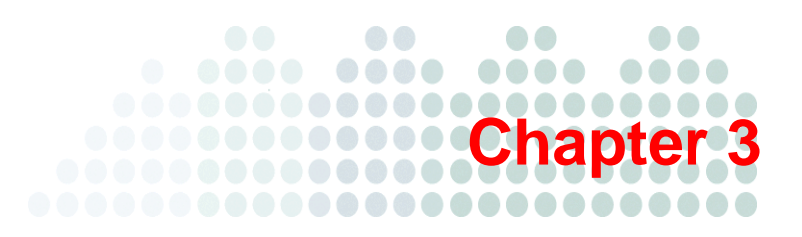

## **Preparing the Service Infrastructure**

To provide Worry-Free Remote Manager services to customer networks, you need to prepare the service infrastructure. This chapter presents the following:

• Infrastructure Installation Overview on page 3-2

#### **Installing All Managed Products**

- Adding Customers on page 3-3
- Using Internet Explorer 6 to Obtain the SSL Certificate on page 3-5
- Using Internet Explorer 7 or 8 to Obtain the SSL Certificate on page 3-6

#### Registering WFBS-S/WFBS-A

- Agent GUID on page 3-7
- Installing the WFRM Agent on page 3-8
- Verifying WFRM Agent Installation on page 3-9
- Verifying Agent / Server Connectivity on page 3-10
- Viewing Installation Errors on page 3-11

#### Registering WFBS-SVC to WFRM

- Connect a WFBS-SVC Customer to the WFRM Console on page 3-11
- Disconnect a WFBS-SVC Customer from the WFRM Console on page 3-12

#### **Registering Hosted Email Security to WFRM**

- Connect a Hosted Email Security Customer to the WFRM Console on page 3-12
- Disconnect a Hosted Email Security Customer from the WFRM Console on page 3-15

#### Integrating Kaseya with WFRM

• Integrating Kaseya with WFRM on page 3-16

#### Integrating Autotask with WFRM

• Integrating Autotask with WFRM on page 3-21

## Infrastructure Installation Overview

In general, preparing the service infrastructure involves:

### If the product is WFBS-S/WFBS-A:

- Step 1. Add a new customer to the WFRM console.
- Step 2. Add the main customer contact.
- Step 3. Add at least one product to that customer.
- Step 4. Install the Agent on the customer's server.
- Step 5. Enter the GUID on the Agent.

### If the product is Hosted Email Security or WFBS-SVC:

- Step 1. Add a new customer to the WFRM console.
- Step 2. Add the main customer contact.
- Step 3. Add at least one service to that customer.
- Step 4. Enter the Authorization Key on the customer's service console.

### If the product is Kaseya:

- Step 1. Link Kaseya and add Kaseya user email to the Administration > Account Information screen on the WFRM console.
- Step 2. Add the notification recipient to the recipient list on the Customer > {customer} > Notification tab on the WFRM console.
- Step 3. Add several fields to the Kaseya console.

### If the product is Autotask:

- Step 1. Link Autotask and add the Autotask logon credentials to the Administration > Account Information screen on the WFRM console.
- Step 2. Add the notification recipient to the recipient list on the Customer > {customer} > Notification tab on the WFRM console.
- Step 3. Add several fields to the Autotask console.

## **Installing All Managed Products**

This section contains information for setting up both WFBS-S/WFBS-A and Hosted Email Security.

## **Adding Customers**

You should identify basic customer information before you create the customer account. Fields to note are:

- · First and Last Name: as it will appear on reports and notifications
- **Time Zone:** of the customer
- · Language: in which the customer will receive reports and notifications

**Note:** Before you add a customer and install the Agent on the managed server, make sure you have written approval to perform tasks to access, monitor, and manage the customer's resources. See *Coordinating with the Customer* on page 2-4.

#### To add a customer:

1. Click **Customers** (tab) > Add **customer** (icon at top of left pane).

The Add Customer wizard appears.

| Step 1. Company Inf               | <b>5 Step 2.</b> Contact Info Step 3. Complete              |
|-----------------------------------|-------------------------------------------------------------|
| Fill out the required information | ( $^{\star}$ ) and then click "Next" to add a new customer. |
| Customer Information              |                                                             |
| Customer name: *                  |                                                             |
| Time zone: *                      | (GMT-12:00) International Date Line West                    |
| Country/Region:*                  | Afghanistan                                                 |
| Company address:                  | ×                                                           |
| Company logo:                     | Browse                                                      |
|                                   | Suggest size: Width 270 x Height 40 pixels                  |
| Next C                            | ancel                                                       |

FIGURE 3-1. Add Customers > Step 1 > Company Information Screen

Fill in the required information for the customer and click Next. Do not use the following characters: & " < ? \
The Step 2. Contact Info screen appears.</li>

| lain Contact Window |           | Customet. |
|---------------------|-----------|-----------|
| an contact windo    |           |           |
| Name: *             | Mr Green  |           |
| lob Function:       |           |           |
| Language: *         | English   | ×         |
| Phone Number:       |           |           |
| ZIP/Postal code:    |           |           |
| Email Address: *    | I Queen t |           |
| MSN Messenger:      |           |           |
|                     |           |           |
| Note:               |           |           |

FIGURE 3-2. Add Customer > Main Contact Window

3. Fill in the required information for the main contact and click Next.

The Step 3 Complete screen appears, confirming that you added your customer. The Complete screen also includes a button for adding a product/service to the console.

| Step 1. Company Info Step 2. Contact Info Step 3. Complete                                                                                                    |
|----------------------------------------------------------------------------------------------------|
| You have successfully added <b>ABC Example</b> as your customer to your WFRM account. Before starting to remotely manage/monitor a product/service, you will need to add the product/service to the console. You can do this by:<br>1) Clicking Add Product/Service Now<br>2) Adding it later under the Customer tab on the WFRM console |
| Add Product/Service Now Close                                                                                                    |

FIGURE 3-3. Add Customer > Complete Screen

4. Click Add Product/Service Now.

The Select Product/Service screen appears.

| Step 1. S         | elect Product/Service Step 2. Complete                                                                                                    |
|-------------------|----------------------------------------------------------------------------------------------------|
| Select the produc | t/service that you want to manage for this client.<br>cro™ Worry-Free™ Business Security Advanced or Trend Micro™ Client Server Messaging |
| Hosted E          | inail Security<br>cro™ Worry-Free™ Business Security Services                                                                             |
| Next              | Cancel                                                                                                    |

FIGURE 3-4. Add Customer > Select Product/Service Screen

5. Select the products or services to add, and click Next.

WFRM presents you with the Globally Unique Identifier (GUID) for WFBS-S/WFBS-A and an Authorization Key for Hosted Email Security and WFBS-SVC.

| For products:                                                                                                    |                                                                                                    |
|----------------------------------------------------------------------------------------------------|----------------------------------------------------------------------------------------------------|
| Product Name                                                                                                    | GUID                                                                                                    |
| Norry-Free Business Security Advanced (and )                                                                                                    | S/CSM) E#E4#30103073-00052475-0073-0075-0075-0075-0075-0075-0075-00                                                                                                    |
| Download and install the WFRM Agent onto                                                                                                    | he managed server                                                                                                    |
| <ul> <li>For CS/CSM 3.6/3.6 and WFBS 5.0/5.1,<br/><u>http://www.trendmicro.com/ttp/products</u></li> <li>For WFBS 6.0 and above, the installatio<br/>\Trend Micro\Security Server\PCCSRV1       </li> </ul>                      | lick the following link:<br><u>wfm/WFRMAgentforCSM.exe</u><br>file is located on the managed server at:<br>dminUtilityRmAgentWVFRMAgentforWFBS.exe                                                                                                    |
| <ul> <li>For CS/CSM 3.5/3.6 and WFBS 5.0/5.1,<br/><u>http://www.trendmicro.com/ftb/products</u></li> <li>For WFBS 6.0 and above, the installatio<br/>Urrend Micro\Security Server/PCCSRVI</li> <li>For SaaS services:</li> </ul> | lick the following link:<br><u>wfmWFRMAgentforCSM.exe</u><br>file is located on the managed server at:<br>dminUUtility/RmAgentWVFRMAgentforWFBS.exe                                                                                                    |
| <ul> <li>For CS/CSM 3.5/3.6 and WFBS 5.0/5.1,<br/><u>http://www.trendmicro.com/ftb/iorducts</u></li> <li>For WFBS 6.0 and above, the installatio<br/></li></ul>                                                                  | lick the following link:<br><u>wfm/WFRMAgentforCSM.exe</u><br>file is located on the managed server at:<br>dminUtility/RmAgent/WFRMAgentfor/WFBS.exe<br>Authorization Key                                                                                                    |
| For CS/CSM 3.5/3.6 and WFBS 5.0/5.1,<br>http://www.trendmicro.com/ftb/broduct;<br>For WFBS 6.0 and above, the installation<br>Trend Micro/Security Server/PCCSRV1<br>For SaaS services:<br>Service Name<br>Hosted Email Security | lick the following link:<br><u>wtmWFRMAgentforCSM.exe</u><br>file is located on the managed server at:<br>dminUtility/RmAgent/WFRMAgentfor/WFBS.exe<br>Authorization Key<br>Subprime acting a company acting the company of the company of the company |
| For CS/CSM 3.5/3.6 and WFBS 5.0/5.1,<br>http://www.trendmicro.com/ftb/broduct/<br>For WFBS 6.0 and above, the installatic<br>                                                                                                    | lick the following link:<br>wtm:WFRMAgentforCSM.exe<br>file is located on the managed server at:<br>dminUtility/RmAgentWVFRMAgentforWFBS.exe<br>Authorization Key<br>Subperfacture at the second server at the second server at the s      |

FIGURE 3-5. GUID and Authorization Key for Selected Products/Services

- 6. Save the GUID and the Authorization Key. You can save as a .txt file or send a copy to your email address of record.
- Note: The globally unique identifier (GUID) is required during the installation of the WFRM Agent on the managed server. GUID is always available from Customers > All Customers (on the tree) > {customer} > WFBS-A/CSM > Server/Agent Details (right pane) > WFRM Agent Details.

The Authorization Key is required for connecting the Hosted Email Security and WFBS-SVC to the WFRM console. The Authorization Key is always available from **Customers > All Customers** (on the tree) **>** {customer} **> Hosted Email Security/WFBS-SVC > About** (right pane).

7. Use the displayed links and file paths to download and install the WFRM Agent for the selected products and services. For more information, see *Installing the WFRM Agent* on page 3-8.

### **Obtaining the SSL Certificate**

In order to use the Agent, the SSL certificate from Trend Micro must be added to the browser on the managed server.

### Using Internet Explorer 6 to Obtain the SSL Certificate To obtain the SSL certificate using Internet Explorer 6:

- 1. Open Internet Explorer and go to http://wfrm.trendmicro.com/.
- **2.** Click the relevant region.

- 3. Double-click the **padlock icon** on the status bar. This opens the **Certificate** window showing the certificate issued to \*.trendmicro.com.
- 4. Click the Certification Path (tab) > Equifax Secure Certificate Authority > View Certificate.
- 5. When the Certificate window showing Certificate Information Authority opens, click the Details tab.
- 6. Click **Copy to File > Next** and then select DER encoded binary X.509 (.CER).
- 7. Click **Next**, and then type the path and filename of the certificate (example: wfrmcert.cer).
- 8. Click Next > Finish.

### Using Internet Explorer 7 or 8 to Obtain the SSL Certificate To obtain the SSL certificate using Internet Explorer 7 or 8:

- 1. Open Internet Explorer, then go to <u>http://wfrm.trendmicro.com/</u>.
- 2. Click the relevant region.
- 3. Click the padlock icon to the right of the address bar. You will see the Web site identification menu.
- Click View Certificates. This opens the Certificate window showing the certificate issued to \*.trendmicro.com.
- 5. Click the Certification Path (tab) > Geotrust or Equifax Secure Certificate Authority > View Certificate.
- 6. When the **Certificate** window showing **Certificate Information Authority** opens, click the **Details** tab.
- 7. Click **Copy to File** > **Next** and then select **DER encoded binary X.509 (.CER)**.
- 8. Click Next, and then type the path and filename of the certificate (example: wfrmcert.cer).
- 9. Click Next > Finish.

## **Registering WFBS-S/WFBS-A to WFRM**

Worry-Free Remote Manager monitors and manages protected networks. It does this by communicating with an Agent that is installed on servers on the managed network. The performance of WFRM depends highly on the proper installation of the Agent.

This section contains information for setting up WFBS-S/WFBS-A. *Installing All Managed Products* on page 3-3, should also be referred to.

### **Agent GUID**

To distinguish between products and services, WFRM assigns a globally unique identifier (GUID) to each product and service. Every time you add a product or service to the console, WFRM generates a new GUID. The person who installs the Agent on the managed server or adds the service to the WFRM console must input the GUID during installation to allow the product to register to WFRM.

The GUID is always available from:

WFBS-S/WFBS-A: under Customers (tab) > All Customers (on the tree) > {customer} > WFBS-A > Server/Agent Details (right pane) > WFRM Agent Details.

| Worry-Free Re                          | mote Manager                      |                                       |                | Hi reseller21   Log |
|----------------------------------------|-----------------------------------|---------------------------------------|----------------|---------------------|
| Dashboard Customers Report             | s Administration F                | elp.                                  | _              |                     |
| Customers                              |                                   |                                       |                |                     |
| Add and manage customers and products. |                                   |                                       |                |                     |
| Customers                              | Live Status About Serv            | er/Agent Details                      |                |                     |
| View by: All Customers 💌 🚑 Add         | Manages Standard WERM             | Agent Details                         |                |                     |
| All Customers                          | The details below concern the WFR | M Agent installed on the WFBS manager | d server.      |                     |
| Hosted Email Security (for writer)     | General Information               |                                       |                |                     |
| Hosted Email Security (test)           | Current Status: Offline           | Select.                               | <u> </u>       | Submit              |
|                                        | Company name:                     | Customer1ForReseller2                 |                | (                   |
| E MEBS-AICSM (empty)                   | GUID:                             | C23A1017A0C6-087324AC-8               | 995-3349-ABAA  |                     |
|                                        | IP address:                       | 10.204.140.139                        |                |                     |
| WVFBS-A/CSW (lest2222)                 | Registered on:                    | Aug 10, 2009 4:12:47 PM               |                |                     |
| Customer2ForReseller2                  | Last update:                      | Aug 17, 2009 5:28:44 PM               |                |                     |
| Customer3ForReseller2                  | Agent version:                    | 2.1.0.1000                            |                |                     |
| E Customer4ForReseller2                | Managed product:                  | Worry-Free Business Securit           | y Advanced 6.0 |                     |
| E Customer5ForReseller2                | Managed product version:          | 6.0                                   |                |                     |
| E Customer6forReseller2                |                                   |                                       |                |                     |

FIGURE 3-6. The Agent GUID is always available (WFBS-S/WFBS-A)

#### Example of a WFRM Agent GUID:

4F6F0F8697C9-A1FFCF63-D833-84D9-1C35

### Installing the WFRM Agent

The WFRM Agent allows Worry Free Remote Manager to provide monitoring services for customer environments. There are two different Agent installation procedures for different versions of WFBS-S/WFBS-A:

- WFBS-S/WFBS-A version 6.0 and above
- WFBS-S/WFBS-A 5.0/5.1

There are two different WFRM Agents. See the following table:

| WFBS VERSION          | AGENT LOCATION                                                                                               |
|-----------------------|----------------------------------------------------------------------------------------------------|
| WFBS-S/WFBS-A 5.0/5.1 | http://www.trendmicro.com/ftp/products/wfrm/WFRMAgentforCSM.exe                                              |
| WFBS 6.0 and above    | On the managed server at: Trend Micro Security Server<br>PCCSRV Admin Utility RmAgent WFRMAgent for WFBS.exe |

For WFBS 6.0 and above, refer to the WFBS Installation Guide for WFRM Agent installation procedures.

### Agent Installation for WFBS-S/WFBS-A 5.0/5.1

#### Overall installation consists of:

Step 1. Adding the customer to the WFRM console (see Adding Customers on page 3-3).

**Step 2.** Adding the managed server to the WFRM console.

**Step 3.** Installing the Agent program.

#### Prerequisites:

- The customer and managed server must be added on the WFRM console (see *Adding Customers* on page 3-3).
- WFRM Agent GUID

(available under **Customers** (tab) > **All Customers** (on the tree) > {customer} > **WFBS-A** > **Server/Agent Details** (right pane) > **WFRM Agent Details** on the WFRM console)

- Agent installer (WFRMAgentforCSM.exe)
- The fully qualified domain name (FQDN) of the Worry-Free Remote Manager communication server (see below)

#### **Requirements:**

- WFBS-S/WFBS-A 5.0/5.1
- Active Internet connection
- 50MB available hard disk space

Trend Micro also recommends that the latest service pack be applied to the server.

#### To install the Agent on WFBS-S/WFBS-A 5.0/5.1:

1. Copy the Agent installation file (WFRMAgentforCSM.exe) to the managed server (you should have received a link to this file when you signed up to use the WFRM service).

Note: The Agent for WFBS-S/WFBS-A 5.0/5.1 is WFRMAgentforCSM.exe. The Agent for WFBS-S/WFBS-A 6.0 and above is WFRMAgentforWFBS.exe.

- 2. Open WFRMAgentforCSM.exe.
- **3.** Select the installation language.
- 4. The InstallShield Wizard Welcome screen opens. Click Next.

- 5. The License Agreement screen opens. Read the license agreement carefully. If you disagree with the terms of the license agreement, click Cancel to exit the installation. If you agree with the terms, click I accept the terms of the license agreement and click Next.
- 6. Provide your name and the name of your company and click Next.
- 7. The Installation Location screen opens. To use the default location, click Next.
- 8. Provide the FQDN of the Worry-Free Remote Manager server that corresponds to your region in the Server address field:
  - Asia Pacific: wfrm-apaca.trendmicro.com
  - Europe and the Middle East: wfrm-emeaa.trendmicro.com
  - Japan: wfrm-jpa.trendmicro.com
  - Latin America: wfrm-lara.trendmicro.com
  - North America: wfrm-usa.trendmicro.com
- 9. Select a communication protocol and port:

HTTPS. Use port 443. Type the path and filename of the SSL certificate or click **Browse** to locate the SSL certificate (see *Using Internet Explorer 6 to Obtain the SSL Certificate* on page 3-5 or *Using Internet Explorer 7 or 8 to Obtain the SSL Certificate* on page 3-6). Click **Next**.

**WARNING!** Do not click User authentication; it is not being used at this time.

- 10. If the managed server uses a proxy server to connect to the Internet, specify the necessary settings. Click Next.
- 11. Type the GUID (see *Agent GUID* on page 3-7). Click Next.
- 12. Review the installation settings and click Next.
- 13. Click Finish.

If the installation is successful and settings are correct, the Agent should automatically register to the Worry-Free Remote Manager server. The Agent should show as Online on the WFRM console.

See Verifying WFRM Agent Installation on page 3-9 and Verifying Agent / Server Connectivity on page 3-10 for further information.

Note: For information on managing Agents, see the chapter Managing Worry-Free Remote Manager Agents on page 8-1.

### Agent Installation for WFBS-S/WFBS-A 6.0 and Above To install the Agent on WFBS-S/WFBS-A 6.0 and Above:

Refer to the WFBS Installation Guide for WFRM agent installation procedures.

### **Verifying WFRM Agent Installation**

There are three methods for verifying that the WFRM Agent has been installed correctly and is operating properly. Check:

- Agent service
- Start menu shortcuts
- System tray icon

### **Agent Service**

On the computer where the WFRM Agent is installed, check if "Trend Micro Information Center for CSM" is started.

- 1. Click Start > Settings > Control Panel > Administrative Tools > Services.
- 2. Look for Trend Micro Worry-Free Remote Manager Agent.
- 3. Check if the Status is **Started**.

### **Start Menu Shortcuts**

On the computer where the WFRM Agent is installed, check the Program Group in the Start Menu.

- 1. Click Start > Programs > Worry-Free Remote Manager Agent.
- 2. Verify that the Program Group contains the following items:
  - Agent Configuration Tool
  - Readme

### System Tray Icon

On the computer where the WFRM Agent is installed, check for the WFRM Agent icon in the system tray. If for any reason the icon is not visible, you can start it by clicking **Start > Programs > Worry-Free Remote Manager Agent > Agent Configuration Tool**.

Exiting the tool does not stop the WFRM service. It only closes the Configuration Tool and removes the icon from the task bar. The tool can be restarted at any time.

Suspend the mouse over the icon for status information:

| ICON | MEANING                                                                                                    |
|------|----------------------------------------------------------------------------------------------------|
|      | A green icon indicates that the Agent is connected to WFRMs communication server. The Agent is working normally.                                                        |
| 8    | A red icon indicates that the Agent isn't connected to WFRMs communication server or<br>the version of the Agent is mismatched with the server and needs to be updated. |
| -    | An icon with a red arrow indicates that the Agent has logged off from WFRM.                                                                                             |
| ×1   | An icon with a red "X" means that the Agent has been disabled.                                                                                                    |

### Verifying Agent / Server Connectivity

To ensure that the Worry-Free Remote Manager service is running smoothly, make sure that Agents have a status of "online" on the WFRM console.

#### To view the status of Agents:

Click **Customers** (tab) > **All Customers** (on the tree) > **All Agents** (right pane).

The tab lists the status of each Agent in the Status column. For details on each status, see Agent Status on page 8-2.

**Note:** In addition to the current chapter/section, see *Troubleshooting and EAQ* on page A-1 for more issues dealing with Server/Agent connectivity.

## **Viewing Installation Errors**

The Agent installation logs cover Agent installation activities. Collect these logs and send them to Trend Micro technical support if you encounter problems during installation. The Agent installation logs can be obtained from the following location on the managed server:

C:\WFRMAgentForCSM\_Install.log
Registering WFBS-SVC to WFRM

This section contains information for registering Worry-Free Business Security Services (WFBS-SVC) to the WFRM console. *Installing All Managed Products* on page 3-3 should also be referred to.

### Connect a WFBS-SVC Customer to the WFRM Console

In order to manage Worry-Free Business Security Services from the WFRM console, a customer's WFBS-SVC account must register with WFRM by carrying out the following:

- 1. Add the service to the WFRM console and save the Authorization Key (see *Adding Products/Services* on page 7-17).
- 2. Log on to the customer's WFBS-SVC account.
- 3. Click Administration > Worry-Free Remote Manager.
- 4. Type the Authorization Key and click Connect.

| Live Status         | Computers                | Scans                 | Reports              | Administration                | Help                            |
|---------------------|--------------------------|-----------------------|----------------------|-------------------------------|---------------------------------|
| Administration > V  | Norry-Free Remote I      | Manager               |                      |                               |                                 |
| Vorry-Free Remote I | vlanager allows your re  | seller to manage ti   | his console remotely | y. To start the service, ente | r Authorization Key you receive |
| Worry-Free Rem      | ote Manager Delegati     | on                    |                      |                               |                                 |
| 🔏 You have not o    | delegated management (   | abilities to the rese | eller.               |                               |                                 |
| Please enter Autho  | rization Key to delegate | the service:          | _                    |                               |                                 |
| erander 11 8        | 87000-718 fb8 1          | 65                    |                      |                               |                                 |
| Connect             |                          |                       |                      |                               |                                 |

FIGURE 3-7. WFRM Authorization Key entered on the WFBS-SVC console

## Disconnect a WFBS-SVC Customer from the WFRM Console

WFBS-SVC can be disconnected from the WFRM console:

- By the reseller The reseller detaches the customer from the WFRM console
- By the WFBS-SVC customer

Your customer simply opens the Remote Manager page on WFBS-SVC and clicks **Disconnect**. In either case, the customer is notified on the WFBS-SVC console.

| Live Status        | Computers             | Scans               | Reports             | ► Administration             | Help                    |
|--------------------|-----------------------|---------------------|---------------------|------------------------------|-------------------------|
| lministration > W  | /orry-Free Remote I   | Manager             |                     |                              |                         |
| orry-Free Remote M | anager allows your re | seller to manage th | is console remotely | / To start the service, ente | r Authorization Key you |
| Vorry-Free Remo    | te Manager Delegati   | on                  |                     |                              |                         |
| You have deleg     | ated management abili | ties to:            |                     |                              |                         |
| Delegation date:   |                       | Sep 11, 2009        |                     |                              |                         |
| Reseller:          |                       | (applied)           |                     |                              |                         |
| Mobile:            |                       | N/A                 |                     |                              |                         |
| Email:             |                       | mightin             |                     |                              |                         |
|                    |                       |                     |                     |                              |                         |

FIGURE 3-8. Disconnecting WFBS-SVC from WFRM

## **Registering Hosted Email Security to WFRM**

This section contains information for registering Trend Micro<sup>™</sup> Hosted Email Security to the WFRM console. *Installing All Managed Products* on page 3-3 should also be referred to.

WFRM enables the reseller to do certain management tasks regarding Hosted Email Security including:

- 1. Query information (like the managed domains, rules, approved senders) related with the customer.
- 2. Periodically transfer report data to the WFRM console.
- 3. Log on to the Hosted Email Security console and change rules, approved senders, etc.

### **Connect a Hosted Email Security Customer to the WFRM Console**

In order to manage Hosted Email Security from the WFRM console, a customer's Hosted Email Security account must register with WFRM by carrying out the following:

- **1.** Add the service to the WFRM console and save the Authorization Key (see *Adding Products/Services* on page 7-17).
- 2. Log on to the customer's Hosted Email Security account.

3. Click Administration > Remote Manager.

| Powered By 19 END                  | Logged on as TrendMicro-RMTest   Log Off   |
|------------------------------------|--------------------------------------------|
| Report                             | Report                                     |
| Policy                             |                                            |
| Approved Senders                   | Data collected within the last 2 hours may |
| IP Reputation                      | Managed Domain:                            |
| + Quarantines                      |                                            |
| + Logs                             | Dashboard Traffic Size                     |
| <ul> <li>Administration</li> </ul> | Total Traffic Day of 20                    |
| Admin Password                     | Total tranc - Day of 5/2/                  |
| End-user Password                  |                                            |
| Directory Management               | ***                                        |
| Domain Management                  | si la la la la la la la la la la la la la  |
| Co-branding                        | <u>Б</u> о.                                |
| Web Services                       | 315                                        |
| Service Agreement                  |                                            |
| Pemote Manager                     |                                            |

FIGURE 3-9. Hosted Email Security Administration menu

- 4. Type the Authorization Key and click Connect.
  - **Note:** After entering the Authorization Key and clicking **Connect**, it can take **as long as ten minutes** in order for Hosted Email Security to complete the connection to the WFRM console.

|                                    | Logged on as TrendMicro-RMTest   Log OffHe |
|------------------------------------|--------------------------------------------|
| Report                             | Account Management Delegation              |
| Policy                             |                                            |
| Approved Senders                   | There are no delegates currently assigned. |
| IP Reputation                      | Authorization key for delegate:            |
| Quarantines                        |                                            |
| + Logs                             | Connect                                    |
| <ul> <li>Administration</li> </ul> |                                            |
| Admin Password                     |                                            |
| End-user Password                  |                                            |
| Directory Management               |                                            |
| Domain Management                  |                                            |
| Co-branding                        |                                            |
| Web Services                       |                                            |
| Service Agreement                  |                                            |
|                                    |                                            |

FIGURE 3-10. Account Management Delegation: Authorization Key

If the connection was successful, the following screen will appear:

|                                    | Account Management Delegation                                                           |
|------------------------------------|-----------------------------------------------------------------------------------------|
| Report                             |                                                                                         |
| Policy                             | You have delegated systemer management shilities to Reseller-111. To end the delegation |
| Approved Senders                   | period and regain management control, dick Discontinue.                                 |
| ▶ Quarantines                      | Delegation info                                                                         |
| ▶ Logs                             | Reseller name:                                                                          |
| <ul> <li>Administration</li> </ul> | Email:                                                                                  |
| Admin Password                     | Mobile: 131131131131                                                                    |
| End-user Password                  | Contract key: Contract-111                                                              |
| Directory Management               | Delegation start date: 08-10-8                                                          |
| Co-branding                        |                                                                                         |
| Web Services                       |                                                                                         |
| Licenses                           | "                                                                                       |
| Remote Manager                     |                                                                                         |

FIGURE 3-11. Hosted Email Security Account Management Delegation

**Note:** New Hosted Email Security data can take as long as three hours before it updates on the WFRM console. Hosted Email Security Customer information is updated once a day. See *Hosted Email Security Settings and Data Updates* on page 7-15.
If the connection fails, the error message will be displayed at the bottom of the page. Error messages can be one of the following:

- Unable to connect to remote manager server. Please check the network connection and remote manager status.
- Invalid authorization key
- Duplicate authorization key
- Server internal error

# **Disconnect a Hosted Email Security Customer from the WFRM Console**

Hosted Email Security can be disconnected from the WFRM console:

- By the reseller
  - The reseller detaches the customer from the WFRM console
- By the Hosted Email Security customer

Your customer simply opens the Remote Manager page on Hosted Email Security and clicks Discontinue.

In either case, the customer is notified on the Hosted Email Security console and clicks OK.

|                                    | Account Management Delegation                                                                                                    |
|------------------------------------|----------------------------------------------------------------------------------------------------|
| Report                             |                                                                                                    |
| Policy                             |                                                                                                    |
| Approved Senders                   | Reseller name: Reseller-111                                                                                                    |
| Quarantines                        | Email:                                                                                                    |
| ▶ Logs                             | Mobile: 191191191191                                                                                                    |
| <ul> <li>Administration</li> </ul> | Contract key: Contract-111                                                                                                    |
| Admin Password                     | Delegation start date: 08-9-10                                                                                                    |
| End-user Password                  | Note: Please see that reseller Tommy has terminated the delegation for you. The reason is: contract expired. If you have any concern, please contact the reseller. |
| Directory Management               | ок                                                                                                    |
| Co-branding                        |                                                                                                    |
| Web Services                       |                                                                                                    |
| Licenses                           |                                                                                                    |
| Remote Manager                     |                                                                                                    |

FIGURE 3-12. Account Management Delegation - Account terminated

If disconnecting fails, an error message will be displayed. It could be:

- 1. Unable to connect to remote manager server. Check the network connection and WFRM server status.
- **2.** Server internal error.

# Integrating Kaseya with WFRM

# Kaseya Settings in WFRM

#### To add Kaseya email accounts and notification recipient to the WFRM console:

1. On the WFRM web console, click **Administration > Account Information**.

The Account Information tab appears.

| t account information, reseller profile, and per                                   | sonal settings.     |                             |           |
|------------------------------------------------------------------------------------|---------------------|-----------------------------|-----------|
| Account Information Reseller Profile                                               | Personal Settings   |                             |           |
| Logon name:                                                                        | 2-000 L             |                             |           |
| Logon password:                                                                    | ******              | Change pas                  | sword     |
| Full name:*                                                                        | in the second       |                             |           |
|                                                                                    |                     |                             | -         |
| Address:                                                                           |                     |                             | -         |
| Tin Code:                                                                          | -                   |                             |           |
| zip sous.                                                                          | 4                   |                             |           |
| Telephone:                                                                         |                     |                             |           |
| Mobile phone:                                                                      |                     |                             |           |
| Email:*                                                                            | and the second      | 100                         |           |
| MSN:                                                                               |                     |                             | _         |
|                                                                                    | Enable event ale    | rts via other applications. |           |
|                                                                                    | Linked applications | s: Kaseya:                  | (Remove)  |
| Notifications via other applications.<br>*These notifications are configured under | Kaseya              |                             | More info |
| Customers > notifications.                                                         |                     |                             |           |
|                                                                                    | Add                 |                             |           |
|                                                                                    |                     |                             |           |
| Note:                                                                              | -                   |                             | -         |

FIGURE 3-13. Account Information Notifications Group Box

- 2. Click Enable event alerts via other applications and select Kaseya from the Linked applications drop-down list.
- **3.** Add the Kaseya user email and click **Add**.

Kaseya appears as a linked application.

4. Click Save.

5. Add the notification recipient for the Kaseya user under Customers > Notification > Notification Recipient (Edit).

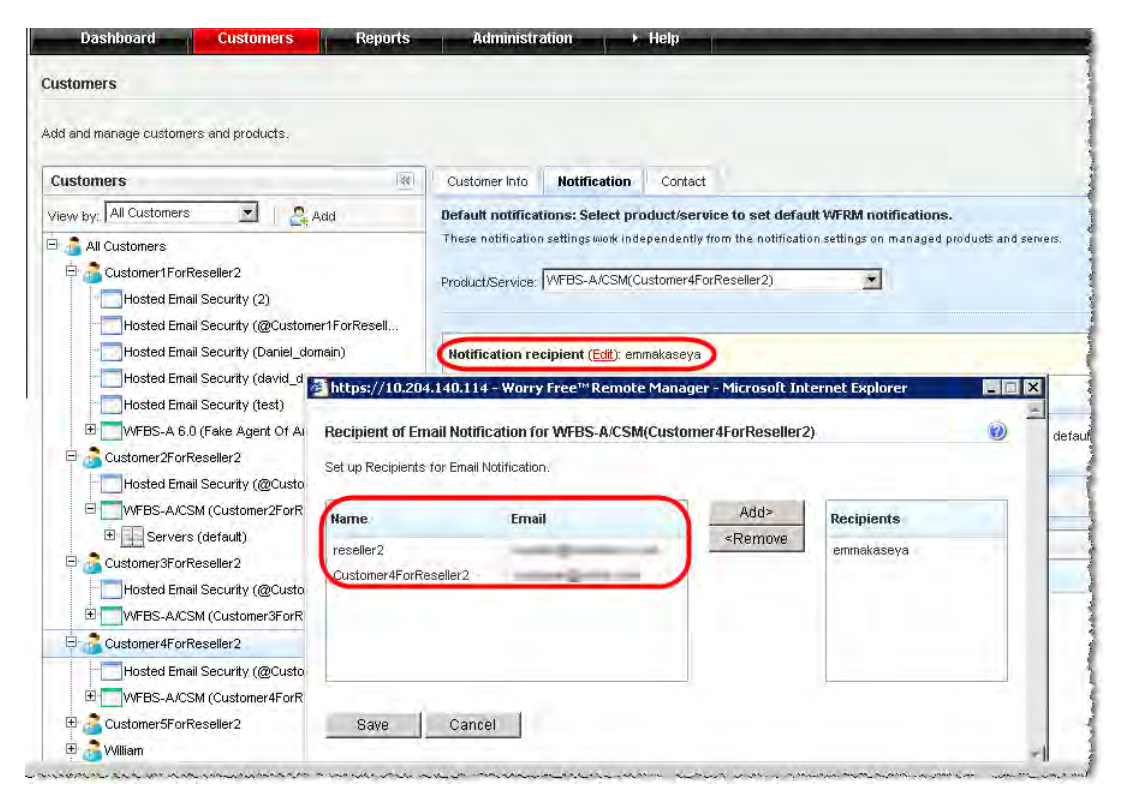

FIGURE 3-14. Customers > Notification > Notification Recipient Screen

# **Settings in Kaseya**

1. In Kaseya, add the following fields to the ticketing system in order to show WFRM notifications.

| TABLE 3-2. | Kaseya ticketing fields |
|------------|-------------------------|
|------------|-------------------------|

| FIELD NAME      | PURPOSE                                                                |
|-----------------|------------------------------------------------------------------------|
| TM_CreateTime   | Event generation time                                                  |
| TM_ProductName  | Product name                                                           |
| TM_AgentGUID    | RM agent GUID                                                          |
| TM_CustomerName | Customer/Company name                                                  |
| TM_EventName    | Event name                                                             |
| TM_MSAName      | Exchange server name (only affects the Exchange Server Shutdown event) |
| TM_ServerName   | WFBS server name (affect all events except Exchange Server Shutdown)   |

| 🖉 Kaseya Mana <mark>ged Services</mark> Edi | ition - Microsoft Internet Explorer                                              | ×  |
|---------------------------------------------|----------------------------------------------------------------------------------|----|
| <u>File Edit View Favorites To</u>          | ools Help 🦧                                                                      |    |
| 🔇 Back 🝷 🜍 🖌 📓 🐔 🎝                          | 🔎 Search 👷 Favorites 🛛 🕢 🎝 🗸 🔜                                                   |    |
| Address 🙆 http://localhost/Trouble          | eTicTab/mainTroubleTic.asp 💽 🕤 Go 🛛 Links                                        | »  |
|                                             | Home Audit Scripts Monitor Ticketing Patch Mgmt Remote Cntl Reports Agent System | n  |
|                                             | seya Managed Services Edition Log Off: administrate                              | я  |
| 📡 Status 📮 Notes                            | Machine ID Rows Select Machine Group Select View Reset                           |    |
| 😰 Help                                      | << < Select Page > V >>> 100 V < All Groups > V < No View > V Edit               |    |
| Function List                               | SLA Type List None X                                                             | -  |
| Manage Tickets                              | Dispatch Tech List 🔽 No 💌 🗙                                                      |    |
| Create/View                                 | Approval List 🔽 Not required 🔽 🗙                                                 |    |
| Delete/Archive                              | Hours Worked Number (nn.d)                                                       |    |
| Configure Ticketing                         |                                                                                  |    |
| Notify Policy     Access Policy             |                                                                                  |    |
| Assignee Policy                             | TM_ServerName String 🔽                                                           |    |
| Due Date Policy                             | TM_CustomerName String                                                           |    |
| Email Reader                                | TM AgentGUID String                                                              |    |
| 🖸 Email Mapping                             |                                                                                  |    |
| Define User Access                          | TM_ProductName String                                                            |    |
| User Profiles                               | TM_CreateTime String 🔽                                                           |    |
|                                             | TM_MSAClientName String                                                          |    |
|                                             |                                                                                  | -  |
| e                                           | Local intranet                                                                   | // |

FIGURE 3-15. Kaseya Ticketing Fields

2. Ensure that the email setting is correct as on the following screen:

| Kaseya Managed Services Education                                                                                                    | dition - Microsoft Internet Explorer                                                                                                    |
|----------------------------------------------------------------------------------------------------|----------------------------------------------------------------------------------------------------|
| Ele Edit View Favorites ]                                                                                                    | lools Help 🥂                                                                                                    |
| 🌀 Back 🔹 🔘 👻 😰 🐔                                                                                                    | 🔎 Search 👷 Favorites 🐵 💿 - 😓 🕞                                                                                                    |
| Address 🗿 http://kocalhool/Trada                                                                                                    | in Tie falzjiman Privalski Field aug Parti veli 5+6002 🔹 🎒 Go 🛛 Links 🍽                                                                                                    |
| 1 Vacation                                                                                                    | Home Audit Scripts Monitor Ticketing Patch Mgmt Remote Cntl Reports Agent System                                                                                                    |
| Kaseya <sub>Ka</sub>                                                                                                    | iseya Managed Services Edition Log Off: administrator                                                                                                    |
| Status 📄 Notes                                                                                                    | Machine ID Rows Select Machine Group Select View Reset                                                                                                    |
| 🛃 нар                                                                                                    | Select Page > > >> TW < KAI Groups > > Select Page > Cont                                                                                                    |
| Function List<br>Manage Tickets<br>Use Summary<br>Create/New<br>Delete/Archive<br>Configure Ticketing<br>Notify Policy<br>Access Policy<br>Access Policy<br>Due Date Policy<br>Edit Fields<br>Email Reader<br>Email Mapping<br>Define User Access<br>User Profiles<br>User Access | Edit settings for inbound email processing for trouble tickets.  Specify email account on a POP3 server to monitor for new emails for ticketing. Email Address:  Most Name:  Host Name:  10204140254 Port No:  10 Use SSL Logon:  Check for new emails every  Password:  Check for new emails every  Check for new emails every  Reject inbound emails containing the following in the subject line.  Each line is a new filter.  Apply |
|                                                                                                    | Last Email Cycle: 3:59:50 am 13-Jul-09 Status: Success Connect Now                                                                                                    |

FIGURE 3-16. Kaseya Email Settings

| 🖉 Kaseya Mana <mark>ged Services</mark> E         | dition - Microsoft Internet Explorer                       |                                                               |                                                |
|---------------------------------------------------|------------------------------------------------------------|---------------------------------------------------------------|------------------------------------------------|
| <u>File E</u> dit <u>V</u> iew F <u>a</u> vorites | <u>I</u> ools <u>H</u> elp                                 |                                                               | <b></b>                                        |
| 🔇 Back 🝷 🕥 👻 📓 🐔                                  | 🔎 Search 🛛 👷 Favorites 🛛 🙆 🗸 🍡                             |                                                               |                                                |
| Address 🙆 http://localhost/Troub                  | leTicTab/mainTroubleTic.asp?activeId=6002                  |                                                               | 💌 🔁 Go 🛛 Links 🌺                               |
|                                                   | Home Audit Scripts Monitor                                 | Ticketing Patch Mgmt Ren                                      | note Cntl Reports Agent System                 |
| Kaseya <sub>Ka</sub>                              | aseya Managed Services Edition                             |                                                               | Log Off: administrator                         |
| 🔀 Status 🗜 Notes                                  | Machine ID Rows                                            | Select Machine Group Select Machine Group Select All Groups > | elect View Reset 1 machines                    |
|                                                   | Name: kaseya                                               | 😂 Assignee:                                                   | < unassigned >                                 |
| Function List                                     | Email:                                                     | Category:                                                     | Application problem                            |
| Manage Tickets                                    | Phone:                                                     | Status:                                                       | Open 🗾 🚽                                       |
| Create/View                                       |                                                            | Priority:                                                     | High                                           |
| Delete/Archive                                    | Date Created: 3:59:50 am 13-Jul-09                         | SLA Type:                                                     | None                                           |
| Configure Ticketing                               | Age: -07 days 15 ms<br>Date Due: ≝idd 3:59:50 am 14-Jul-09 | Dispatch Tech:                                                | No 🔽                                           |
| Notify Policy<br>Access Policy                    |                                                            | Approval:                                                     | Not required                                   |
| Assignee Policy                                   |                                                            | Hours Worked                                                  |                                                |
| Due Date Policy                                   |                                                            | TM_EventName:                                                 | CR/M) WERR(A) Sower Shutdow                    |
| Email Reader                                      |                                                            | The Control of the State                                      |                                                |
| 🖸 Email Mapping                                   |                                                            | TM_ServerName:                                                | W2K3ENTSP4                                     |
| Define User Access                                |                                                            | TM_CustomerName:                                              | Customer1ForReseller2                          |
| User Profiles                                     |                                                            | TM_AgentGUID:                                                 | white ~ density and the second                 |
| USE ALLESS                                        |                                                            | TM_ProductName:                                               | Customer1ForReseller2                          |
|                                                   | •                                                          |                                                               |                                                |
| 🛃 Done                                            |                                                            | Kaseva Managed S                                              | Services Edition - Microsoft Internet Explorer |

When an event is triggered, Kaseya will receive the ticket as on the following screen:

FIGURE 3-17. Kaseya Event Ticket

# Integrating Autotask with WFRM

## Autotask Settings in WFRM

#### To add Autotask authentication to the WFRM console:

1. Click the Administration > Account Information tab.

The Account Information tab appears.

| ninistration         |                                          |                   |                       |                 |           |
|----------------------|------------------------------------------|-------------------|-----------------------|-----------------|-----------|
| account information  | n, réseller profile, and pe              | rsonal settings.  |                       |                 |           |
| Account Informati    | on Reseller Profile                      | Personal Settings |                       |                 |           |
| .ogon name:          |                                          | reseller2         |                       |                 |           |
| .ogon password:      |                                          | *******           |                       | 🔏 Change pas    | ssword    |
| ull name:*           |                                          | reseller2         |                       |                 |           |
|                      |                                          | -                 |                       |                 | -         |
| Address:             |                                          |                   |                       |                 |           |
|                      |                                          | 1                 |                       |                 | 2         |
| Zip Code;            |                                          |                   |                       |                 |           |
| elephone:            |                                          | 1.F               |                       |                 |           |
| Aobile phone:        |                                          | 1                 |                       |                 | _         |
|                      |                                          |                   |                       |                 |           |
| imail:*              |                                          | 1                 |                       |                 |           |
| MSN:                 |                                          | 1                 |                       |                 |           |
|                      |                                          | 🔽 Enable          | event alerts via othe | r applications. |           |
|                      |                                          | Linked app        | lications:            |                 |           |
| and the second       |                                          | Autotask          |                       |                 | More info |
| These notifications  | er applications.<br>are configured under | Logon ID          | in the second second  |                 | -         |
| Sustomers > notifica | ations.                                  | Despressed        |                       | -               | -         |
|                      |                                          | Password          | Land                  |                 |           |
| 1.                   |                                          | Add               | 10 million (1997)     |                 |           |
| -                    |                                          |                   |                       |                 | - 14      |
| lote:                |                                          |                   |                       |                 | -         |
|                      |                                          |                   |                       |                 |           |

FIGURE 3-18. Account Information > Notifications via other applications

- 2. Click Enable event alerts via other applications and select Autotask from the Linked applications drop-down list.
- 3. Add the Autotask logon credentials and click Add.

**Note:** Find the Autotask account ID and password on the AutoTask UI (**Admin > AutotaskExtend > Tools > Add Ticket E-mail Service**).

Autotask appears as a linked application.

- 4. Click Save.
- 5. Ensure that Autotask is added to the list of recipients on Customers > Notification> Notification Recipient.

#### 6. Click Customers > All Customers.

The All Customers tab appears with customer information and unique IDs.

| ustomers                                                  |          |                      |                       |                 |                  |
|-----------------------------------------------------------|----------|----------------------|-----------------------|-----------------|------------------|
| dd and manage customers and products. 📗 <u>条 Add cust</u> | mer      |                      |                       |                 |                  |
| earch customers                                           | Q        |                      |                       |                 |                  |
| View by: All Customers -                                  | All      | Customers All Agents | Default Notifications |                 |                  |
| 1 - 100 / 428   I♦ ♦ Page 1 of 5 ♦ ♦                      |          | Delete               | [∳ € P                | age 1 of 33 🔶   | ♦I 25 ▼ per page |
| 🖻 👼 All Customers                                         | <u> </u> | Customer llame -     | Services.Product      | Expiration Date | Unique ID        |
| 🗄 🙇 Carlo, Conterner                                      |          | L'anne H             | WFBS-SVC(Z_c_BS-SVC2) | N/A             | WFRM-AUTOTASK-27 |
| 🗉 🔏 taali ku kaan                                         |          | 2,1480mm,01          | WFBS-SVC(Z_c_BS-SVC1) | N/A             | WFRM-AUTOTASK-27 |
| E 🔁 Z svationer, 100                                      |          | L.mmm.31             | WFBS-SVC(Z_c_BS-SVC2) | N/A             | WFRM-AUTOTASK-26 |
| E 🚨 Z., pusterner, HH                                     | - 0      | 2,100000,30          | WFBS-SVC(Z_c_BS-SVC1) | N/A             | WFRM-AUTOTASK-26 |
| H 🔁 Z_continuer_110)                                      |          | 2,00000.37           | WFBS-SVC(Z_c_BS-SVC2) | N/A             | WFRM-AUTOTASK-25 |
| E 🚨 Z., passaren 1997                                     |          | 2. hommer, 67        | WFBS-SVC(Z_c_BS-SVC1) | N/A             | WFRM-AUTOTASK-25 |
| 🖻 👝 Z., pantierner, 194                                   |          | Louise, B            | WFBS-SVC(Z_c_BS-SVC2) | N/A             | WFRM-AUTOTASK-24 |
| 🖻 🙇 Z., namener, 101                                      |          | 2,100000,90          | WFBS-SVC(Z_c_BS-SVC1) | N/A             | WFRM-AUTOTASK-24 |
| 🗄 🙇 Z., continuer, 180                                    |          | A.committee          | WFBS-SVC(Z_c_BS-SVC2) | N/A             | WFRM-AUTOTASK-23 |
| 🗄 🔏 🚛 pasterner _ 1001                                    |          | 2, hanner, 49.       | WFBS-SVC(Z_c_BS-SVC1) | N/A             | WFRM-AUTOTASK-23 |
| 🖻 👝 Z., pastiener, 198                                    |          | A common Sil         | WFBS-SVC(Z_c_BS-SVC2) | N/A             | WFRM-AUTOTASK-22 |
| 🗄 🙇 Z., pantoner, 100                                     |          | 2,100000,51          | WFBS-SVC(Z_c_BS-SVC1) | N/A             | WFRM-AUTOTASK-22 |
| 🗄 🚠 Z., coastioner, 1918                                  |          | £.00000.00           | WFBS-SVC(Z_c_BS-SVC2) | N/A             | WFRM-AUTOTASK-21 |

FIGURE 3-19. Customers> All Customers Tab with Unique IDs

7. Click Export all to download the customer unique IDs.

The File Download screen appears asking if you want to save the Exported-Customer-UniqueID.xls file.

8. Save the export file. You will enter the unique ID in the Autotask Trend Micro Site ID field later.

**Note:** If you did not select Enable event alerts via other applications on the Administration > Account Information screen, the unique ID does not display on this page.

# Settings in Autotask

In Autotask, add the following fields to the ticketing system in order to show WFRM notifications (Admin > Service Desk > Issue and Sub-Issue Types > Managed Services Alert).

| TABLE 3-3. AUTOLASK LICKETING FIELDS | TABLE 3-3. | Autotask Ticketing Fields |
|--------------------------------------|------------|---------------------------|
|--------------------------------------|------------|---------------------------|

| FIELD NAME                 | Purpose                                                                                |
|----------------------------|----------------------------------------------------------------------------------------|
| Trend Micro Threat Events  | Managed services alerts for WFRM notification. There are four default event categories |
| Trend Micro System Events  |                                                                                        |
| Trend Micro License Events |                                                                                        |
| Trend Micro Other Events   |                                                                                        |

| New Issue Type Name Computer problem                                       |            |
|----------------------------------------------------------------------------|------------|
| Issue Type Name<br>Computer problem                                        |            |
| Computer problem                                                           |            |
|                                                                            |            |
| Fileserver                                                                 |            |
| Hardware Problem                                                           |            |
| Managed Services Alert                                                     |            |
| Sales Process                                                              |            |
| 🥖 Issue Type Management - Windows Internet Explorer                        |            |
| 🝂 https://www.autotask.net/administrator/serviceDesk/IssueMgt/issueEdit.as | ipiiss 🔒 🗟 |
| Fig. Save and Close Cancel                                                 |            |
| Tesue Type - Managed Services Mart                                         |            |
|                                                                            |            |
| Active 🔘 Inactive                                                          |            |
| New X Delete                                                               | Sub Issues |
| SubIssue Type                                                              | -          |
| Disk Space                                                                 |            |
| Network Monitoring Alert                                                   |            |
| Off Line                                                                   |            |
| Performance                                                                | ÷          |
| Security Alert                                                             |            |
| Trend Micro License Events                                                 |            |
| Trend Micro Other Events                                                   |            |
| Trend Micro System Events                                                  |            |
| Trand Mirra Thrant Evanta                                                  |            |
|                                                                            |            |

FIGURE 3-20. Trend Micro Sub-issue Types

2. Ensure that the email setting is correct (Admin > AutotaskExtend > Tools > Add Ticket E-mail Service):

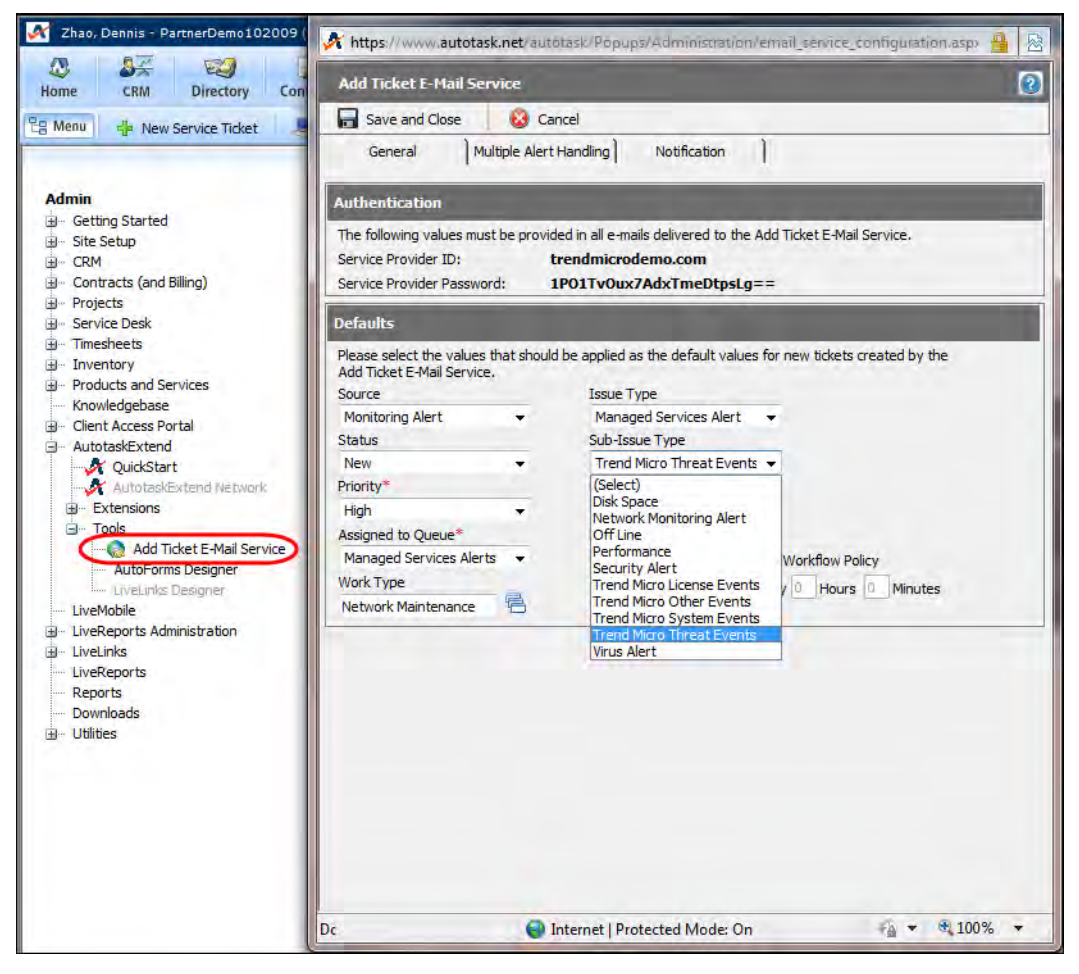

FIGURE 3-21. Ticket Email Service Settings

3. Create the Trend Micro Site ID field (Admin > Site Setup > User-Defined Fields):

| Admin       Configuration Eliters       Tasks       Tasks       Disk Configuration         Strict Schop       Company Schop       Accounts       Configuration Eliters       Products       1         Strict Schop       Company Schop       Notest       Disk Configuration Eliters       Products       1         Strict Schop       Company Schop       Notest       Disk Configuration Eliters       Products       1         Configuration Schop       Resource Schop       Resource Schop       Notest       Products       1         Configuration Schop       Resource Schop       Resource Schop       Resource Schop       Resource Schop         Contract Schop       Resource Schop       Resource Schop       Resource Schop       Resource Schop         Status Torce       Resource Schop       Resource Schop       Resource Schop       Resource Schop         Status Torce       Resource Schop       Resource Schop       Resource Schop       Resource Schop         Status Torce       Net Schop       Resource Schop       Resource Schop       Resource Schop         Status Torce       Net Schop       Resource Schop       Resource Schop       Resource Schop         Status Torce       Net Schop       Resource Schop       Resource Microschin Micro Merce, Instread Schop in Micro Merc |                                                                                                    | User-Defined Fields                                                                                                    |                                                                                                    |                                                                                                    |                                                                   |                              |
|----------------------------------------------------------------------------------------------------|----------------------------------------------------------------------------------------------------|----------------------------------------------------------------------------------------------------|----------------------------------------------------------------------------------------------------|----------------------------------------------------------------------------------------------------|-------------------------------------------------------------------|------------------------------|
|                                                                                                    | Maine<br>Getra Started<br>Start Setup<br>Company Setup<br>Startes<br>Startes<br>Cool Terms and Symbols<br>Local Terms and Symbols<br>Local Terms and Symbols<br>Statutes<br>Statutes<br>Stat | Configuration Tiems  <br>Accounts  <br>New<br>Reme<br>Account Description<br>Account Exit (Rang Bo)<br>Enal List<br>Managed Services Site ID<br>Newdetter List<br>Namber of Employees<br>Revenue<br>Telemarketing Status | Tasis<br>Contacts<br>UserDefin<br>Charters<br>User Defin<br>Sere<br>Description<br>Sert Order<br>Paid<br>Type<br>Description<br>Sert Order<br>Paid<br>Name<br>Contact<br>Name<br>Contact<br>Contact<br>Name<br>Contact<br>Name<br>Contact<br>Name<br>Contact<br>Name<br>Contact<br>Nan | Tokes Sinc Confi<br>Opportunities Project<br>Type<br>ed - Windows Internet Explorer<br>www.autotask.net/autotasl.Thepug.V<br>ed Fields<br>mid Gose Sin ID<br>Prend Marco Site ID<br>There Marco Site ID<br>Prend Marco Site ID<br>Prend Marco Site ID<br>Prend Marco Site ID<br>Prend Marco Site ID<br>Prend Marco Site ID<br>Prend Marco Site ID<br>There if Knop Site ID<br>Prend Marco Site ID<br>Prend Marco Site ID<br>Prend Ma | In a variable can only include<br>trust also begin with Var' (for | Req<br>Christ type: 18unit 2 |

FIGURE 3-22. Trend Micro Site ID Definition

 Input the WFRM unique ID in the new Trend Micro Site ID field (CRM > Accounts > select Account > edit Account).

| Account                      |                                    | 2 |
|------------------------------|------------------------------------|---|
| ave and Close 🛛 🗶 De         | elete LiveLinks 🔻 🔞 Cancel         |   |
| General User Defined Child / | Accounts Site Configuration Alerts |   |
| Stock Symbol                 |                                    |   |
| Stock Market                 |                                    |   |
| SIC Code                     |                                    |   |
| Asset Value                  |                                    |   |
| Account Description*         |                                    |   |
| Account Ext (Rong Bo)*       | 03/02/2010                         |   |
| Email List                   |                                    | 3 |
| Managed Services Site ID     |                                    |   |
| Newsletter List              |                                    | - |
| Number of Employees          |                                    |   |
| Devenue                      | 0                                  |   |
| Revenue                      | -                                  |   |
| Telemarketing Status         |                                    |   |
| Trend Micro Site ID*         | Type unique ID here.               |   |

FIGURE 3-23. Account Trend Micro Site ID Field

Note: This is the unique ID exported from WFRM. See Autotask Settings in WFRM on page 3-21

When an event is triggered, Autotask will receive the ticket as on the following screen:

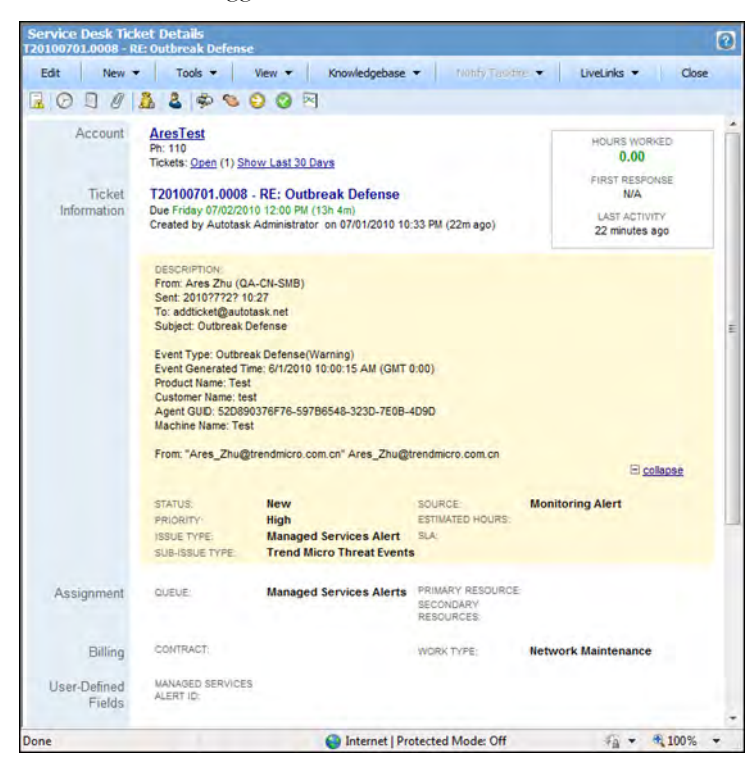

FIGURE 3-24. Autotask Ticket Details

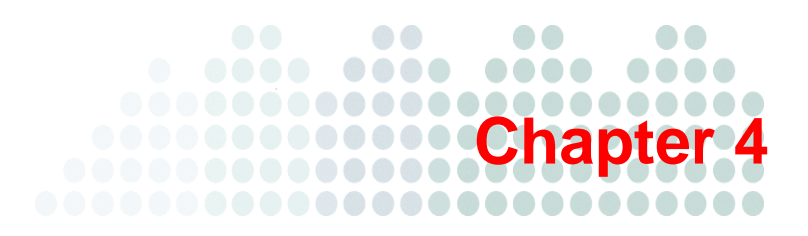

# **Understanding the Dashboard**

- Dashboard Status Screens on page 4-2
- Normal/Live Status Information on page 4-6

# **Dashboard Status Screens**

The Dashboard is the central screen for reviewing the health of monitored networks. The Dashboard lists only the products whose statuses are not normal.

To access the Dashboard, open Microsoft<sup>TM</sup> Internet Explorer and log on to the Worry-Free Remote Manager site at <u>http://wfrm.trendmicro.com/</u>. From there, access the correct URL for your region.

| Dashboard Customers                           | Reports Administration Help                           |                                               |                       |  |  |  |
|-----------------------------------------------|-------------------------------------------------------|-----------------------------------------------|-----------------------|--|--|--|
| shboard                                       |                                                       |                                               |                       |  |  |  |
| w mode: 😢 + 😢 😧 🚳 🚳                           | Customize notifications                               |                                               |                       |  |  |  |
| OThreat Status<br>14 customers need attention | System Status<br>14 customers need attention          | Cicense Status<br>14 customers need altention |                       |  |  |  |
| ast Update: Feb 24, 2011 2:14:06 PM           |                                                       | Records 1 - 5 / 14                            | of 3 🔶 🏓 5 👻 per page |  |  |  |
| 😵 45 L                                        | WFBS-A 6.0(1)                                         |                                               |                       |  |  |  |
| <b>6</b> 49                                   | Action Required                                       |                                               |                       |  |  |  |
| (2) 43 Common line                            | 1 Outbreak Defense                                    |                                               |                       |  |  |  |
| 46                                            | 2 Antivirus Action Unsuccessful Reset                 | 1                                             |                       |  |  |  |
| Q 48                                          | 1 Real-time Scan of Exchange Server Di                | sabled Enable                                 |                       |  |  |  |
| 40                                            | 2 Computer Restart for Anti-spyware Required Reset    |                                               |                       |  |  |  |
|                                               | Threats resolved exceeds alert threshold              |                                               |                       |  |  |  |
|                                               | 10 Virus Threat Incident(s) on Desktop/Servers Reset  |                                               |                       |  |  |  |
|                                               | 8 Virus Threat Incident(s) on Exchange S              | Server <u>Reset</u>                           |                       |  |  |  |
|                                               | 7 Spyware/Grayware Threat Incident(s)                 | Reset                                         |                       |  |  |  |
|                                               | 1 Web Reputation Reset                                |                                               |                       |  |  |  |
|                                               | 4 Behavior Monitoring Reset                           |                                               |                       |  |  |  |
|                                               | 5 Network Viruses Reset                               |                                               |                       |  |  |  |
|                                               | 4 URL Fittering Reset                                 |                                               |                       |  |  |  |
|                                               | 0 Anti-spam                                           |                                               |                       |  |  |  |
|                                               | * To configure or solve existing issues, click on the | product/service.                              |                       |  |  |  |

FIGURE 4-1. Dashboard Threat Status Tab

WFRM uses icons and color-coding to indicate if you need to take action. The table below describes the status icons:

TABLE 4-1.Dashboard Status Icons

| STATUS ICON             | DESCRIPTION                                                                                 |
|-------------------------|---------------------------------------------------------------------------------------------|
| <b></b>                 | Normal condition:<br>No action required for all customer networks.                          |
| •                       | Warning<br>Some action may be required for some customer networks.                          |
| $\overline{\mathbf{x}}$ | Action required<br>Immediate action required; you need to check affected customer networks. |

For additional details about license icons and color-coding, see License Status Icons and Color-coding on page 4-4.

The left pane only displays customers whose products have a warning or action required status for one or more managed products. To check which products are affected, roll your mouse pointer over the customer name to see detailed threats (on the right panel).

The dashboard contains three tabs:

TABLE 4-2. Dashboard Tabs

| Тав            | DESCRIPTION                                                                                                    |
|----------------|----------------------------------------------------------------------------------------------------|
| Threat Status  | Provides an overview of the threat and security status of customer products that require action or have events that exceed a pre-configured threshold.                                                                       |
| System Status  | Provides an overview of system-related risk situations of customer products,<br>such as outdated security components (WFBS(ALL)). "Unusual system event"<br>warns of potential risk situations due to inadequate disk space. |
| License Status | Provides an overview of the license status of customer products that have expired or are expiring (see <i>License Status Tab</i> on page 4-4).                                                                               |

Products that display in the right pane are products that have the following warnings:

- Action Required
- Threat resolved exceeds alert threshold

Click the name of a service (Hosted Email Security or WFBS-SVC) to go to that service's console.

Click the product name (WFBS-S, WFBS-A) to go to the Live Status tab (on the Customer screen) for that product.

This table lists actions that you can take in response to Dashboard warnings.

| Тав            | ACTIONS TO TAKE                                                                                                    |
|----------------|----------------------------------------------------------------------------------------------------|
| Threat Status  | <ul> <li>For a detailed threat report, click the total count of the listed threats, such as the number of Antivirus Action Unsuccessful events.</li> <li>To re-enable scans that are disabled, click enable.</li> <li>To sync the report data with the latest information from the managed product, click reset.</li> </ul>                                                                                                    |
| System Status  | <ul> <li>To go to the product's Live Status tab to update components, click the total count of the listed system warnings, such as the number of Outdated Managed Servers.</li> <li>Click Dashboard &gt; Threat Status &gt; {customer} &gt; {product} to display the Live Status tab with a list of all red, yellow, or green system statuses for the product.</li> </ul>                                                                                                    |
| License Status | <ul> <li>Click "License expired" and "License will expire" hyperlinks to go to the About tab of the product. From the About tab, you can view license details and jump to the online registration site.</li> <li>Click Dashboard &gt; Threat Status &gt; {customer} &gt; {product} to display the Live Status tab with a list of all red, yellow, or green license statuses for the product.</li> <li>To address license usage issues, you can contact the administrator of the affected domain.</li> </ul> |

# License Status Icons and Color-coding

The table below shows license usage problems associated with the status icons.

| TABLE 4-4. | WFBS(ALL) License Status Icons |
|------------|--------------------------------|
|------------|--------------------------------|

| STATUS ICON | DESCRIPTION                                                                                                    |
|-------------|----------------------------------------------------------------------------------------------------|
| $\bigcirc$  | Normal                                                                                                    |
|             | <ul> <li>Warning. This status icon appears if any of the following conditions occur:</li> <li>Customer exceeded 80-100% of the maximum seat count (depends on product).</li> <li>the managed product is running on a trial license that expires in 14 days.</li> <li>the managed product is running on a full license that expires in 60 days.</li> </ul> |
| 8           | Action required. This status icon appears if either of the following conditions occurs:<br>- Customer has exceeded the maximum seat count.<br>- The managed product license has expired.                                                                                                    |

# **System Status Tab**

This is the System Status tab. See the Dashboard Status Screens on page 4-2 for more information.

| Dashboard Customers I                        | Reports Administration Hel                           | P                  | _                         |          |     | -        |
|----------------------------------------------|------------------------------------------------------|--------------------|---------------------------|----------|-----|----------|
| ishboard                                     |                                                      |                    |                           |          |     |          |
| ew mode: 😒 + 😥 🔕 🚺 💣 C                       | ustomize notifications                               |                    |                           |          |     |          |
| Threat Status<br>14 customers need attention | System Status<br>14 customers need attention         | License Sta        | itus<br>rs need attention |          |     |          |
| ast Update: Feb 24, 2011 2:19:11 PM          |                                                      | Records 1 - 5 / 14 | 10 Page: 1                | of 3 🌩 🌗 | 5 🗸 | • per pa |
| 2 2 2 2 2 2 2 2 2 2 2 2 2 2 2 2 2 2 2        | WFBS-A 6.0(1)                                        |                    |                           |          |     |          |
| 39 39 and and and and                        | Action Required                                      |                    |                           |          |     |          |
| 39 39 39 31                                  | 37 Smart Scan                                        |                    |                           |          |     |          |
| 39                                           | 1 Outdated Managed Servers                           |                    |                           |          |     |          |
| 39                                           | 1 Unusual System Events                              |                    |                           |          |     |          |
|                                              |                                                      |                    |                           |          |     |          |
|                                              |                                                      |                    |                           |          |     |          |
|                                              | * To configure or solve existing issues, click on th | e product/service. |                           |          |     |          |
|                                              |                                                      |                    | ind only                  |          |     |          |

FIGURE 4-2. Dashboard System Status Tab

## **License Status Tab**

This is the License Status tab. See the Dashboard Status Screens on page 4-2 for more information.

| Dashboard Customers I                        | Reports Administration Hel                           | lp                         |                          |          |            |
|----------------------------------------------|------------------------------------------------------|----------------------------|--------------------------|----------|------------|
| ashboard                                     |                                                      |                            |                          |          |            |
| iew mode: 🔇 + 🕖 🔇 🚺 💣 C                      | ustomize notifications                               |                            |                          |          |            |
| Threat Status<br>14 customers need attention | System Status<br>14 customers need attention         | License Sta<br>14 customer | tus<br>'s need attention |          |            |
| Last Update: Feb 24, 2011 2:19:11 PM         |                                                      | Records 1 - 5 / 14         | It + Page: 1             | of 3 🔶 🔰 | 5 👻 per pa |
| <b>2</b> 1 (mm, carrant                      | WFBS-A 6.0(BS6 10.64.12.84)                          |                            |                          |          |            |
| 8 1 June 1                                   | Action Required                                      |                            |                          |          |            |
| Q 1 2. second (10)                           | License expired on Jun 30, 2010                      |                            |                          |          |            |
| Q 1 2                                        |                                                      |                            |                          |          |            |
| 😧 1 I                                        |                                                      |                            |                          |          |            |
|                                              |                                                      |                            |                          |          |            |
|                                              |                                                      |                            |                          |          |            |
|                                              |                                                      |                            |                          |          |            |
|                                              |                                                      |                            |                          |          |            |
|                                              | * To configure or solve existing issues, click on th | e product/service.         |                          |          |            |
|                                              |                                                      |                            |                          |          |            |

FIGURE 4-3. Dashboard License Status Tab

# **Normal/Live Status Information**

The dashboard lists only customers that are not in normal status. To get threat and system status details for any product, including those that are not listed on the dashboard, go to the **Customers** tab and access the product on the customer tree.

#### To use the customer tree to get status details:

Click **Customers** (tab) > **All Customers** (on the tree) > {customer} > {product} > **Live Status**.

The Live Status screen appears.

Г

|                                           |                                                 |                                     |                                         |                                           | New Proc             | lucts |
|-------------------------------------------|-------------------------------------------------|-------------------------------------|-----------------------------------------|-------------------------------------------|----------------------|-------|
| tomer                                     |                                                 |                                     |                                         |                                           |                      | (     |
| and manage customers and products         |                                                 |                                     |                                         |                                           |                      |       |
| Cuetomore                                 | Live Sta                                        | tus About Serve                     | er/Agent Details                        |                                           |                      |       |
| /iew.by: All Customers 💌 🛛 📑 Add Customer | Tr Setting                                      | s 💽 🏠 Actions 💽                     | Outbreak Prevention                     | •                                         |                      |       |
|                                           |                                                 | Threat Status • 0 ev                | ents need your attent                   | ion                                       |                      |       |
| a daaTest                                 |                                                 |                                     | 100000000000000000000000000000000000000 | I                                         |                      | _     |
| testFromBS                                | Status                                          | s Events                            | Action Required                         | Threats Resolved                          | I Incidents Count    |       |
| UFBS-A 6.0 (1)                            |                                                 | Outbreak Defense                    | 0                                       | N/A                                       | 0                    |       |
| Servers (default)                         |                                                 | Antivirus                           | Ū.                                      | Ū.                                        | <u>u</u>             |       |
|                                           | ě                                               | Anti-SpyWare                        | U NIA                                   | U N/A                                     | <u>u</u>             |       |
|                                           | ē                                               | Network View                        | N/A                                     | N/A                                       | <u>v</u>             |       |
|                                           |                                                 | Web Reputation                      | N/A                                     | N/A                                       | 0                    |       |
|                                           |                                                 | Behavior Monitoring                 | N/A                                     | N/A                                       | 0                    |       |
|                                           | 0                                               | URI Fittering                       | N/A                                     | N/A                                       | 0                    |       |
|                                           |                                                 |                                     |                                         |                                           |                      |       |
|                                           | System Status • 0 events need your attention    |                                     |                                         |                                           |                      | *     |
|                                           | Status                                          | s Events                            |                                         | Count                                     | Action               |       |
|                                           | ۲                                               | Outdated Client De                  | sktops                                  | Q                                         | Update               |       |
|                                           | 0                                               | Outdated Exchang                    | e Servers                               | 0                                         | Update               |       |
|                                           | 0                                               | Outdated Managed                    | i Servers                               | 0                                         | Update               |       |
|                                           | 0                                               | Unusual System E                    | vents                                   | 0                                         | N/A                  | -     |
|                                           | License Status     A events need your attention |                                     |                                         |                                           |                      | -     |
|                                           | License Status • 0 events need your attention   |                                     |                                         |                                           |                      | -     |
|                                           | Status                                          | s Events                            |                                         | Registration Statu                        | IS                   |       |
|                                           |                                                 | License is normal.                  |                                         | Expiration date: Dec 31, 2009 12:00:00 AM |                      | _     |
|                                           |                                                 | i otal seats license usag           | e is more than 0 %                      | rotai seats purchas                       | ea. 200              |       |
|                                           | 8                                               | WFRM Agent Status                   | • 1 event needs your                    | attention                                 |                      | -     |
|                                           | 0                                               | License is normal.                  |                                         | Expiration date: Dec                      | 31, 2009 12:00:00 AM |       |
|                                           | 0                                               | Total seats license usag            | e is more than 0 %                      | Total seats purchas                       | ed: 200              |       |
|                                           | 8                                               | WFRM Agent Status                   | • 1 event needs your                    | attention                                 |                      | -     |
|                                           | Status                                          | s Events                            |                                         | Counts                                    | Action               |       |
|                                           | 0                                               | WFRM Agent Offline                  | Abnormal                                | 1                                         | Reset                |       |
|                                           | 0                                               | Managed/Exchance                    | Server Shut Down                        | 0                                         | Reset                |       |
|                                           |                                                 | 10 / 1 <b>2</b> / 10 / 10 / 10 / 10 |                                         |                                           |                      |       |

FIGURE 4-4. Live Status

These are the sections of the Live Status tab:

TABLE 4-5.Live Status Sections

| SECTION           | DESCRIPTION                                                                                                    |
|-------------------|----------------------------------------------------------------------------------------------------|
| Threat Status     | Summarizes the security status of the managed prod-<br>uct.                                                      |
| System Status     | Summarizes system status of the managed product, such as outdated components or unusual system events.           |
| License Status    | Summarizes the license status of the managed prod-<br>uct.                                                       |
| WFRM Agent Status | Summarizes the status of the WFRM agent, such as WFRM agent being offline or the Exchange server being shutdown. |

# Chapter 5

# **Monitoring Threat Status**

This chapter covers the following topics:

- Threat Status Overview on page 5-2
- WFBS-A and WFBS-SVC Status Alerts on page 5-6
- WFBS Detailed Status Alerts on page 5-7
  - Outbreak Defense Status Detail on page 5-7
  - Antivirus Status Detail on page 5-8
  - Anti-spyware Status Detail on page 5-11
  - Web Reputation Status Detail on page 5-13
  - Behavior Monitoring Status Detail on page 5-14
  - Network Virus Status Detail on page 5-15
  - URL Filtering Status Detail on page 5-16
  - Device Control Status Detail on page 5-17
- Hosted Email Security Live Status on page 5-18
- Virus Alerts on page 5-20
- Virus Outbreak on page 5-20

# **Threat Status Overview**

WFRM offers two screens for viewing product threat statuses:

- The Dashboard **Threat Status** tab provides an overview of current threats. The dashboard lists only those products whose statuses are not normal for WFBS products and services.
- The customer product Live Status tab (on the Customer screen) provides an overview of red, yellow, and green statuses for a product.
  - **Note:** Hosted Email Security threats (except for license expiration warnings) do not display in the Dashboard Threat Status tab. You must view Hosted Email Security threats on the product Live Status tab of the Customer screen.

#### To view the threat status of managed products from the Dashboard:

Click **Dashboard > Threat Status >** {customer}.

The Dashboard Threat Status tab appears, listing only those customers and products with warnings. Products and event categories for the customer appear in the right pane when you scroll over customer names.

| hboard<br>v mode: 🔞+0) 🔕 🕡 🚮                                                                                                    |                                                                        |
|----------------------------------------------------------------------------------------------------|------------------------------------------------------------------------|
| v mode: 🔞 + 🚺 🔕 🚺 🚮                                                                                                    |                                                                        |
|                                                                                                    | Customize notifications                                                |
| Threat Status<br>14 customers need attention                                                                                                    | System Status<br>14 customers need attention                           |
| st Update: Feb 24, 2011 2:14:06 PM                                                                                                    | Records 1 - 5 / 14 6 2 Page: 1 of 3 + 1 5 - per pa                     |
| <b>3</b> 45                                                                                                    | WFBS-A 6.0(1)                                                          |
| 8 49 49 49 49 49 49 49 49 49 49 49 49 49                                                                                                    | Action Required                                                        |
| 43     43     43     43     43     43     43     43     43     44     44     44     44     44     44     44     44     44     44     44     44     44     44     44     44     44     44     44     44     44     44     44     44     44     44     44     44     44     44     44     44     44     44     44     44     44     44     44     44     44     44     44     44     44     44     44     44     44     44     44     44     44     44     44     44     44     44     44     44     44     44     44     44     44     44     44     44     44     44     44     44     44     44     44     44     44     44     44     44     44     44     44     44     44     44     44     44     44     44     44     44     44     44     44     44     44     44     44     44     44     44     44     44     44     44     44     44     44     44     44     44     44     44     44     44     44     44     44     44     44     44     44     44     44     44     44     44     44     44     44     44     44     44     44     44     44     44     44     44     44     44     44     44     44     44     44     44     44     44     44     44     44     44     44     44     44     44     44     44     44     44     44     44     44     44     44     44     44     44     44     44     44     44     44     44     44     44     44     44     44     44     44     44     44     44     44     44     44     44     44     44     44     44     44     44     44     44     44     44     44     44     44     44     44     44     44     44     44     44     44     44     44     44     44     44     44     44     44     44     44     44     44     44     44     44     44     44     44     44     44     44     44     44     44     44     44     44     44     44     44     44     44     44     44     44     44     44     44     44     44     44     44     44     44     44     44     44     44     44     44     44     44     44     44     44     44     44     44     44     44     44     44     44     44     44     44     44     44     44     44     44     4 | 1 Outbreak Defense                                                     |
| ⊗ 46                                                                                                    | 2 Antivirus Action Unsuccessful Reset                                  |
| (2) 48                                                                                                    | 1 Real-time Scan of Exchange Server Disabled Enable                    |
|                                                                                                    | 2 Computer Restart for Anti-spyware Required Reset                     |
|                                                                                                    | Threats resolved exceeds alert threshold                               |
|                                                                                                    | 10 Virus Threat Incident(s) on Desktop/Servers Reset                   |
|                                                                                                    | 8 Virus Threat Incident(s) on Exchange Server Reset                    |
|                                                                                                    | Z Spyware/Grayware Threat Incident(s) Reset                            |
|                                                                                                    | 1 Web Reputation Reset                                                 |
|                                                                                                    | 4 Behavior Monitoring Reset                                            |
|                                                                                                    | 5 Network Viruses Reset                                                |
|                                                                                                    | 4 URL Fittering Reset                                                  |
|                                                                                                    | 0 Anti-spam                                                            |
|                                                                                                    | * To configure or solve existing issues, click on the product/service. |

FIGURE 5-1. Threat Status on the dashboard

WFRM displays the following threat summary for each customer product that has experienced abnormal events.

- Action Required: Lists threats that require an action. Click the number of threats to view a detailed report.
- Threats resolved exceeds alert threshold: Lists threats that exceeded notification thresholds that you set up for the managed products. Click the number of threats to view the detailed report.

For WFBS-A/WFBS-S, clicking the number of events opens a detailed report pulled from data in the WFRM database.

For WFBS-SVS, clicking the number of events opens a detailed report on the managed product. Based on the information on the Threat Status screen, you may need to coordinate with the customer's system administrator or submit commands yourself. (See *WFBS-S/WFBS-A Commands* on page 7-12.)

#### To view the threat status of WFBS products or services from the Live Status tab:

Note: You can drill down to finer levels of detail about a customer product through the customer product Live Status tab.

 Click Customers (tab) > All Customers (on the tree) > {customer} > {product} > Live Status. Expand Threat Status.

The Threat Status section appears.

| Settings | I Actions I Dutbr         | eak Prevention 🕨 |                |
|----------|---------------------------|------------------|----------------|
| 🕖 Thr    | eat Status • 2 events nee | d your attention |                |
| Status   | Events                    | Action Required  | Incident Count |
| 0        | Outbreak Defense          | <u>0</u>         | <u>0</u>       |
| 0        | Antivirus                 | <u>0</u>         | 9              |
| 0        | Anti-spyware              | <u>0</u>         | 29             |
| 0        | Anti-spam                 | N/A              | <u>0</u>       |
| 0        | Network Virus             | N/A              | Q              |
| 0        | Web Reputation            | N/A              | Q              |
| 0        | Behavior Monitoring       | N/A              | <u>0</u>       |
| 0        | URL Filtering             | N/A              | Q              |
| 0        | Device Control            | N/A              | 0              |

#### FIGURE 5-2. Detailed Threat Status

These are the WFBS event categories that may display on the Threat Status section, depending on the product:

| TABLE 5-1. | WFBS Events |
|------------|-------------|
|------------|-------------|

| Event            | DESCRIPTION                                                                                                    |
|------------------|----------------------------------------------------------------------------------------------------|
| Outbreak Defense | The Outbreak Defense section indicates whether TrendLabs has declared<br>an alert (see <i>Virus Alerts</i> on page 5-20), and displays the number of comput-<br>ers that require an action and the incident count. See <i>Outbreak Defense Status</i><br><i>Detail</i> on page 5-7. |
| Antivirus        | The Antivirus section indicates the number of antivirus incidents the require an action and the incident count. See <i>Antivirus Status Detail</i> on page 5-8.                                                                                                    |
| Anti-spyware     | The Anti-spyware section indicates the number of anti-spyware incidents the require an action and the incident count. See <i>Anti-spyware Status Detail</i> on page 5-11.                                                                                                    |
| Anti-spam        | The Anti-spam section indicates the number of anti-spam incidents that occurred. See <i>Anti-spam Status Detail</i> on page 5-12.                                                                                                    |

| Event               | DESCRIPTION                                                                                                    |  |  |  |
|---------------------|----------------------------------------------------------------------------------------------------|--|--|--|
| Network Virus       | The Network Virus section indicates the number of network viruses that were detected. See <i>Network Virus Status Detail</i> on page 5-15.                                                                                  |  |  |  |
| Web Reputation      | The Web Reputation section indicates the number of URL violations that were attempted. See <i>Web Reputation Status Detail</i> on page 5-13.                                                                                |  |  |  |
| Behavior Monitoring | The Behavior Monitoring section indicates the number of attempts that were made to modify the operating system and other programs. See <i>Behavior Monitoring Status Detail</i> on page 5-14.                               |  |  |  |
| URL Filtering       | The URL Filtering section indicates the number of attempts that were made to access unauthorized websites. WFRM displays URL Filtering for WFBS-SVC and WFBS 6.0 and up only. See URL Filtering Status Detail on page 5-16. |  |  |  |
| Device Control      | The Device Control section indicates the number of attempts that were made to access unauthorized devices. WFRM displays Device Control for WFBS 7.x only. See <i>Device Control Status Detail</i> on page 5-17.            |  |  |  |

TABLE 5-1. WFBS Events (Continued)

**2.** Click an {Incident Count} or {Action Required Count} on any threat category. The Live Status screen displays detailed threat information for each category.

| Settings 1 99 Actions 1        | Outbreak Prevention   |         |
|--------------------------------|-----------------------|---------|
| ive Status >                   |                       |         |
| Outbreak Defense               |                       |         |
| Vulnerable Computer(s)         |                       |         |
| /ulnerable Computer(s)         | Computer(s) to Clear  | n       |
| 1                              | 0                     |         |
| 0 Antivirus                    |                       |         |
| Virus Threat Incident(s)       |                       |         |
| Computer Type                  | Number of Incident(s) | Reset   |
| Desktop/Servers                | <u>14</u>             | Reset   |
| Exchange Server                | 0                     | Reset   |
| Antivirus Action Unsuccessful  |                       |         |
| Computer Type                  | Number of Attempts    | Reset   |
| Entire Network                 | 0                     | Reset   |
| Real-time Scan Disabled        |                       |         |
| Computer Type                  | Number of Attempts    | Enabled |
| Desktop/Servers                | 0                     | Enabled |
| Exchange Server                | 0                     | Enabled |
| Anti-spyware                   |                       |         |
| Spyware/Grayware Threat Incide | ent(s)                |         |
| Computer Type                  | Number of Incident(s) | Reset   |
| Desktop/Servers                | 0                     | Reset   |
| Computer Restart for Anti-spyw | are Required          |         |

FIGURE 5-3. Detailed Threat Status

The table below describes the information that displays for WFBS event categories that may appear, depending on the product.

| Event            | DESCRIPTION                                                                                                    |  |  |  |
|------------------|----------------------------------------------------------------------------------------------------|--|--|--|
| Outbreak Defense | The Outbreak Defense section displays the number of vulnerable computers and the number of computers to clean for virus alerts that TrendLabs declares. See <i>Outbreak Defense Status Detail</i> on page 5-7.                                                                                                    |  |  |  |
| Antivirus        | The Antivirus section displays the following information:                                                                                                    |  |  |  |
|                  | Virus Threat Incidents: number of computers and Exchange servers with antivirus incidents.                                                                                                    |  |  |  |
|                  | Antivirus Action Unsuccessful: number of times the configured antivirus action failed. For example, the antivirus product on a computer may be configured to delete a certain type of virus upon detection. If the antivirus product fails to delete the virus, this counts as a failed action.                                                           |  |  |  |
|                  | <b>Real-time Scan Disabled:</b> number of computers and Exchange servers with disabled real-time scanners. Computers without real-time scanners are highly susceptible to virus infection. Exchange servers with disabled real-time scanners will let all viruses in email messages pass, leaving the customer network susceptible to mass-mailing worms. |  |  |  |
|                  | See Antivirus Status Detail on page 5-8.                                                                                                    |  |  |  |
| Anti-spyware     | The anti-spyware section displays the following information:                                                                                                    |  |  |  |
|                  | Spyware/Grayware Threat Incident(s): the number of spyware detections on all computers.                                                                                                    |  |  |  |
|                  | <b>Computer Restart Required:</b> the number of computers that need to be restarted to successfully complete a spyware cleanup process.                                                                                                    |  |  |  |
|                  | See Anti-spyware Status Detail on page 5-11.                                                                                                    |  |  |  |
| Anti-spam        | The anti-spam section displays the following information:                                                                                                    |  |  |  |
|                  | <b>Current Spam Threshold:</b> The spam detection rate as configured through WFBS-A.                                                                                                    |  |  |  |
|                  | Spam Detected: The number of messages found to be spam.                                                                                                    |  |  |  |
|                  | <b>Phish</b> : The number of messages found to be phishing messages.                                                                                                    |  |  |  |
|                  | <b>Reported False Positives:</b> The number of false spam detections reported by users.                                                                                                    |  |  |  |
|                  | Total Messages Scanned: The total number of messages scanned.                                                                                                    |  |  |  |
|                  | See Anti-spam Status Detail on page 5-12.                                                                                                    |  |  |  |
| Network Virus    | The Network Viruses section displays the following information:                                                                                                    |  |  |  |
|                  | <b>Network Threat Incident(s):</b> The number of network virus detections on all computers. See <i>Network Virus Status Detail</i> on page 5-15.                                                                                                    |  |  |  |
| Web Reputation   | The web reputation section displays the following information:                                                                                                    |  |  |  |
|                  | Blocked URLs Detected: The number of access attempts to URLs that have been blocked by Web Reputation.                                                                                                    |  |  |  |
|                  | See Web Reputation Status Detail on page 5-13.                                                                                                    |  |  |  |

TABLE 5-2. WFBS Events

| Event               | DESCRIPTION                                                                                                    |
|---------------------|----------------------------------------------------------------------------------------------------|
| Behavior Monitoring | The Behavior Monitoring section displays the following information:                                                                                                |
|                     | <b>Policy Violations Detected:</b> The number of attempts against unauthorized changes to the computer. See <i>Behavior Monitoring Status Detail</i> on page 5-14. |
| URL Filtering       | The URL Filtering section displays the following information:                                                                                                    |
|                     | <b>Blocked URLs Detected:</b> The number of attempts to access URLs blocked by URL Filtering. See URL Filtering Status Detail on page 5-16.                        |
|                     | Note: WFRM displays URL Filtering for WFBS-SVC and WFBS 6.0 and up only.                                                                                           |
| Dovice Control      | The Device Central section displays the following information:                                                                                                    |
| Device Control      | The Device Control section displays the following information.                                                                                                    |
|                     | <b>Device Control:</b> The number of attempts to access devices blocked by Device Control. See <i>Device Control Status Detail</i> on page 5-17.                   |
|                     | Note: WFRM displays Device Control for WFBS 7.x only.                                                                                                    |
|                     |                                                                                                    |

TABLE 5-2. WFBS Events (Continued)

**3.** For Outbreak Defense, Antivirus, and Anti-spyware, click the number of incidents or attempts to view log details for each incident. For all others, click the number of incidents.

Details about the event appear.

| Virus Detail Log                                   |               |                    | 1                                                               |        |                   |         |
|----------------------------------------------------|---------------|--------------------|-----------------------------------------------------------------|--------|-------------------|---------|
| 1 - 9 of 9   I∳ ∳ Page 1 of 1 → →I   25 ▼ per page |               |                    |                                                                 | r page |                   |         |
| Date/Time                                          | Computer Name | Virus/Malware Name | File Name                                                       | Path   | Scan Type         | First   |
| Jul 22, 2010 6:45:23 PM                            | TW-08XP3201   | Eicar_test_file    | fakeVirusTest.com<br>(QUARANTINE,WIN32_ERROR_WRITE_FAULT)       | C:\    | Real-time<br>Scan | File n  |
| Jul 22, 2010 6:45:16 PM                            | TW-08XP3201   | Eicar_test_file    | fakeVirusTest.com<br>(QUARANTINE,WIN32_ERROR_WRITE_PROTECT)     | C:\    | Real-time<br>Scan | File It |
| Jul 22, 2010 6:45:10 PM                            | TW-08XP3201   | Eicar_test_file    | fakeVirusTest.com<br>(QUARANTINE,WIN32_ERROR_DEV_NOT_EXIST)     | C:\    | Real-time<br>Scan | File n  |
| Jul 22, 2010 6:45:04 PM                            | TW-08XP3201   | Eicar_test_file    | fakeVirusTest.com<br>(QUARANTINE,WIN32_ERROR_GEN_FAILURE)       | C:\    | Real-time<br>Scan | File n  |
| Jul 22, 2010 6:44:58 PM                            | TW-08XP3201   | Eicar_test_file    | fakeVirusTest.com<br>(QUARANTINE,WIN32_ERROR_NOT_READY)         | C:\    | Real-time<br>Scan | File n  |
| Jul 22, 2010 6:44:52 PM                            | TW-08XP3201   | Eicar_test_file    | fakeVirusTest.com<br>(QUARANTINE,WIN32_ERROR_BUSY_DRIVE)        | C:\    | Real-time<br>Scan | File n  |
| Jul 22, 2010 6:44:46 PM                            | TW-08XP3201   | Eicar_test_file    | fakeVirusTest.com<br>(QUARANTINE,WIN32_ERROR_DRIVE_LOCKED)      | C:\    | Real-time<br>Scan | File II |
| Jul 22, 2010 6:44:40 PM                            | TW-08XP3201   | Eicar_test_file    | fakeVirusTest.com<br>(QUARANTINE,WIN32_ERROR_LOCK_VIOLATION)    | C:\    | Real-time<br>Scan | File I  |
| Jul 22, 2010 6:44:34 PM                            | TW-08XP3201   | Eicar_test_file    | fakeVirusTest.com<br>(QUARANTINE,WIN32_ERROR_SHARING_VIOLATION) | C:\    | Real-time<br>Scan | File k  |
|                                                    |               |                    | 1 - 9 of 9   🚺 🔶 Page 1 of 1 🍑                                  | ÷1 [   | 25 🔻 pe           | r page  |

FIGURE 5-4. Antivirus Log Details

# WFBS-A and WFBS-SVC Status Alerts

To see detailed threat status for any customer:

Click **Dashboard > Threat Status >** {customer} > {product}.

WFRM monitors for the following WFBS(ALL) events:

- Outbreak Defense Status Detail on page 5-7
- Antivirus Status Detail on page 5-8
- Anti-spyware Status Detail on page 5-11
- Web Reputation Status Detail on page 5-13
- Behavior Monitoring Status Detail on page 5-14
- Network Virus Status Detail on page 5-15
- Device Control Status Detail on page 5-17

# **WFBS Detailed Status Alerts**

# **Outbreak Defense Status Detail**

Outbreak Defense provides early warning for Internet threats and other world-wide outbreak conditions. Outbreak Defense automatically responds with preventive measures to keep computers and networks safe, followed by protective measures to identify the problem and repair the damage. While Outbreak Defense protects networks and clients, TrendLabs (see *TrendLabs* on page 1-9) creates solutions to the threat. After developing the solution, TrendLabs releases updated components, and WFBS(ALL) servers download and deploy the updated components to clients. Outbreak Defense then cleans any virus remnants and repairs files and directories damaged by the threat.

Outbreak Defense may take the following actions if an outbreak occurs:

- Block ports
- Write-protect certain files and directories
- Block certain attachments

To determine the outbreak defense status for managed networks, WFRM checks whether TrendLabs has declared a virus alert. An Outbreak Defense event only displays on the dashboard if one or more Outbreak Defense events have occurred.

The table below shows the possible outbreak defense status icons.

#### TABLE 5-3. Outbreak Defense status icons

| STATUS ICON | DESCRIPTION                           |  |
|-------------|---------------------------------------|--|
| <b></b>     | No virus alert                        |  |
| •           | TrendLabs has declared a Yellow Alert |  |
| 8           | TrendLabs has declared a Red Alert    |  |

#### To view detailed Outbreak Defense statuses from the Customer screen:

 Click Customers (tab) > All Customers (on the tree) > {customer} > {product} > Live Status > Threat Status.

A list of threats categories appear.

 In the Outbreak Defense row, click the {Incident Count} or {Outbreak Defense - Action Required count}. The Outbreak Defense section displays details about the number of vulnerable computers and computers to clean.

| Q Outbreak Defense     |                      |
|------------------------|----------------------|
| Vulnerable Computer(s) |                      |
| Vulnerable Computer(s) | Computer(s) to Clean |
| 0                      | 0                    |

FIGURE 5-5. Outbreak Defense Status Details

# To enable Outbreak Defense or set Outbreak Defense to automatically deploy during alerts for all computers in a domain:

Click **Customers** (tab) > {customer (on the tree)} > **WFBS-S/WFBS-A** > Live Status > **Outbreak Prevention** (right pane toolbar) > **Automatic Outbreak Defense**. For detailed instructions, see *WFBS-S/WFBS-A Commands* on page 7-12.

## **Alert Status**

Alert status information displays whenever there is a red or yellow alert. Enable Outbreak Defense to ensure that preventive measures deploy automatically and protect the network before a pattern becomes available.

## **Vulnerable Computers**

Vulnerable computers have not been patched for known software vulnerabilities. To handle vulnerable computers, contact the administrator of the affected domain and provide the names of the vulnerable computers and the vulnerabilities affecting them. To get this information, click the number of vulnerable computers.

To ensure that the list of vulnerable computers is current, run a Vulnerability Assessment (VA) scan. or detailed instructions, see *WFBS-S/WFBS-A Commands* on page 7-12.

## **Computers to Clean**

**Computers to Clean** are infected computers with a virus or malware that the security client did not successfully clean, delete, or quarantine upon detection. Typically, an infected computer contains a running copy of the virus or malware that configured the computer to allow the virus or malware to automatically start and stay running.

To view a list of the infected computers and the names of the viruses, click the number of computers to clean. To address infected computers, deploy Damage Cleanup Services (DCS) to the domain. or detailed instructions, see *WFBS-S/WFBS-A Commands* on page 7-12.

# Antivirus Status Detail

If one or more antivirus events occurs, an antivirus event displays on the dashboard. The table below shows the possible antivirus status icons and color-coding.

#### TABLE 5-4. Antivirus Status Icons

| STATUS ICON | DESCRIPTION                                                                                                    |
|-------------|----------------------------------------------------------------------------------------------------|
| $\bigcirc$  | Normal. No significant virus/malware threats.                                                                                                    |
| ()          | <ul> <li>This status icon displays if any of the following conditions occur:</li> <li>15 or more spyware/grayware incidents within 1 hour have been found<br/>(WFBS(ALL) default). Administrators can modify the threshold on the managed<br/>server. The one-hour interval is the 60-minute period before the point of assessment.</li> <li>WFBS-S/WFBS-A 5.0 only:<br/>The real-time scanner is disabled in at least one computer.</li> </ul> |
| 8           | <ul> <li>This status icon displays if any of the following conditions occur:</li> <li>The real-time scanner on the Exchange server is disabled.</li> <li>A security client is unable to clean or quarantine a malware.</li> <li>For WFBS-S/WFBS-A 5.1 or later:<br/>The real-time scanner is disabled in at least one computer.</li> </ul>                                                                                                    |

#### To view detailed Antivirus status from the Customer screen:

1. Click **Customers** (tab) > **All Customers** (on the tree) > {customer} > {product} > **Live Status** > **Threat Status**.

A list of threats categories appear.

2. In the Antivirus row, click the {Incident Count} or {Antivirus - Action Required count}.

The Antivirus section displays details about the computer type and number of incidents related to virus threat incidents, unsuccessful antivirus actions, and disabled real-time scans.

| 😣 Antivirus                   |                       |         |
|-------------------------------|-----------------------|---------|
| Virus Threat Incident(s)      |                       | _       |
| Computer Type                 | Number of Incident(s) | Reset   |
| Desktop/Servers               | 17                    | Reset   |
| Exchange Server               | 0                     | Reset   |
| Antivirus Action Unsuccessful |                       |         |
| Computer Type                 | Number of Attempts    | Reset   |
| Entire Network                | <u>80</u>             | Reset   |
| Real-time Scan Disabled       |                       |         |
| Computer Type                 | Number of Attempts    | Enabled |
| Desktop/Servers               | 1                     | Enabled |
| Exchange Server               | 0                     | Enabled |

FIGURE 5-6. Antivirus Status Details

## **Virus Threat Incidents**

Virus threat incidents are the number of virus/malware detections in the domain. The console groups this statistical information into the following groups:

- **Desktop/Servers:** virus/malware detected during manual scans or when files are accessed on desktop and server computers
- Exchange servers: virus/malware detected in email messages that are processed by an Exchange server

To view the list of affected computers, affected email addresses (for viruses found in email messages), and the names of the malware, click the number of incidents. To reset the current count, click **Reset**.

**WARNING!** Do not click Reset unless you are sure that the incidents have been addressed and contained. To determine whether there are unresolved incidents, see the next topic, *Antivirus Action Unsucessful*.

## Antivirus Action Unsuccessful

Antivirus scanners clean, quarantine, or delete files found with malware or viruses. Typically, the scanner performs an initial action. If the scanner cannot perform this action, the scanner performs a secondary action.

Unsuccessful actions indicate that a malware/virus has successfully circumvented antivirus defenses and has infected the computer. WFRM assumes that computers with an unsuccessfully cleaned, quarantined, or deleted virus or malware are infected.

To view a list of the infected computers and the names of the viruses, click the number of incidents.

To address computers that were infected due to unsuccessful antivirus actions, deploy Damage Cleanup Services (DCS) to the domain. For detailed instructions, see *WFBS-S/WFBS-A Commands* on page 7-12.

## **Real-time Scan Disabled**

Computers with disabled real-time scanners cannot scan files in real time (scheduled scans will continue). These computers are highly susceptible to virus or malware infection. Exchange servers with disabled real-time scanners let all viruses in email messages pass, leaving the customer network susceptible to mass-mailing worms.

To view the list of computers with disabled real-time scanners, click the number of computers. This number is clickable only when there is at least one affected computer.

To enable the real-time scanner on all computers and Exchange servers in the domain, click the corresponding Enable link.

# Anti-spyware Status Detail

To show the anti-spyware status, the dashboard displays status icons and color-coding that indicate a relatively high spyware/grayware incident rate and the presence of computers that are infected with spyware/grayware.

The table below shows the possible anti-spyware status icons.

TABLE 5-5. Anti-spyware Status Icons

| STATUS ICON | DESCRIPTION                                                                                                    |
|-------------|----------------------------------------------------------------------------------------------------|
| <b></b>     | Normal. Few spyware/grayware threats found.                                                                                                    |
| •           | 15 or more spyware/grayware incidents within 1 hour have been found (WFBS(ALL) default). Administrators can modify the threshold on the man-<br>aged server. The one-hour interval is the 60-minute period before the point<br>of assessment. |
| 8           | Action required. At least one computer needs to be restarted to completely remove a spyware/grayware infection.                                                                                                    |

#### To view detailed Antivirus status from the Customer screen:

 Click Customers (tab) > All Customers (on the tree) > {customer} > {product} > Live Status > Threat Status.

A list of threats categories appear.

2. In the Anti-spyware row, click the {Incident Count} or {Anti-spyware - Action Required count}.

The Anti-spyware section displays details about the number spyware and grayware threat incidents and required computer restarts.

| 🥹 Anti-spyware                             |                       |       |
|--------------------------------------------|-----------------------|-------|
| Spyware/Grayware Threat Incident(s)        |                       |       |
| Computer Type                              | Number of Incident(s) | Reset |
| Desktop/Servers                            | 17                    | Reset |
| Computer Restart for Anti-spyware Required |                       |       |
| Computer Type                              | Number of Attempts    | Reset |
| Desktop/Servers                            | 0                     | Reset |

FIGURE 5-7. Anti-spyware Status Details

### Spyware/Grayware Threat Incidents

Spyware/Grayware threat incidents are the number of spyware/grayware detections in the domain. To view the list of affected computers and the names of the spyware/grayware threats, click the number of incidents. To reset the current count, click **Reset**.

# **Computer Restart for Anti-spyware Required**

**Computers restart for anti-spyware required** displays the number of computers infected with spyware/grayware that were partially cleaned. These computers remain infected because the spyware/grayware affecting them cannot be removed completely until after a restart. To complete the cleanup process on these computers, contact an administrator on the customer's side to restart the computers manually.

To view the list of affected computers and the names of the spyware/grayware threats, click the number of incomplete cleanup attempts. To reset the current count, click **Reset**.

#### WARNING! Do not click Reset unless you are sure that the affected computers have been restarted.

## Anti-spam Status Detail

The Anti-spam Status Detail section warns of the increasing number of spam messages that the Exchange server processes. The dashboard displays status icons to show whether the percentage of spam messages (out of all messages that the Exchange server processes) has reached a certain threshold. An anti-spam event only displays on the dashboard if one or more anti-spam events occurs.

The table below shows the possible Anti-spam status icons.

#### TABLE 5-6. Anti-spam Status Icons

| STATUS ICON | DESCRIPTION                                                                                                    |
|-------------|----------------------------------------------------------------------------------------------------|
| Ø           | Normal. Spam messages comprise less than 10% of the total messages processed by the Exchange server. Note that administrators can modify the 10% threshold on managed servers.          |
| •           | Warning. Spam messages comprise 10% or more of the total messages processed by the Exchange server (CSM/WFBS-A default). Administrators can modify the threshold on the managed server. |

#### To view detailed Anti-spam status on the Customer screen:

 Click Customers (tab) > All Customers (on the tree) > {customer} > {product} > Live Status > Threat Status.

A list of threats categories appear.

2. In the Anti-spam row, click the number of incidents.

The console displays the following Anti-spam activity details:

- Current Spam Threshold: The spam detection rate as configured through WFBS-A.
- Spam Detected: The number of messages found to be spam.
- Phish: The number of messages found to be phishing messages.
- Reported False Positives: The number of false spam detections reported by users.
- Total Messages Scanned: The total number of messages scanned.

| Anti-spam                           |              | C                    | ۲ |
|-------------------------------------|--------------|----------------------|---|
| OF THE R. OF THE OTHER DESIGNATION. | Current span | n threshold: Medium  |   |
| Activity                            | Count        | %                    |   |
| Spam detected                       | 0            | 0.0%of scanned total |   |
| Phish                               | 0            | 0.0%of scanned total |   |
| Total Message Scanned               | 0            |                      |   |

FIGURE 5-8. Anti-spam Status Details Section

# Web Reputation Status Detail

Web Reputation evaluates the potential security risk of requested Web pages before displaying them. Depending on the rating that the database returns and the configured security level, the Client/Server Security Agent located on computers managed by WFBS(ALL) either block or approve the request. The Web Reputation Services section indicates the number of attempts to retrieve web pages evaluated as a security risk. A Web Reputation event only displays on the dashboard if one or more Web Reputation events occur.

The table below shows the possible Web Reputation status icons.

 TABLE 5-7.
 Web Reputation Status Icons

| STATUS ICON | DESCRIPTION                                                                                                    |
|-------------|----------------------------------------------------------------------------------------------------|
| <b></b>     | No action required.                                                                                                    |
|             | The clients are reporting numerous or frequent URL violations. More than 200 violations have been found within 1 hour (WFBS(ALL) default). Administrators can modify the threshold on the managed server. The one-hour interval is the 60-minute period before the point of assessment. |

#### To view detailed Web Reputation status from the Customer screen:

1. Click Customers (tab) > All Customers (on the tree) > {customer} > {product} > Live Status > Threat Status.

A list of threats categories appear.

2. In the Web Reputation row, click the {Incident Count}.

The Web Reputation section displays details about the blocked URLs detected, including computer type and the number of attempts to retrieve web pages that Web Reputation determines is a security risk.

| Separation            |                    |       |
|-----------------------|--------------------|-------|
| Blocked URLs Detected |                    |       |
| Computer Type         | Number of Attempts | Reset |
| Desktop/Servers       | 0                  | Reset |

FIGURE 5-9. Web Reputation Status Details

To view the list of affected computers and additional details, click the number of attempts. To reset the current count, click **Reset**.

WARNING! Do not click Reset unless you are sure that the affected computers have been restarted.

# **Behavior Monitoring Status Detail**

Behavior Monitoring constantly monitors the client for attempts to modify the operating system and other programs. When a Client/Server Security Agent located on computers managed by WFBS (ALL) detects an attempt, Security Agent notifies the user of the change. The user can allow or block the request. WFBS (ALL) administrators (or users) can create exception lists that allow certain programs to run while violating a monitored change or completely block certain programs. When the violations count exceeds the threshold, the status icon changes and the number of incidents is listed on the Dashboard and Live Status tab.

#### To view detailed Behavior Monitoring status from the Customer screen:

 Click Customers (tab) > All Customers (on the tree) > {customer} > {product} > Live Status > Threat Status.

A list of threats categories appear.

2. In the **Behavior Monitoring** row, click the {Incident Count}.

The Behavior Monitoring section displays details about detected policy violations, including computer type and the number of attempts to make unauthorized changes to the computer.

| Sehavior Monitoring        |                    |       |
|----------------------------|--------------------|-------|
| Policy Violations Detected |                    |       |
| Computer Type              | Number of Attempts | Reset |
| Desktop/Servers            | 0                  | Reset |

#### FIGURE 5-10. Behavior Monitoring Status Details

To view the list of affected computers and additional details, click the number of attempts. To reset the current count, click **Reset**.

WARNING! Do not click Reset unless you are sure that the affected computers have been restarted.

# **Network Virus Status Detail**

The network virus status detail section warns of any significant network virus activity on the network. The dashboard displays status icons and color-coding to indicate whether network virus activity in customer domains has reached a certain threshold. A network virus event only displays on the dashboard if one or more network virus events occurs.

The table below shows the possible Network Virus status icons.

 TABLE 5-8.
 Network Virus Status Icons

| STATUS ICON | DESCRIPTION                                                                                                    |
|-------------|----------------------------------------------------------------------------------------------------|
| $\bigcirc$  | Normal. Few network virus threats found.                                                                                                    |
|             | Warning. Ten or more network virus incidents within 1 hour have been found (WFBS(ALL) default). Administrators can modify the threshold on the managed server. The one-hour interval is the 60-minute period before the point of assessment. |
| 8           | This icon is not used to show the network virus protection status.                                                                                                    |

To view the list of affected computers, IP addresses, and the names of the network virus threats, click the number of incidents.

To address network virus incidents, contact the administrator from the customer network to ensure that the machine sending out the viruses is isolated and cleaned. Most network viruses are removed by restarting the affected computer. To reset the current count, click **Reset**.

WARNING! Do not click Reset unless you are sure that the incidents have been addressed and contained.

#### To view detailed Network Virus status from the Customer screen:

 Click Customers (tab) > All Customers (on the tree) > {customer} > {product} > Live Status > Threat Status.

A list of threats categories appear.

2. In the **Network Virus** row, click the {Incident Count}.

The Network Virus section displays details about network threat incidents, including computer type and the number of network virus attempts.

| <b>Network Viruses</b>     |                    |       |
|----------------------------|--------------------|-------|
| Network Threat Incident(s) |                    |       |
| Computer Type              | Number of Attempts | Reset |
| Entire Network             | 0                  | Reset |

FIGURE 5-11. Network Viruses Status Details

To reset the current count, click Reset.

# **URL Filtering Status Detail**

The Trend Micro URL Filtering module delivers powerful, effective tools to manage employee Internet access and block offensive or non-work-related Web sites. URL Filtering filters content through a database with millions of categorized URLs and employs dynamic rating technology to classify new Web pages in real time or in the background. IT managers can set URL policies by group or user, category, file type, time, day, bandwidth, and other variables.

Note: URL Filtering pertains to WFBS-SVC and WFBS-S/WFBS-A version 6.0 and up only.

#### TABLE 5-9. URL Filtering Status Icons

| STATUS ICON | DESCRIPTION                                                                                                    |
|-------------|----------------------------------------------------------------------------------------------------|
| <b></b>     | Normal. URL Filtering incidents number less than 300 incidents in the last hour. Note that administrators can modify this threshold on managed servers. |
|             | Warning. URL Filtering incidents exceed 300 in the last hour.                                                                                           |

#### To view detailed URL Filtering status from the Customer screen:

 Click Customers (tab) > All Customers (on the tree) > {customer} > {product} > Live Status > Threat Status.

A list of threats categories appear.

- 2. In the **URL Filtering** row, click the {Incident Count}.
  - The console displays the following detailed information related to URL Filtering incidents:
  - Blocked URLs Detected: The number of access attempts to URLs that were blocked by URL Filtering.

| 💇 URL Filtering       |                    |       |  |  |
|-----------------------|--------------------|-------|--|--|
| Blocked URLs Detected |                    |       |  |  |
| Computer Type         | Number of Attempts | Reset |  |  |
| Desktop/Servers       | 0                  | Reset |  |  |

FIGURE 5-12. URL Filtering Status Details

To reset the current count, click **Reset**.

# **Device Control Status Detail**

The Trend Micro Device Control module delivers powerful, effective tools to regulate access to external storage devices and network resources.

Note: Device Control pertains to WFBS-S/WFBS-A version 7.x and up only.

#### TABLE 5-10. Device Control status icons

| STATUS ICON | DESCRIPTION                                                                                                    |
|-------------|----------------------------------------------------------------------------------------------------|
| <b></b>     | Normal. Unauthorized device access incidents number less than 300 incidents in the last hour. Note that administrators can modify this threshold on managed servers. |
| •           | Warning. Unauthorized device access incidents exceed 300 in the last hour.                                                                                           |

#### To view detailed Device Control status from the Customer screen:

 Click Customers (tab) > All Customers (on the tree) > {customer} > {product} > Live Status > Threat Status.

A list of threats categories appear.

- 2. In the **Device Control** row, click the {Incident Count}.
  - The console displays the following detailed information related to device control attempts:
  - Device Control: The number attempts to access unauthorized devices.

| Oevice Control  |                    |       |  |  |
|-----------------|--------------------|-------|--|--|
| Device Control  |                    |       |  |  |
| Computer Type   | Number of Attempts | Reset |  |  |
| Desktop/Servers | 0                  | Reset |  |  |

#### FIGURE 5-13. Device Control Status Details

To reset the current count, click **Reset**.
# **Hosted Email Security Live Status**

WFRM monitors the following Hosted Email Security events:

- Total Email Message Traffic
- Accepted Email Message Size
- Threat Summary
- Top Spam Recipients
- Top Virus Recipients

WFRM can take up to three hours to update New Hosted Email Security data on the WFRM console. WFRM updates Hosted Email Security Customer information once a day. See *Hosted Email Security Settings and Data Updates* **on page 7-15.To see the detailed threat status for each customer:** 

Click **Customers** (tab) > {customer} > Hosted Email Security > Live Status (right pane).

The Hosted Email Security Live Status tab appears.

| Customers                                    |                   |                     |                            |                    |                         | 0                        |
|----------------------------------------------|-------------------|---------------------|----------------------------|--------------------|-------------------------|--------------------------|
| Add and manage customers and products.       |                   |                     |                            |                    |                         |                          |
| Customers                                    | Live Status       | Global Settings     | About                      |                    |                         |                          |
| View by: All Customers 🗸   🖧 Add             | A Hosted E        | mail Security has r | ot been registered         | with the WFRM 2.5  | system. More info       |                          |
| 🖻 🚨 All Customers                            |                   |                     |                            |                    |                         |                          |
| ABC Company                                  | For more configu  | ration options, go  | to the <u>Hosted Email</u> | Security console   |                         |                          |
| B Test Server                                | Managed Domai     | n: All domains      |                            |                    |                         |                          |
| T WEBS-A/CSM (sd)                            | View by:          | All Items           |                            |                    |                         |                          |
|                                              | Data collection d | elay 3 hours; the m | ost recent 3 hours         | of data does not d | isplay.                 |                          |
| Hosted Email Security (2)                    | Total Email N     | lessage Traffic     | (today)                    |                    | Total                   | Incident Count = 0       |
| Hostad Email Coourty (2)                     | Time              |                     | Accepted                   | Blocked            | Percentage Blocke       | d                        |
| Heated Email Security (3)                    | Aug 5, 2010 0     | 0:00                | 0                          | 0                  | 0%                      |                          |
| nosted Email Security (4)                    | Aug 5, 2010 0     | 1:00                | 0                          | 0                  | 0%                      |                          |
| Hosted Email Security (Connect to IMHS Demo) | Aug 5, 2010 0     | 2:00                | 0                          | 0                  | 0%                      |                          |
| WFBS-A 5.1 (Connect to CDC)                  | Aug 5, 2010 0     | 3:00                | 0                          | 0                  | 0%                      |                          |
| WFBS-A 6.0 (Connect to CDC)                  | Aug 5, 2010 0     | 4:00                | 0                          | 0                  | 0%                      |                          |
| UWFBS-A/CSM (13)                             | Aug 5, 2010 0     | 5:00                | 0                          | 0                  | 0%                      |                          |
| WFBS-A/CSM (14)                              | Aug 5, 2010 0     | 6:00                | 0                          | 0                  | 0%                      |                          |
| E WFBS-A/CSM (15)                            | Aug 5, 2010 0     | 7:00                | 0                          | 0                  | 0%                      |                          |
| WFBS-A/CSM (Connect to CDC)                  | Aug 5, 2010 0     | 8:00                | 0                          | 0                  | 0%                      |                          |
| T WFBS-SVC (2)                               | Aug 5, 2010 0     | 9:00                | 0                          | 0                  | 0%                      |                          |
| WFBS-SVC (3)                                 | Accontad Em       | ail Moccane fir     | o (today)                  |                    |                         | la sida di Caracterio di |
| ⊞ WFBS-SVC (testestest)                      | Accepted En       | ian message siz     | e (touay)                  |                    | Iotal                   | inclaent count = 0       |
| 🖻 🔁 Test Company33                           | Time              | Not Q               | uarantined (size i         | in kb) Qu          | iarantined (size in kb) | Total Size               |
| E WFBS-A/CSM (1)                             | Aug 5, 2010 0     | 0:00 0              |                            | 0                  |                         | 0                        |

FIGURE 5-14. Hosted Email Security Live Status Tab

The table below describes the sections on the Hosted Email Security Live Status tab:

TABLE 5-11. Hosted Email Security Live Status Details

| SECTION                          | DESCRIPTION                                                                                                    |
|----------------------------------|----------------------------------------------------------------------------------------------------|
| Total Email Message<br>Traffic   | This section displays total email message traffic information from Hosted Email<br>Security for the selected domain. The reporting period is the current day. The fol-<br>lowing columns are displayed:                                                                                                    |
|                                  | <b>Accepted:</b> The number of messages that the Trend Micro Email Reputation Services (ERS) filter passes and accepts for further processing by Hosted Email Security.                                                                                                    |
|                                  | <b>Blocked:</b> The number of "bad" message attempts to send to the selected domain. "Bad" message traffic includes connections that the ERS filter blocks.                                                                                                    |
|                                  | <b>Percentage Blocked:</b> The percentage of message traffic that the ERS filter blocks for the selected mail domain.                                                                                                    |
| Accepted Email Mes-<br>sage Size | This section displays accepted email message size information from Hosted<br>Email Security for the selected domain. The reporting period is the current day.<br>This section shows the total size (in KB) of accepted email traffic.                                                                                                    |
|                                  | The following columns are displayed:                                                                                                    |
|                                  | <b>Not Quarantined:</b> The size of accepted messages, which were not quarantined, for the selected mail domain.                                                                                                    |
|                                  | <b>Quarantined:</b> The size of quarantined messages for the selected mail domain. If quarantine is not configured in policies for this mail domain (on the Hosted Email Security server), no quarantined mail is shown.                                                                                                    |
|                                  | <b>Total Size:</b> The total size of accepted messages for the selected mail domain.<br>This is the sum of non-quarantined and quarantined messages.                                                                                                    |
| Threat Summary                   | This section displays summary information from Hosted Email Security. This sec-<br>tion summarizes the entire selected domain for blocked and cleaned email mes-<br>sages, phishing attempts, spam, virus, and other malware/grayware. The<br>reporting period is the current week.                                                                 |
| Top Spam Recipients              | This section displays summary information from Hosted Email Security. This sec-<br>tion shows the top spam recipients for the selected mail domain. The reporting<br>period is the current week. Top spam recipient reports are displayed according to<br>the customer's time zone settings. See <i>Modifying Customers</i> on page 7-7.            |
| Top Virus Recipients             | This section displays virus recipient information from Hosted Email Security.<br>This section shows the top virus recipients for the selected mail domain. The<br>reporting period is the current week. Top virus recipient reports are displayed<br>according to the customer's time zone settings. See <i>Modifying Customers</i> on page<br>7-7. |

# **Virus Alerts**

Trend Micro's global antivirus research center, TrendLabs (*TrendLabs* on page 1-9), declares virus alerts whenever a malware is found to be rapidly spreading to different locations. TrendLabs categorizes alerts into the following levels based on the severity of the outbreak:

- Red alert
- Yellow alert

Once TrendLabs declares an alert, Trend Micro products are typically able to receive this warning. Certain products may initiate active responses, including the display of alerts or the implementation of certain policies. Worry-Free Remote Manager automatically obtains information on the alert malware to assist monitoring.

# **Virus Outbreak**

When the same malware is found on several computers, a virus outbreak is considered to have occurred. Depending on the distribution of a malware, a virus outbreak can be one of the following:

- Internal outbreak
- Regional outbreak
- Global outbreak

# Internal outbreak

An internal outbreak occurs when a malware is found in several computers in a network. Worry-Free Remote Manager uses the settings defined on the managed server to determine whether there is an internal outbreak. By default, the managed server considers an outbreak to be occurring if:

- · More than 5 incidents due to the same malware have been detected in desktop or server computers in one hour
- More than 10 malware incidents have been detected in email messages in the Exchange Server in one hour

Note: You cannot use Worry-Free Remote Manager to configure how the managed server determines when internal outbreaks occur.

# **Regional outbreak**

A regional outbreak is an outbreak that involves several networks but is still limited in distribution to a specific geographical region. For example, a malware program may be spreading rapidly in a country or several countries on the same continent, but it has not spread in other locations. In such cases, TrendLabs (see *TrendLabs* on page 1-9) declares that a regional outbreak has occurred. However, depending on the severity of a regional outbreak and its potential to affect more locations, TrendLabs can declare a global outbreak.

# **Global outbreak**

Global outbreaks involve the rapid spread of a malware that requires global attention. This means that a malware has or will likely spread to several geographical regions.

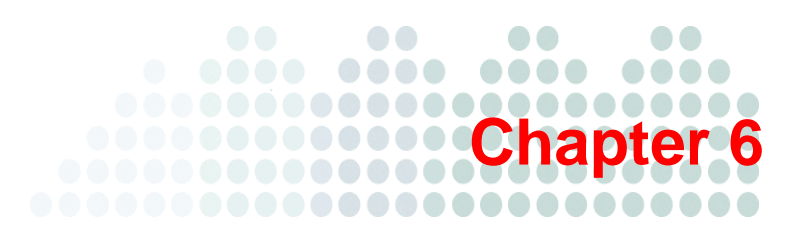

# **Monitoring System Status**

This chapter covers the following topics:

- System Status Overview on page 6-2
- Component Update on page 6-3
- Disk Usage on page 6-4
- Smart Scan on page 6-5

# System Status Overview

The System Status section of the dashboard provides an overview of the managed domains system status, including update status of security components and disk usage on managed servers. The dashboard lists only those products whose statuses are not normal. (To view the status of domains whose statuses are normal, see *Normal/Live Status Information* on page 4-6.)

### To view the system status of managed products that require an action:

Click **Dashboard > System Status** > {customer}.

The System Status screen for the customer appears with a list of events by product. Only events with a Warning or Action Required status are displayed.

| Dashboard Customers I                              | Reports Administration He                           | p                  | _                       |           |              |
|----------------------------------------------------|-----------------------------------------------------|--------------------|-------------------------|-----------|--------------|
| ashboard                                           |                                                     |                    |                         |           |              |
| ew mode: 🔞 + 🕡 🔕 🚺 📓 C                             | ustomize notifications                              |                    |                         |           |              |
| O Threat Status<br>14 customers need attention     | System Status<br>14 customers need attention        | Elicense Sta       | tus<br>s need attention |           |              |
| ast Update: Feb 24, 2011 12:40:44 PM               |                                                     | Records 1 - 5 / 14 | It Page: 1              | of 3 🔶 🍋  | 5 👻 per pag  |
| 2 1 1 1 1 1 1 1 1 1 1 1 1 1 1 1 1 1 1 1            | WFBS-A 6.0(1)                                       |                    |                         |           | 1            |
| <b>2</b> 39                                        | Action Required                                     |                    |                         |           |              |
| 39                                                 | 37 Smart Scan                                       |                    |                         |           |              |
| 39                                                 | 1 Outdated Managed Servers                          |                    |                         |           |              |
| 39 39 39 39 30 30 30 30 30 30 30 30 30 30 30 30 30 | 1 Unusual System Events                             |                    |                         |           |              |
|                                                    |                                                     |                    |                         |           |              |
|                                                    |                                                     |                    |                         |           |              |
|                                                    |                                                     |                    |                         |           |              |
|                                                    | *To configure or solve existing issues, click on th | e product/service. |                         |           |              |
|                                                    |                                                     | Decords 1 5/14     | 16 Page: 1              | of 3 A AI | E - ner nane |

FIGURE 6-1. WFBS(ALL) Live System Status

**Note:** In the current version of WFRM, Threat Status and System Status only display abnormal information for WFBS(ALL)<sup>1</sup>. License Status displays for both WFBS(ALL) and Hosted Email Security<sup>2</sup>.

Clicking the count for the event type opens the Customer Live Status tab for more detailed information.

<sup>1.</sup> WFBS(A), WFBS(S), and WFBS-SVC are collectively referred to as WFBS(ALL) where appropriate.

<sup>2.</sup> InterScan Messaging Hosted Security was renamed to Hosted Email Security in WFRM 2.2 SP1.

# WFBS(ALL) System Status

WFBS-S/WFBS-A System Status has five possible events:

**Outdated Client Desktops:** In WFBS(ALL), the CSA pattern on the desktop is older than the pattern on the server.

**Outdated Exchange Servers:** In CSM WFBS-S/WFBS-A, the MSA pattern on the Exchange server is older than the pattern on the CSM WFBS-A server.

**Outdated Managed Servers:** In WFBS-S/WFBS-A, WFBS-S/WFBS-A server's pattern is older than the Trend Micro official pattern.

**Unusual System Events:** WFRM defines one type of system event, "Unusual system events", which means the available free disk space has decreased to less than x%.

Smart Scan: In WFBS(ALL), the Smart Scan Service is not currently available.

### To view the Live System Status of a customer's domain:

Click Customers (tab) > All Customers (on the tree) > {customer} > {product} > Live Status.

The System Status appears in the right pane.

| Status | Events                    | Count | Action |
|--------|---------------------------|-------|--------|
| 0      | Smart Scan                | 0     |        |
| 0      | Outdated Client Desktops  | 1     | Update |
| 0      | Outdated Exchange Servers | 0     | Update |
| 8      | Outdated Managed Servers  | 1     | Update |
| 0      | Unusual System Events     | 0     | N/A    |

FIGURE 6-2. WFBS Live System Status

# **Component Update**

The table below shows how the dashboard displays icons to indicate any update problems.

 TABLE 6-1.
 Update status lcons

| STATUS ICON | DESCRIPTION                                                                                                    |
|-------------|----------------------------------------------------------------------------------------------------|
| $\bigcirc$  | Normal                                                                                                    |
| •           | <ul> <li>Warning. This status icon appears if either of the following conditions occurs:</li> <li>The managed product has not updated successfully for more than seven days.</li> <li>The pattern and engine deploy rate on desktop and server computers is less than 90%.</li> </ul>                                                                                      |
| ×           | <ul> <li>Action required. This status icon appears if any of the following conditions occur:</li> <li>The managed product has not updated successfully for more than 14 days.</li> <li>The pattern and engine deploy rate on desktop and server computers is less than 70%.</li> <li>At least one Exchange server is running with outdated security components.</li> </ul> |

To address update problems, you can run the following commands from the menu bar on the **Customers** tab. Click **Customers** (tab) > **All Customers** (on the tree) > **Customer** > {product} > **Live Status** (right pane) > **Actions**:

- Update Client Server Security Agent: Deploys the latest security components, including the scan engine and pattern files, to all Client Server Security Agents in the domain.
- Update Managed Server: Deploys the latest security components, including the scan engine and pattern files, to the managed server.

Once you have successfully updated the managed server and have deployed the latest components, Trend Micro recommends running a **Manual Scan** (under the **Actions** menu). A scan can find threats that outdated components missed. For detailed instructions on running commands, see *WFBS-S/WFBS-A Commands* on page 7-12.

The dashboard lists only those products whose statuses are not normal. (To view the status of domains whose statuses are normal, see *Normal/Live Status Information* on page 4-6.)

# **Disk Usage**

The dashboard lets you monitor disk usage on computers in the domain by displaying icons to indicate potential and current disk space problems. To understand what these icons mean, see the table below.

TABLE 6-2. Disk Usage Status Icons

| STATUS ICON | DESCRIPTION                                                                                                    |
|-------------|----------------------------------------------------------------------------------------------------|
| $\bigcirc$  | Normal.                                                                                                    |
| •           | This icon is not used to indicate the disk usage status.                                                                                                    |
| 8           | Action required. This status icon appears if more than one computer has less than 1% disk space (1% is the WFBS-S/WFBS-A default which can be changed on the WFBS-S/WFBS-A console). |

To address disk usage issues, contact the administrator of the affected domain.

The dashboard lists only those products whose statuses are not normal. (To view the status of domains whose statuses are normal, see *Normal/Live Status Information* on page 4-6).

**Note:** Because **Update Client Server Security Agent** uses components already on the managed server, the effectiveness of this command relies on whether the managed server has updated successfully (which can be done by **Update Managed Server**).

# **Smart Scan**

Trend Micro<sup>TM</sup> Worry-Free<sup>TM</sup> Business Security uses a new technology called Smart Scan. In the past, WFBS-SVC clients only used Conventional Scan, which involved each client downloading scan-related components to perform scans. With Smart Scan, the client uses the pattern file on the Smart Scan server instead. Only the Scan Server's resources are used for scanning files.

Note: Smart Scan technology is used by WFBS-S/WFBS-A 6.x and 7.x and WFBS-SVC 3.x and above only.

TABLE 6-3. Smart Scan Status Icons

| STATUS ICON | DESCRIPTION                                          |
|-------------|------------------------------------------------------|
| $\bigcirc$  | Normal.                                              |
| •           | The Smart Scan service has been interrupted.         |
| 8           | This icon is not used to indicate Smart Scan status. |

If the Smart Scan service is not running, wait 30 minutes to give the Agent time to sync with the Global scan server. If the Agent still does not connect to Global scan server, check the Agent's internet connection. Finally, contact Trend Micro Support for more help.

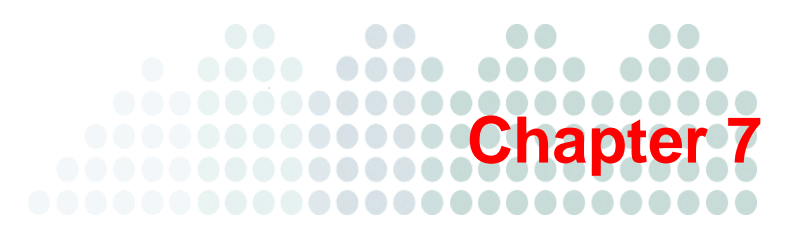

# **Managing Networks**

This chapter covers the following aspects of managing networks in Worry-Free Remote Manager:

Customers Tab on page 7-2

Viewing Managed Products on page 7-2

- Network Tree on page 7-3
- Information Pane on page 7-3
- Security Settings Status on page 7-5
- Menu Bar on page 7-6

All Products on page 7-6

Managing Customers on page 7-7

- Adding Customers on page 7-7
- Modifying Customers on page 7-7
- Deleting Customers on page 7-7

Managing Contacts on page 7-7

- Adding Contacts on page 7-7
- Modifying Contacts on page 7-8
- Deleting Contacts on page 7-8

Notifications on page 7-9

All Agents on page 7-11

WFBS-S/WFBS-A Commands on page 7-12

Managed Server / Computer Info on page 7-16

Checking Product License on page 7-16

Adding Products/Services on page 7-17

# **Customers Tab**

The **Customers** tab provides a representation of the customers and their products that you manage. By default, the tab displays a tree view of all customers and their products in the left pane and detailed information, settings, and control possibilities in the right pane.

The **Customers** tab has two panes:

- Network Tree on page 7-3
- Information Pane on page 7-3

**Note:** For detailed information on Hosted Email Security<sup>1</sup> and WFBS(ALL)<sup>2</sup>, see the documentation for those products.

### To view a product on the network tree:

Click **Customers > All Customers** (on the tree) > {customer} > {product}.

| dd and manage customers and products. 📔 🔮 Add customer |                  |            |                             |                |                              |
|--------------------------------------------------------|------------------|------------|-----------------------------|----------------|------------------------------|
| iearch customers                                       |                  |            |                             |                |                              |
| View by: All Customers                                 | All Customers    | All Agents | Default Notifications       |                |                              |
| 1 - 100 / 427   l ← ← Page 1 of 5 → ♥I                 | Delete           | Export all | 14                          | Page 1 of 33   | ♦ ♦1 25 ▼ per par            |
| 🗄 👶 All Customers 🔄                                    | Customer         | Name -     | Services/Product            | Expiration Dat | e Unique ID                  |
| E-Customer                                             | - Cu             | stome      | W785-0402_A_85-0462         | -84            | 10103-00101-001-01           |
| H WFBS-A 6.0 (BS6 10.64.12.84)                         |                  |            | WHERE DOLL & RE-EVCL        | 444            | STREAM TO ADD 2              |
| 🗆 📩 WFBS-A 7.0 (BS7 10.64.12.82)                       | n Ma             | naged      | Server                      | 50             | 10788-Au/1073-54-28          |
| E Servers (default)                                    |                  |            | 9785-0702_4_85-0411         | 80.            | WHEN AUTOMOUS                |
| RMDEMO-CSM3                                            | se               | rver Gi    | oup we are and              | - 64           | 10103-00107-008-2            |
| Desktops (default)                                     | -Se              | rver       | 9785-5152, a, 85-51671      | 414            | 10786 AUTO AD4-25            |
| Hosted Email Security (HES_Demo)                       | 2,000            |            | WHERE \$15,25,4,25,47(2)    | - 50           | 10780-AUT/07656-20           |
| Hosted Email Security (2)                              | E 1              | 1.16       | 9785-5VGZ_4,25-5VGH         | 10.0           | INTER-AUTOTADE D             |
| H-WFBS-SVC (BSS-Dev)                                   | C. Z. Sandharman | 1.36       | 101995-04102_4_85-04103     | - 64           | 10103-01103-02               |
| H- 🔒 2_000000000000000000000000000000000000            | 2                | 10.10      | 9785-5152, a, 85-51531      | 10.0           | SPREADTOILDE                 |
| 11 🔁 2_ manage_ 1121                                   | 2,5atom          | 10         | WWW-5/CULA_85-5/122         | - 50           | 10788-AUT/01654-23           |
| (H) 😤 2 (sum tremer_11):::                             | E Louise         | 14.1       | WHEE EVEL ( ) 25-5111       | 80.            | WHEN AUTOMOUS                |
| 🛨 🙇 🗶 (maniference), 1920                              | E 2,0mbre        | - 35       | WHEF-SHEET, A., \$5-\$14(2) | - 64           | sense autorities at          |
|                                                        | 2.000            | 14.31      | 9785-5452, A, 85-5455       | 50.            | WTRA AUTOTADA 2              |
| H 🔒 2. mgagar                                          | E - 2            | Sec. A     | 1995-5402 A \$5-5402        |                | and the second second second |

FIGURE 7-1. Customer Tree

# **Viewing Managed Products**

To view managed products, click the **Customers** tab. This tab displays a tree view of all customers and their managed products on the left pane and detailed information, settings, and control possibilities on the right pane.

Note: For detailed information on Hosted Email Security and WFBS(ALL), see the documentation for those products.

### To view a product on the network tree:

Click **Customers > All Customers** (on the tree) > {customer} > {product}.

2. WFBS(A), WFBS(S), and WFBS-SVC are collectively referred to as WFBS(ALL) where appropriate.

<sup>1.</sup> InterScan Messaging Hosted Security was renamed to Hosted Email Security in WFRM 2.2 SP1.

# **Network Tree**

On the left side of the **Customers** tab, the screen displays a tree representation of your customers' networks. You can search for a customer, view all products at once or only WFBS-S/WFBS-A, WFBS-SVC, or Hosted Email Security under the **View by** drop down list, or browse through all the customers using the pagination arrows. You can also add a customer here and right click on most nodes of the tree to perform specific commands. The table below describes the objects in the network tree.

TABLE 7-1. Network tree objects

| ICON     | NETWORK OBJECT  | DESCRIPTION                                                                      |
|----------|-----------------|----------------------------------------------------------------------------------|
| 2        | Customer        | Customer                                                                         |
|          | Product         | WFBS-S/WFBS-A                                                                    |
|          | Product         | Hosted Email Security and WFBS-SVC                                               |
|          | Group           | Server Group; this group manages many Client Security Agents (CSAs).             |
| <b>F</b> | Group           | Desktop Group                                                                    |
|          | Server          | A server computer; this computer runs the Client Security Agent (CSA).           |
|          | Exchange server | Exchange Server computer; this computer runs the Messaging Security Agent (MSA). |
|          | Desktop         | A desktop computer; this computer runs the Client Security Agent (CSA).          |

# **Information Pane**

The information pane is the right pane of the **Customers** tab. It displays tabs related to the selected network tree object. See the table below for the tabs displayed for each network object.

 TABLE 7-2.
 Network tree objects and their information pane tabs

| TREE OBJECT      | INFORMATION<br>PANE TABS | TAB DESCRIPTION                                                                                                    |
|------------------|--------------------------|----------------------------------------------------------------------------------------------------|
| All<br>Customers | All<br>Products          | Lists all your customers and their products. Here you can remove customers and products and send commands by right clicking the nodes. See <i>All Products</i> on page 7-6.                                                                                                    |
|                  | All Agents               | Lists all Agents for all customers. It lets you view Agents according<br>to various states: 1) Online 2) Offline 3) Abnormal 4) Version mis-<br>match<br>5) Disabled 6) Unregistered 7) Plugin-errors found. See <i>Agent Status</i><br>on page 8-2 and <i>All Agents</i> on page 7-11. |
|                  | Notifications            | Lists event types and allows you to customize what events will trig-<br>ger a notification. See <i>Notifications</i> on page 7-9.                                                                                                    |

| TREE OBJECT                        | INFORMATION<br>PANE TABS | TAB DESCRIPTION                                                                                                    |
|------------------------------------|--------------------------|----------------------------------------------------------------------------------------------------|
| Customer                           | Customer<br>Info         | Lets you modify customer information. This tab also allows you to add Trend Micro products and services you wish to monitor via WFRM to this customer. See <i>Adding Products/Services</i> on page 7-17.                                                                                                    |
|                                    | Notification             | Allows you to select who and what kinds of notifications contacts will receive. Recipient names come from contacts for this company. See <i>Notifications</i> on page 7-9.                                                                                                    |
|                                    | Contact                  | Lists all the customer's contacts and lets you add or delete con-<br>tacts. Clicking the name of a contact lets you edit the contact's<br>details. See <i>Adding Contacts</i> on page 7-7.                                                                                                    |
| Product - Hosted<br>Email Security | Live Status              | Displays the Hosted Email Security status details. Allows you to view statistics from any of the customer's domains protected by Hosted Email Security. Displays a link that allows you to log into the Hosted Email Security console. See <i>Normal/Live Status Information</i> on page 4-6.                                                                           |
|                                    | Global<br>Settings       | Allows you to view Hosted Email Security policy settings for different groups.                                                                                                    |
|                                    | About                    | Displays the Authorization Key and Expiration date. See <i>Checking Product License</i> on page 7-16.                                                                                                    |
| WFBS-S/WFBS-A                      | Live Status              | Displays the WFBS-S/WFBS-A status details. Allows you to view<br>Live Status and drill down for more detailed information by clicking<br>on incident numbers. This page also lets you submit commands via<br>the menu bar. See <i>Normal/Live Status Information</i> on page 4-6, <i>Menu</i><br><i>Bar</i> on page 7-6 and <i>WFBS-S/WFBS-A Commands</i> on page 7-12. |
|                                    | About                    | Displays licensing information about the managed product. See <i>Checking Product License</i> on page 7-16.                                                                                                    |
|                                    | Server/Agent<br>Details  | Displays basic information including pattern and version numbers concerning the server and Agent.                                                                                                    |
| WFBS-SVC                           | Live Status              | Displays the WFBS-SVC status details. Allows you to view Live Status and drill down for more detailed information by clicking on incident numbers. Displays a link that allows you to log into the WFBS-SVC console. See <i>Normal/Live Status Information</i> on page 4-6.                                                                                             |
|                                    | About                    | Displays licensing information about the managed product. See <i>Checking Product License</i> on page 7-16.                                                                                                    |
| Group                              | Security<br>Settings     | Group settings are not configurable in this version of WFRM.                                                                                                    |
| Server / Desktop<br>Computer       | Basic<br>Information     | Displays basic system information and a summary of virus/malware, spyware/grayware, network virus incidents, Behavior Monitoring, and Web Reputation Services incidents on the selected computer.                                                                                                    |

| TABLE 7-2. | Network tree objects and their information pane tabs | (Continued) |
|------------|------------------------------------------------------|-------------|
|------------|------------------------------------------------------|-------------|

# **Security Settings Status**

| TREND Worry-Free Remote Manager        |      |                                                |                     |                                      | Hireseller21   <u>Log off</u> |
|----------------------------------------|------|------------------------------------------------|---------------------|--------------------------------------|-------------------------------|
| Dashboard Customers Rep                | orts | Administra                                     | tion 🔶 H            | leip                                 |                               |
| Customers                              |      |                                                |                     |                                      | ()<br>()                      |
| Add and manage customers and products. |      |                                                |                     |                                      |                               |
| Customers                              | ~    | Security Settin                                | igs                 |                                      |                               |
| View by: All Customers 🔽 🛛 🚑 Add       |      | Real-time Securi                               | ty Settings Status  |                                      |                               |
| E & All Customers                      |      | Global Settings S                              | Status for WFBS-A   | 6.0 (Customer1ForReseller2) 🕕        |                               |
|                                        |      |                                                | Location Aware      | eness 🗊                              |                               |
| Hosted Email Security (for L10n)       |      | <ul> <li>Outbreak Prevention Policy</li> </ul> |                     |                                      |                               |
| WFBS-A 6.0 (Customer1ForReseller2)     |      | Group Security S                               | Settings Status for | Desktops (default) group џ           |                               |
| Servers (default)                      |      | Current Scan Mo                                | ide: smart scan     |                                      |                               |
| Desktops (default)                     | •    | In Office                                      | Out of Office       |                                      |                               |
| WFBS-A 6.0 (cc)                        |      |                                                | N/A                 | Real-time AntiVirus/Anti-spyware     |                               |
|                                        |      | <b>1</b>                                       | N/A                 | Behavior Monitoring                  |                               |
| WFBS-A/CSM (test2222)                  |      | -                                              | N/A                 | Real-time Scan for POP3 Mail         |                               |
| E Customer2ForReseller2                |      | 1 a c                                          | N/A                 | Enable URL Filtering                 |                               |
| 🕀 🔂 Customer3ForReseller2              |      | -                                              | -                   | Firewall                             |                               |
| 🗄 🙆 Customer4ForReseller2              |      | ×                                              | ×                   | Web Reputation                       |                               |
| 🕀 👌 Customer5ForReseller2              |      | -                                              | ×                   | Transaction Protector - WiFI Advisor |                               |
| 🗄 👌 Customer6forReseller2              |      |                                                |                     |                                      | 🗕 Disable ✔ Enable            |

### FIGURE 7-2. Real Time Security Settings Status

**Real Time Security Settings Status** can be viewed by clicking **Customers > All Customers** (on the tree) **>** {customer} **> WFBS-S/WFBS-A >** {group} **> Security Settings** (right pane).

Both In Office and Out Of Office settings are viewable (applies to WFBS-S/WFBS-A only). Settings are controlled through the **Settings** drop down menu (see *Menu Bar* on page 7-6 and *WFBS-S/WFBS-A Commands* on page 7-12). Out of Office settings are relevant only when **Location Awareness** is turned on.

### Location Awareness

With Location Awareness (applies to WFBS-S/WFBS-A only), administrators can control security settings depending on how the Client is connected to the network. WFBS-S/WFBS-A automatically identifies the location of the client and controls the Web sites users can access. The restrictions differ based on the user's location. Worry-Free Business Security classifies Clients as:

- Normal Clients: computers that are stationary and maintain a continuous network connection with the Security Server.
- **Roaming Clients**: computers that do not always maintain a constant network connection with the Security Server, such as portable computers. These Clients' Client/Server Security Agents continue to provide virus protection, but have delays in sending their status to the Security Server.

Location Awareness controls the In Office/Out of Office connection settings.

# Menu Bar

The menu bar (applies to WFBS-S/WFBS-A only) on the right pane (Settings, Action, Outbreak Prevention Services) only displays when WFBS(ALL) is selected on the network tree. These commands enable you to manage critical aspects of network security including real-time scan settings and the deployment of component updates. For a list of the network commands on the menu bar and instructions on how to use these commands, see *WFBS-S/WFBS-A Commands* on page 7-12.

| Dashboard Customers Repo                                                                                                    | orts Administ                        | ration Help                                                                                       |                                       |                                   |
|----------------------------------------------------------------------------------------------------|--------------------------------------|---------------------------------------------------------------------------------------------------|---------------------------------------|-----------------------------------|
| Customers                                                                                                    |                                      |                                                                                                   |                                       |                                   |
| udd and manage customers and products.                                                                                                    |                                      |                                                                                                   |                                       |                                   |
| Customers                                                                                                    | Live Status                          | About Server/Agent                                                                                | Details                               |                                   |
| view by: All Customers 💿 📃 🧟 Add 🧹                                                                                                    | Settings                             | Actions                                                                                           | reak Prevention                       |                                   |
|                                                                                                    | A Country                            | - 1 000 - 1 and - 1 and - 1 and                                                                   |                                       |                                   |
| All Customers      Customer/ForReseller2      Hosted Email Security (for L10n)      WERS-A 6 D (Customer/ForReseller2)                                                                                             |                                      | eat Status • 1 event need                                                                         | Is your attention                     | Incident Cour                     |
| All Customers Customer1ForReseller2 Hosted Email Security (for L10n)  DVFBS-A 6.0 (cc)                                                                                                    | Status                               | eat Status • 1 event need                                                                         | Action Required                       | Incident Cour                     |
| All Customers<br>Customer1ForReseller2<br>Hosted Email Security (for L10n)<br>Customer1ForReseller2)<br>WFBS-A 6.0 (cc)<br>Customer1ForReseller2)<br>WFBS-A/CSM (empty)                                            | Status     O                         | eat Status •1 event neer                                                                          | Action Required                       | Incident Cour<br>Q<br>0           |
| All Customers Customer1ForReseller2 Hosted Email Security (for L10n)  WFBS-A 6.0 (Customer1ForReseller2)  WFBS-A 6.0 (cc)  WFBS-A/CSM (empty)  Customer1ForReseller2)                                              | Status<br>0<br>0<br>0<br>0<br>0<br>0 | eat Status • 1 event need Events Outbreak Defense Antivirus Anti-spyware                          | Action Required                       | Incident Cour<br>Q<br>Q           |
| All Customers     Customer1ForReseller2     Hosted Email Security (for L10n)     WFBS-A 6.0 (Customer1ForReseller2)     WFBS-A 6.0 (cc)     WFBS-A/CSM (empty)     WFBS-A/CSM (test2222)     Customer2ForReseller2 | > Status<br>©<br>0<br>0<br>0         | eat Status • 1 event need<br>Events<br>Outbreak Defense<br>Antivirus<br>Anti-spyware<br>Anti-spam | Action Required<br>Q<br>Q<br>Q<br>N/A | Incident Cour<br>Q<br>Q<br>Q<br>Q |

**Note:** Items in the menu bar are disabled and will not respond to mouse clicks if the selected network object cannot receive commands.

# **All Products**

The All Products tab on the right pane lists all products of all customers and allows you to delete those products.

To view All Products, click Customers (tab) > All Customers (on the tree) > All Products (right pane).

To delete a customer, check the box to the left of the customer and click Delete.

Interface items in the All Products tab follow:

- Company Name
- Services/Product
- Expiration Date

**Note:** New Hosted Email Security data can take as long as three hours before it updates on the WFRM console. Hosted Email Security Customer information is updated once a day. See *Hosted Email Security Settings and Data Updates* on page 7-15.

# **Managing Customers**

The following sections describe how to add, modify and delete customers.

# **Adding Customers**

See Adding Customers on page 3-3

# **Modifying Customers**

The **Customer Info** tab lets you edit a customer's information.

# To modify a customer's information:

- Click Customers (tab) > All Customers (on the tree) > {customer Info (tab-right pane) > Customer Information > Edit.
- Click the **Customers** (tab) > **All Customers** (on the tree) > right-click {customer} > **Edit Information**.

A pop-up window appears where you can modify information.

# **Deleting Customers**

**Note:** If you delete a product or service, all the records for this product or service will be deleted. If you wish to re-register the product or service to the WFRM Server, you have to create a Globally Unique Identifier (GUID) for this customer. You also need to reinstall the WFRM Agent on the managed product and use the new GUID.

### To delete a customer from the WFRM Server:

- Delete all associated products/services from the customer.
   Click the Customers (tab) > All Customers (on the tree) > {customer} > right-click {product/service} > Delete this Product/Service.
- Delete the customer from the customer tree.
   Click the Customers (tab) > All Customers (on the tree) > right-click {customer} > Delete this Customer.

# **Managing Contacts**

The following sections describe how to add, modify and delete contacts.

# **Adding Contacts**

To subscribe to event notifications and reports, users in your customer's organization first need to be added as contacts.

## To add a contact for a customer:

- 1. Click Customers (tab) > All Customers (on the tree) > {customer} > Contact (right pane) > Add.
- 2. In New Contact, provide the requested information. Note the following fields:
  - Language: Whenever possible, WFRM will display text and send reports and notifications in this language.
  - Email Address: WFRM will send event notifications and reports to this address.
- 3. Click Add.

# **Modifying Contacts**

Customers can subscribe to notifications and reports as contacts.

## To modify a customer's contacts:

- 1. Click **Customers** (tab) > **All Customers** (on the tree) > {customer} > **Contact** (right pane).
- 2. Check the box next to the contact. Click Edit.
- **3.** Edit details as necessary.
- 4. Click Save.

# **Deleting Contacts**

# To delete a customer's contact:

- 1. Click **Customers** (tab) > **All Customers** (on the tree) > {customer} > **Contact** (tab-right pane).
- 2. Check the name next to the contact. Click **Delete**.

# **Notifications**

Customer notifications for red alerts are sent by email. In addition to the reseller and primary customer contact (from the **Customer Info** tab), contacts must be on the customer contact list (from the **Contact** tab; see *Adding Contacts* on page 7-7) in order to receive notifications.

To add a contact to the notification list, click **Customers** (tab) > **All Customers** (on the tree) > {customer} > **Notification** (right pane).

Click the check boxes to determine whether to receive notifications for individual alerts.

| Customer                                                                                                    | Info Notification Contact                                                                                                    |  |  |  |  |
|----------------------------------------------------------------------------------------------------|----------------------------------------------------------------------------------------------------|--|--|--|--|
| Default notifications: Select product/service to set default WFRM notifications.<br>These notification settings work independently from the notification settings on managed products and servers. |                                                                                                    |  |  |  |  |
|                                                                                                    |                                                                                                    |  |  |  |  |
| Product/Ser                                                                                                    | vice: WFBS-A/CSM(Connect to CDC)                                                                                               |  |  |  |  |
| Notificati                                                                                                    | nn recinient (Edit): kaseva: autotask                                                                                          |  |  |  |  |
|                                                                                                    | Notification recipient ( <u>Edit</u> ): kaseya; autotask                                                                       |  |  |  |  |
| Current                                                                                                    | solicy: Customized                                                                                                    |  |  |  |  |
| Select the settings for                                                                                                    | alert level for each event type in order to subscribe to email notifications. Or duplicate pre-set default<br>r this customer. |  |  |  |  |
| 🔅 Apply                                                                                                    | default settings                                                                                                    |  |  |  |  |
| 🖃 Threa                                                                                                    | t Events                                                                                                    |  |  |  |  |
| <b>Q</b>                                                                                                    | Туре                                                                                                    |  |  |  |  |
|                                                                                                    | Outbreak Defense                                                                                                    |  |  |  |  |
| <b>v</b>                                                                                                    | Antivirus                                                                                                    |  |  |  |  |
| <b>v</b>                                                                                                    | Anti-spyware                                                                                                    |  |  |  |  |
| <b>V</b>                                                                                                    | Anti-spam (i)                                                                                                    |  |  |  |  |
| <b>V</b>                                                                                                    | Web Reputation                                                                                                    |  |  |  |  |
| <b>V</b>                                                                                                    | URL Filtering i                                                                                                    |  |  |  |  |
| <b>V</b>                                                                                                    | Behavior Monitoring                                                                                                    |  |  |  |  |
| <b>v</b>                                                                                                    | Vetwork Virus                                                                                                    |  |  |  |  |
|                                                                                                    | Device Control 🕠                                                                                                    |  |  |  |  |
| 🖃 Syste                                                                                                    | m Events                                                                                                    |  |  |  |  |
| <b>Q</b>                                                                                                    | Туре                                                                                                    |  |  |  |  |
| <b>V</b>                                                                                                    | Smart Scan Service is not available. (i)                                                                                       |  |  |  |  |
| <b>v</b>                                                                                                    | Components updates                                                                                                    |  |  |  |  |
| <b>V</b>                                                                                                    | Unusual system events                                                                                                    |  |  |  |  |
| 🖃 Licen                                                                                                    | se Events                                                                                                    |  |  |  |  |
| <b>Q</b>                                                                                                    | Туре                                                                                                    |  |  |  |  |
| <b>v</b>                                                                                                    | License expiration or seat usage                                                                                               |  |  |  |  |
| - Other                                                                                                    | Events                                                                                                    |  |  |  |  |

FIGURE 7-4. Notification Settings

# To set notifications:

- 1. Click **Customers** (tab) > **All Customers** (on the tree) > {customer} > **Notifications** (right pane).
- 2. Select the product or service from the drop-down list.
- 3. Check the notifications you want to receive.
- 4. Click Save.

Notifications can be any of the following:

| ISSUE                                               | EXPLANATION                                                                        |
|-----------------------------------------------------|------------------------------------------------------------------------------------|
| Agent abnormal                                      | The WFBS(ALL) Agent status is abnormal.                                            |
| Outbreak Defense                                    | Outbreak Defense issue in WFBS(ALL).                                               |
| Antivirus                                           | Antivirus issue in WFBS(ALL).                                                      |
| Anti-Spyware                                        | Anti-spyware issue in WFBS(ALL).                                                   |
| Web Reputation                                      | Web Reputation issue in WFBS(ALL).                                                 |
| Behavior Monitoring                                 | Behavior Monitoring issue in WFBS(ALL).                                            |
| Network Virus                                       | Network virus issue in WFBS(ALL).                                                  |
| Anti-Spam                                           | Anti-spam issue in WFBS(ALL).                                                      |
| URL Filtering                                       | Unauthorized website access attempt in WFBS 6.0 and 7.0.                           |
| Device Control                                      | Unauthorized device access attempt in WFBS 7.0.                                    |
| Components Update                                   | The WFBS-S/WFBS-A server and its managed CSA/MSA servers are out of pattern.       |
| Unusual System Events                               | Disk space usage for related WFBS-S/WFBS-A server is above its threshold.          |
| License Expiration                                  | The WFBS(ALL) server has license expiration issue (seats issue and license issue). |
| Hosted Email Security Service<br>License Expiration | The Hosted Email Security server has license expiration issue.                     |
| Client Server Messaging for SMB<br>Shutdown         | WFBS-S/WFBS-A server shut-down issue.                                              |
| Exchange Server Shutdown                            | Exchange server shut-down issue.                                                   |
| Report Disk Is About to Run Out                     | The disk used to store report history is about to run out.                         |
| Report Disk Full                                    | The disk used to store the report history is full.                                 |

### To edit the notification recipient list:

 Click Customers (tab) > All Customers (on the tree) > {customer} > Notifications (right pane) > Edit (link).

The Email recipient screen appears.

| nttp://#1.206.246.2     | III - Worry Free™ Remote Manager - Mi   | crosoft Internet Explorer                            |                         |          |
|-------------------------|-----------------------------------------|------------------------------------------------------|-------------------------|----------|
| ecipient of Email No    | tification for WFBS-A 6.0(Customer 1For | Reseller2)                                           |                         | 0        |
| t up the Recipients for | Email Notification.                     |                                                      |                         |          |
| ame                     | Email                                   | Add>                                                 | Recipients              |          |
|                         |                                         | <remove< td=""><td>Outlonar</td><td>*</td></remove<> | Outlonar                | *        |
|                         |                                         |                                                      | resolie(2               |          |
|                         |                                         |                                                      | Customer/1ForReceiler/2 |          |
|                         |                                         |                                                      | ammail.aon/a            |          |
|                         |                                         |                                                      |                         |          |
|                         |                                         |                                                      |                         |          |
|                         |                                         |                                                      |                         |          |
|                         |                                         | *                                                    |                         | $\nabla$ |
|                         |                                         |                                                      |                         |          |
| Save Ca                 | incel                                   |                                                      |                         |          |
|                         |                                         |                                                      |                         |          |
|                         |                                         |                                                      |                         |          |
|                         |                                         |                                                      |                         |          |
|                         |                                         |                                                      |                         |          |

FIGURE 7-5. Notification Recipient List

- 2. Select the recipients you wish to add or remove.
- 3. Click Add or Remove.
- 4. Click Save.

# **All Agents**

Agents allow Worry Free Remote Manager to provide monitoring services to managed products.

To view All Agents, click Customers (tab) > All Customers (on the tree) > All Agents (right pane).

Interface items in the All Agents tab follow:

- Customer
- Managed Product
- Status: See Agent Status on page 8-2
- Action: Click Submit to send the following commands to Agents:
  - Uninstall
  - Disable
- **Registered:** Date and time the Agent registered to the server

After clicking the **Submit** link, the pop-up will show an additional button called **Purge**. The **Purge** button will delete all information and settings from the Agent and change the Agent back to the "Unregistered" status.

Purge will not work and will be grayed out when the status is "Online".

Tip: To sort Agents by status, use the "View by" drop-down list.

# WFBS-S/WFBS-A Commands

The menu bar contains WFBS-S/WFBS-A commands grouped into menus. These commands let you manage critical aspects of security including deploying security components, scanning computers for viruses and known vulnerabilities, and upgrading managed servers.

| Note: | Items in the menu bar disable if you select a tree object that cannot receive commands. | You need to select a domain |
|-------|-----------------------------------------------------------------------------------------|-----------------------------|
|       | to use any item in the menu bar. Also see Grayed out menus on page A-15.                |                             |

Note: The commands in this section are only available for WFBS-S/WFBS-A. For WFBS-SVC and Hosted Email Security, you need to log on to the consoles for those products.

### To submit a command from the Settings menu:

Click **Customers** (tab) > {customer} > {WFBS-S/WFBS-A} > **Live Status** (right pane) > **Settings** > {command}.

For some commands, you may need to specify options through a pop-up window.

**Note:** Before you submit a command, make sure that there is a prior agreement between you and your customer that allows you to do so.

The table below lists the commands of the WFBS-S/WFBS-A Settings menu.

| COMMAND                                 | Action                                                                                                   | EFFECTS                                                                                                    |
|-----------------------------------------|----------------------------------------------------------------------------------------------------|----------------------------------------------------------------------------------------------------|
| Real-time<br>Antivirus/<br>Anti-spyware | Enable/Disable the real-time Antivirus<br>and Anti-spyware scanners on all com-<br>puters in the domain. | Real-time scan automatically scans accessed files. Disabling real-time scan will leave the domain at risk.                                                                         |
| Real-time<br>Scan for<br>POP3 Mail      | Enable/Disable Real-time Scan for POP3 Mail for the entire domain.                                       | POP3 Mail Scan (using the Trend Micro<br>Anti-Spam toolbar plug-in) protects computers<br>in real-time against security risks and spam<br>transmitted through POP3 email messages. |
| Behavior<br>Monitoring                  | Enable/Disable Behavior<br>Monitoring for the entire domain.                                             | Behavior Monitoring protects computers from<br>unauthorized changes to the operating sys-<br>tem, registry entries, other software, or files<br>and folders.                       |
| Location<br>Awareness                   | Enable/Disable Location Awareness for the entire domain.                                                 | With Location Awareness, administrators can control security settings depending on how the Client is connected to the network.                                                     |
|                                         |                                                                                                    | This affects "In Office/Out of Office" settings<br>of the Firewall, Web Reputation and TrendSe-<br>cure toolbars: Anti-Key Loggers, Keystroke<br>Encryption, Page Ratings.)        |
|                                         |                                                                                                    | In Office Settings work as the default settings if Location Awareness is disabled.                                                                                                 |
|                                         |                                                                                                    | Out of Office Settings are available only if Location Awareness is enabled.                                                                                                    |

### TABLE 7-4.Settings Menu

| COMMAND                  | ACTION                                                      | EFFECTS                                                                                                    |
|--------------------------|-------------------------------------------------------------|----------------------------------------------------------------------------------------------------|
| Firewall                 | Enable/Disable the personal firewall for the entire domain. | Depending on existing firewall rules, enabling<br>the firewall can limit the ability of computers<br>to communicate with the network. Disabling<br>can expose computers to unwanted network<br>traffic.                                                                                                    |
| Web<br>Reputation        | Configure Web Reputation for the entire domain.             | Web Reputation helps prevent access to<br>URLs that pose potential security risks by<br>checking any requested URL against the<br>Trend Micro Web Security database.                                                                                                    |
| Trend Secure<br>Toolbars | Configure Trend Secure Toolbars for the entire domain.      | TrendSecure helps safeguard Internet trans-<br>actions by determining the safety of wireless<br>connections and the Web page you are visit-<br>ing. To prevent information theft, TrendSecure<br>can also encrypt information typed into Web<br>pages, including personal information, pass-<br>words, and credit card numbers. |
| URL Filtering            | Enable/Disable URL Filtering for the entire domain.         | Enabling URL Filtering will monitor attempts<br>to access unauthorized websites. This is only<br>available for WFBS-SVC and WFBS-A 6.0<br>andabove.                                                                                                    |
| Device Con-<br>trol      | Enable/Disable Device Control for the entire domain.        | Enabling Device Control will monitor unau-<br>thorized attempts to access devices. This is<br>only available for WFBS-A 7.0.                                                                                                    |

## TABLE 7-4. Settings Menu (Continued)

### To submit a command from the Actions menu:

Click **Customers** (tab) > {customer} > **WFBS-S/WFBS-A/WFBS-A7.0** > **Live Status** (right pane) > **Actions** > {command}.

The table below lists the commands of the WFBS-S/WFBS-A Actions menu.

### TABLE 7-5.Actions Menu

| COMMAND                                      | Action                                                                                                    | EFFECTS                                                                                                    |
|----------------------------------------------|----------------------------------------------------------------------------------------------------|----------------------------------------------------------------------------------------------------|
| Update<br>Client Server<br>Security<br>Agent | Deploy the latest security components,<br>including the scan engine and pattern<br>files, to all Client Server Security<br>Agents (CSA) in the domain. | Ensures that computers are running the latest<br>security components.<br>The deployment can increase traffic between<br>computers and the managed server. |
| Update<br>Managed<br>Server                  | Deploy the latest security components,<br>including the scan engine and pattern<br>files, only to the Managed Server.                                  | Ensures that computers are running the latest<br>security components.<br>The deployment can increase traffic between<br>computers and the managed server. |
| Sync with<br>Managed<br>Server               | Force the WFRM Agent on the Man-<br>aged Server to resend its data to<br>WFRM Server.                                                                  | If a domain node in the client tree is clicked<br>but the node does not expand, issue this com-<br>mand to synchronize the servers.                       |
| Manual Scan                                  | Start or stop a scan for an entire domain or group.                                                                                                    | Allows for an on-demand, manual scan.                                                                                                    |

The table below lists the commands of the WFBS-S/WFBS-A Outbreak Prevention menu.

TABLE 7-6.Outbreak Prevention Menu

| COMMAND                          | ACTION                                                                                             | EFFECTS                                                                                                    |
|----------------------------------|----------------------------------------------------------------------------------------------------|----------------------------------------------------------------------------------------------------|
| Automatic<br>Outbreak<br>Defense | Enable or disable automatic<br>deployment of Outbreak Prevention<br>Services (OPS) from TrendLabs. | If automatic deployment is enabled, the<br>behavior of security solutions will automati-<br>cally change during outbreaks. For example,<br>the spam filter may automatically block cer-<br>tain messages based on general rules pro-<br>vided by TrendLabs. |
|                                  |                                                                                                    | If automatic deployment is disabled, security<br>solutions will not automatically enforce pre-<br>ventive measures during outbreaks, leaving<br>the network without outbreak protection until<br>TrendLabs releases a pattern file.                         |

| TABLE 7-6. | <b>Outbreak Prevention Menu</b> |
|------------|---------------------------------|
|------------|---------------------------------|

| COMMAND                                    | Action                                                                                                  | EFFECTS                                                                                                    |
|--------------------------------------------|----------------------------------------------------------------------------------------------------|----------------------------------------------------------------------------------------------------|
| Current<br>Outbreak<br>Defense<br>Policies | Enable or disable OPS (Outbreak<br>Prevention Services) for ongoing<br>alerts.                          | Stopping the OPS during an outbreak will stop<br>the deployment of the prevention policy. Dur-<br>ing an alert, stopping the OPS could leave the<br>network vulnerable to the outbreak malware<br>unless TrendLabs has released a pattern and<br>network administrators have deployed this<br>pattern to the network. |
| Start<br>Vulnerability<br>Assessment       | Initiate Vulnerability Assessment (VA)<br>to scan computers in the domain for<br>known vulnerabilities. | Consumes some resources on computers and<br>slightly increases traffic between the man-<br>aged server and the computers.                                                                                                    |
| Start Damage<br>Cleanup<br>Service         | Deploy Damage Cleanup Services<br>(DCS) to clean infected computers.                                    | Consumes some resources on computers and<br>can add some traffic between the managed<br>server and the computers.                                                                                                    |

# Hosted Email Security Settings and Data Updates

To view Hosted Email Security settings and data including Live Status, Global Settings, and About, click **Customers** (tab) > {customer} > Hosted Email Security.

Hosted Email Security Customer information is updated once a day. This includes:

- All the information under the Live Status and Global Settings tab.
- Policy Settings under the Global Settings tab.
- Approved Senders under the Global Settings tab.
- The **Expiration Date** under the **About** tab (the Expiration Date is the Hosted Email Security AC Expiration Date).

To immediately update Hosted Email Security customer settings on the WFRM console, right-click the Hosted Email Security icon on the Network Tree and click **Sync with Server**.

New Hosted Email Security data can take as long as three hours before it updates on the WFRM console.

# WFBS-SVC Status and Data Updates

To view WFBS-SVC settings and data including Live Status and About, click **Customers** (tab) > {customer} > **WFBS-SVC**.

WFBS-SVC information is updated once a day. This includes:

- All the information under the Live Status.
- The Expiration Date under the About tab (the Expiration Date is the WFBS-SVC AC Expiration Date).

To immediately update WFBS-SVC customer settings on the WFRM console, right-click the Hosted Email Security icon on the Network Tree and click **Sync with Server**.

New WFBS-SVC data can take as long as three hours before it updates on the WFRM console.

# Managed Server / Computer Info

If you select a server or desktop computer on the network tree, WFRM displays information about the computer. The information it displays varies depending on whether the computer is a server/desktop or an Exchange server.

# Server/Desktop

# To see server information:

Click **Customers** (tab) > **All Customers** (on the tree) > {customer} > {product} > {group} > {Server/Desktop} > **Basic Information** (right pane).

Worry-Free Remote Manager displays the following information when you select a regular desktop or server computer:

- **Basic information:** Computer Name, Status, IP Address, Platform, Platform Version, Managed Product Version, Virus Pattern, Virus Scan Engine, Disk Capacity, Free Disk Space, Minimum Disk Space, Processor Architecture
- Threat Incidents:
  - Viruses
  - Spyware
  - Network Viruses
  - Behavior Monitoring
  - Web Reputation
  - URL Filtering
  - Device Control

# Exchange server

## To see exchange server information:

Click **Customers** (tab) > **All Customers** (on the tree) > {customer} > {product} > {exchange server} > **Basic Information** (right pane).

Worry-Free Remote Manager displays the following information when you select an Exchange server:

- **Basic Information:** Computer Name, Status, IP Address, Platform, Platform Version, Managed Product Version, Virus Pattern, Virus Scan Engine, Disk Capacity, Free Disk Space, Minimum Disk Space, Exchange Server version
- Threat Incidents:
  - Viruses
  - Spam

# **Checking Product License**

Check your customers' managed server product licenses regularly to ensure continuous protection.

## To check a managed server license:

Click **Customers** (tab) > {customer (on the tree)} > {product} > License Status (right pane).

# **Adding Products/Services**

# To add a product or service to an existing customer:

- 1. Click Customers (tab) > All Customers (on the tree) > {customer} > Customer Info (right pane) > Add.
- 2. Click Add Product or Add Service and select the product or service to be added.
- 3. Click Next.

After adding the product, WFRM presents you with the Globally Unique Identifier.

**Note:** Save the globally unique identifier (GUID). The GUID is required during the installation of the Agent on the managed server. The GUID is always available. See *Agent GUID* on page 3-7.

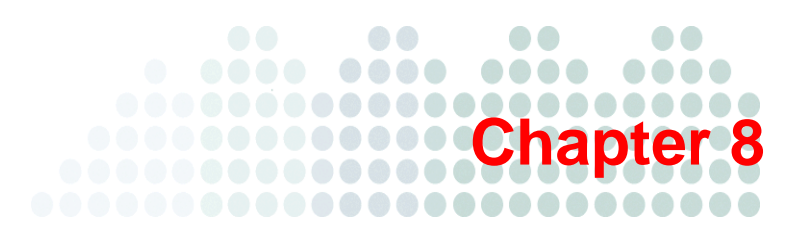

# Managing Worry-Free Remote Manager Agents

This chapter provides information concerning managing Worry-Free Remote Manager Agents installed on WFBS-S/WFBS-A.

### Managing Agents from the WFRM Console:

- Verifying Agent/Server Connectivity on page 8-2
- Agent Status on page 8-2
- Submitting Agent Commands on page 8-3
- Viewing Agent Details on page 8-4

### Managing Agents from the Managed Server:

- Agent Status Messages on page 8-4
- Changing the Agent GUID on the Managed Server on page 8-6
- Agent Configuration on page 8-6

### **Removing Agents:**

- Removing Agents Locally on page 8-8
- Removing Agents Remotely on page 8-10

# Managing Agents from the WFRM Console

The following sections concern managing WFRM Agents installed on WFBS-S/WFBS-A from the WFRM console.

- Verifying Agent/Server Connectivity on page 8-2
- Agent Status on page 8-2
- *Submitting Agent Commands* on page 8-3

For information on installing the WFRM Agent, see Registering WFBS-S/WFBS-A to WFRM on page 3-7.

# **Verifying Agent/Server Connectivity**

To ensure that the Worry-Free Remote Manager service is running smoothly, make sure that Agents have a status of "online".

### To view the status of Agents:

Click the **Customers** (tab) > **All Customers** (on the tree) > **All Agents** (right pane).

The tab lists the status of each Agent in the Status column. For details on each status, see Agent Status on page 8-2.

Also see Verifying WFRM Agent Installation on page 3-9.

**Note:** In addition to the current chapter/section, see *Troubleshooting and* EAQ on page A-1 for more issues dealing with Server/Agent connectivity.

# **Agent Status**

The status of a WFBS-S/WFBS-A Agent indicates whether the Agent is able to collect data and receive commands from the WFRM server. The status also indicates the reason why the Agent cannot function properly and how you can handle the situation. The table below describes the different Agent status types.

| <b>S</b> tatus | DESCRIPTION                                                                                                    | RESOLUTION                                                                                                    |
|----------------|----------------------------------------------------------------------------------------------------|----------------------------------------------------------------------------------------------------|
| Online         | The Agent is running normally.                                                                                                    | NA                                                                                                    |
| Abnormal       | The Agent appears offline and is not respond-<br>ing to the Worry-Free Remote Manager<br>server, but has not sent a logoff request.                                                                                                    | This status can occur if the managed<br>server did not shut down properly.<br>Ensure that the managed server<br>administrator is aware of this situation.<br>Contact the administrator if necessary. |
| Disabled       | This status is set manually via the console.<br>When an Agent in disabled status, the Agent<br>queries commands from the server every 10<br>minutes.                                                                                     | Submit a command to enable the Agent (See <i>Submitting Agent Commands</i> on page 8-3).                                                                                                    |
| Offline        | The Agent closed normally after having sent a<br>logoff request to the Worry-Free Remote<br>Manager server. Typically, an Agent is in this<br>status if a user has shut down the Agent ser-<br>vice or the managed server has shut down. | Ensure that the managed server<br>administrator is aware that the server<br>has shut down. Contact the managed<br>server administrator if necessary.                                                 |

| TABLE 8-1. | Agent status types |
|------------|--------------------|
|------------|--------------------|

| STATUS              | DESCRIPTION                                                                                                    | RESOLUTION                                                                                                    |
|---------------------|----------------------------------------------------------------------------------------------------|----------------------------------------------------------------------------------------------------|
| Unknown             | The Agent is not working normally.                                                                                                    | Remove the Agent and have the man-<br>aged server administrator reinstall the<br>Agent. Contact Trend Micro Technical<br>Support if this problem persists.                              |
| Plug-in errors      | The console has detected errors in the Agent's service plug-in component.                                                             | Remove the Agent and ask the man-<br>aged server administrator to re-install<br>the Agent. Contact Trend Micro Cus-<br>tomer if this problem persists.                                  |
| Unregistered        | The Agent has not registered to the WFRM server.                                                                                      | The Agent may have not been installed<br>or has not been able to communicate<br>successfully with the Worry-Free<br>Remote Manager server. Contact the<br>managed server administrator. |
| Version<br>mismatch | Incompatibility between the versions of any of<br>the following components has been detected:<br>- Agent<br>- WFRM<br>- WFBS-S/WFBS-A | Upgrade the Agent and the managed<br>server. If this does not work, report this<br>problem to the Trend Micro Data Cen-<br>ter administrator.                                           |

TABLE 8-1. Agent status types (Continued)

# **Submitting Agent Commands**

Agent commands allow you to remotely resolve issues affecting the WFBS-S/WFBS-A Agent. The following commands can be submitted to an Agent depending on the service that the Agent supports and the status of the Agent:

- Enable: Restores the Agent from disabled status to normal functionality.
- Disable: Agent stops collecting information but continues to query the server for commands every 10 minutes.
- Uninstall: Agent removes itself from the managed server.
- Upgrade plugin: Agent downloads and installs updates.

**Note:** Commands in this section are for WFBS-S/WFBS-A only. To issue commands for WFBS-SVC, you must log on to the WFBS-SVC console.

Note: If an Agent is in abnormal/unregistered status, you cannot submit a command to it.

### To submit a command to an Agent:

- 1. Click **Customers** (tab) > **All Customers** (on the tree) > **All Agents** (right pane).
- 2. Click **Submit** under the **Action** column.
- 3. In the pop-up window, select a command from the drop-down list and click Submit.

# **Viewing Agent Details**

# To view Agent details:

Click **Customers** (tab) > **All Customers** (on the tree) > {customer} > **WFBS-S/WFBS-A** > **Server/Agent Details** (right pane) > **WFRM Agent Details**.

The following can be viewed:

- Company Name
- **GUID:** Globally unique identifier; Worry-Free Remote Manager generates this string automatically. Provide the GUID to the administrator who will install the Agent program.
- IP Address: IP address of the server where the Agent is installed
- Registered On
- Last Update: Date and time the Agent was last updated
- Agent Version
- Managed Product: Product managed through the Agent
- Managed Product Version: Version of the product managed through the Agent

# Managing Agents from the Managed Server

The following sections concern managing Agents from the managed server.

- Agent Status Messages on page 8-4
- Changing the Agent GUID on the Managed Server on page 8-6
- Agent Configuration on page 8-6

# **Agent Status Messages**

On the managed server, the Agent displays one of the following system tray icons:

## TABLE 8-2.System tray icons

| ICON | DESCRIPTION                                                                                                    |
|------|----------------------------------------------------------------------------------------------------|
|      | A green icon indicates that the Agent is connected to WFRM's communication server. The Agent is working normally.                                                     |
|      | A red icon indicates that the Agent isn't connected to WFRM's communication server or the version of the Agent is mismatched with the server and needs to be updated. |
| -    | An icon with a red arrow indicates that the Agent has logged off from WFRM.                                                                                           |
| ×D   | An icon with a red "X" means that the Agent has been disabled.                                                                                                    |

Whenever you move your mouse over the system tray icon, it displays a status message that indicates whether the Agent is functioning normally. These are listed in the table below:

| Message     | Unknown error encountered. Check the system or restart the Agent.                                                                                                    |
|-------------|----------------------------------------------------------------------------------------------------|
| Description | Unexpected errors, typically system errors, are preventing the Agent from functioning properly.                                                                                                    |
| Resolution  | Check the managed server for low memory or other system problems.                                                                                                    |
| Message     | Unable to register with the remote server.                                                                                                    |
| Description | The GUID you provided may be incorrect or there may be a network issue.                                                                                                    |
| Resolution  | There are two situations that may cause this:                                                                                                    |
|             | 1) Verify that you have used the correct GUID. See <i>Agent GUID</i> on page 3-7 to find the correct GUID on the WFRM console, and see <i>Unable to Register with the Remote Server</i> on page A-7 to check (and possibly change) the GUID on the Agent. |
|             | 2) If the network has an issue, the Agent cannot connect to the server. Check the net-<br>work connection between WFBS-S/WFBS-A server and the WFRM server.                                                                                               |
| Message     | Unable to connect to the remote server.                                                                                                    |
| Description | The managed server may be experiencing Internet connectivity problems.                                                                                                    |
| Resolution  | Check Internet connectivity on the managed server. Also, check the Agent's proxy set-<br>tings and the specified server address and port.                                                                                                    |
| Message     | Agent disabled by Worry-Free Remote Manager.                                                                                                    |
| Description | The Agent has been temporarily disabled through the Worry-Free Remote Manager con-<br>sole.                                                                                                    |
| Resolution  | Enable the Agent through the Worry-Free Remote Manager console.                                                                                                    |
| Message     | Agent does not match the Client Server Messaging Security (CSM).                                                                                                    |
| Description | The CS/CSM and Agent versions do not match.                                                                                                    |
| Resolution  | Upgrade the CS/CSM server to the latest version and install the latest Agent.                                                                                                    |
| Message     | Agent service stopped.                                                                                                    |
| Description | Agent has logged off from WFRM.                                                                                                    |
| Resolution  | Start the Agent service by right-clicking the Agent system tray icon and clicking <b>Start Service</b> .                                                                                                    |
| Message     | Unable to load components. You may need to reinstall the Agent.                                                                                                    |
| Description | The Agent encountered problems while loading some components.                                                                                                    |
| Resolution  | First try restarting the Agent service by right-clicking the Agent system tray icon and clicking <b>Restart Service</b> or <b>Start Service</b> . If this does not work, uninstall and then reinstall the Agent. Make sure you use the same GUID.         |

 TABLE 8-3.
 Status messages displayed by the Agent's system tray icon

# Changing the Agent GUID on the Managed Server

Use this procedure only if you entered an incorrect Globally Unique Identifier (GUID) during WFRM Agent installation:

- 1. Go to "C:\Program Files\Trend Micro\WFRMAgentForCSM".
- 2. Open the AgentSysConfig.xml file using a text editor.
- 3. Look for the GUID between the parameters <AgentGUID> and </AgentGUID>.
- 4. Edit the GUID and then save the file.
- 5. In the same folder, open the csmSysConfig.xml file using a text editor.
- 6. Look for the GUID between the parameters <ProductGUID> and </ProductGUID>.
- 7. Edit the GUID and then save the file.
- 8. Right-click the Worry-Free Remote Manager Agent icon on the task bar and then click Restart Service.

# **Agent Configuration**

The Agent Configuration Tool allows changes to be made to WFRM Agent configuration settings.

### To start the Agent configuration tool:

Click Start > Programs > Worry-Free Remote Manager Agent > Agent Configuration Tool.

# **Agent Configuration Menu**

To configure the Agent, right click on the tray icon to open the following menu:

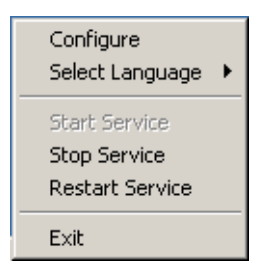

FIGURE 8-1. Agent Configuration Tool pop-up menu

The following items appear:

- Configure: Opens the Agent configuration screen (see *Configuration Tool Main Dialog* on page 8-7).
- Select Language: In addition to other possible languages, the "English" language always exists.
- Service: Start, Stop, Restart.
- **Exit:** Exiting the tool does not stop the WFRM service. It only closes the Configuration Tool and removes the icon from the task bar. The tool can be restarted at any time (See *Agent Configuration* on page 8-6).

# **Configuration Tool Main Dialog**

Right click on the tray icon and click **Configure** on the Agent configuration menu to open the Agent configuration tool **General** screen.

| orry-Free Ren                                        | note Manager                     |          |
|------------------------------------------------------|----------------------------------|----------|
| eneral Advance                                       | H I                              |          |
| Server settings—                                     |                                  |          |
| Server address:                                      | 192.168.1.1                      |          |
| Port                                                 | 443                              |          |
| Protocol:                                            | C HTTP                           |          |
|                                                      | HTTPS                            | Settings |
| User authentic                                       | ation                            |          |
| User name:                                           |                                  |          |
| Password:                                            |                                  |          |
| Method:                                              | 🖲 Basic                          |          |
|                                                      | C Digest                         |          |
|                                                      | O NTLM                           |          |
| - Proxy server s                                     | ettings                          |          |
| Address:                                             |                                  |          |
| Port:                                                |                                  |          |
| Protocol:                                            | C HTTP                           |          |
|                                                      | C SOCKS 5                        |          |
|                                                      | C SOCKS 4                        |          |
|                                                      |                                  |          |
| 🗖 User authentic                                     | ation                            |          |
| User authentic                                       | ation                            |          |
| User authentic<br>User name:<br>Password:            | ation                            |          |
| User authentic<br>User name:<br>Password:<br>Method: | ation                            |          |
| User authentic<br>User name:<br>Password:<br>Method: | ation<br>Basic<br>Digest         |          |
| User authentic<br>User name:<br>Password:<br>Method: | ation  C Basic  C Digest  C NTLM |          |

FIGURE 8-2. Agent Configuration Tool "General" tab

# **Configuration Tool General Panel**

The following sections of the Agent configuration screen are the only presently relevant sections of this tool.

# **Server Settings**

Configure server communication by setting the following:

- Server address: The fully qualified domain name (FQDN) of the Worry-Free Remote Manager communication server. The FQDN varies in each region as follows:
  - Asia Pacific: wfrm-apaca.trendmicro.com
  - Europe and the Middle East: wfrm-emeaa.trendmicro.com
  - Japan: wfrm-jpa.trendmicro.com
  - Latin America: wfrm-lara.trendmicro.com
  - North America: wfrm-usa.trendmicro.com
- **Port:** The port that the WFRM server uses to communicate with the Agent. This should be 80 for HTTP and 443 for HTTPS.
- **Protocol:** The protocol used for communication between the server and the Agent.

# **Proxy Server Settings**

Enable this area by clicking the **Proxy server settings** checkbox if the user's network requires a proxy to communicate with the WFRM server.

- Address: The IP address of the proxy server
- **Port:** The port or the proxy server
- Protocol

**Test Connection button** 

The **Test Connection** button is used to test communication between the Agent and the WFRM server. Use this function to test if the basic connection to the communication server works well. If it fails (a popup dialog box will appear if the tool cannot connect to the server), there may be a basic issue such as the address of the communication server and its port, or the Proxy server address and its port.

# **Removing Agents**

A WFRM Agent can be removed either locally from the managed WFBS-S/WFBS-A server or remotely from the WFRM console.

# **Removing Agents Locally**

# WARNING! When removing Agents locally, the Agent will unregister from Worry-Free Remote Manager which automatically deletes all data associated with the Agent. To prevent the Agent from unregistering (and deleting its data), modify the Server address value on the Agent interface before removing the Agent.

There are three ways to remove an Agent locally:

- 1. Directly uninstall the WFRM Agent.
- 2. Uninstall the WFRM Agent via the Control Panel.
- 3. Uninstall the WFRM Agent manually.

Note: Agents can also be removed remotely from the WFRM console.

Note: Also see Backing Up and Restoring Agent Settings on page A-8.

### **Option 1: Directly uninstall the WFRM Agent:**

- 1. Open the WFRM Agent installation file (WFRMAgentforCSM.exe or WFRMAgentforWFBS.exe).
- 2. Click Yes to confirm the Confirm Uninstall dialogue box.

**Note:** During removal, you will be prompted to close certain applications. Close these applications and click **Retry** to continue.

3. Click Finish to close the wizard after the uninstallation is complete.

### **Option 2: Uninstall the WFRM Agent via the Control Panel:**

- Open the Control Panel's Add or Remove Programs applet (or Programs and Settings on Windows Vista<sup>TM</sup>).
- 2. Select Worry-Free Remote Manager Agent and then click the Change/Remove button.

### **Option 3: Uninstall the WFRM Agent manually:**

If for any reason an Agent cannot be removed through standard ways, perform the following steps to manually remove it:

- 1. Stop the Trend Micro Worry-Free Remote Manager Agent service.
  - a. Click Start > Run.
  - **b.** Type "cmd" on the command line and then press the **Enter** key.
  - **c.** Run the following command:
    - net stop Trend Micro Worry-Free Remote Manager Agent
- 2. Remove the Trend Micro Worry-Free Remote Manager Agent service.
  - a. On the command line, use the change directory (cd) command to go to the WFRM Agent directory.
  - **b.** Run the following command:

TMICAgent -u

3. Remove the program files.

Delete {Agent install directory} / WFRMAgentForCSM

4. Open the Registry Editor (regedit.exe) and remove the following registry keys:

Note: Always create a backup before modifying the registry. Incorrect registry changes may cause serious issues. Should this occur, restore it by referring to the "Restoring the Registry" Help topic in regedit.exe or the "Restoring a Registry Key" Help topic in regedt32.exe.

```
HKEY_LOCAL_MACHINE\SOFTWARE\TrendMicro\TMIC4CSM\Agent\..
HKEY_LOCAL_MACHINE\SOFTWARE\Classes\Installer\Products\
23FC8F347B51DD440AD13A73D13A73D22D58E6
HKEY_LOCAL_MACHINE\SOFTWARE\Microsoft\Windows\CurrentVersion\
Installer\UserData\S-1-5-18\Products\
23FC8F347B51DD440AD13A73D13A73D22D58E6
HKEY_LOCAL_MACHINE\SOFTWARE\Microsoft\Windows\CurrentVersion\
Uninstall\{43F8CF32-15B7-44DD-A01D-A3372DD2856E
HKEY_LOCAL_MACHINE\SOFTWARE\Microsoft\Windows\CurrentVersion\
Uninstall\InstallShield Uninstall Information\
{43F8CF32-15B7-44DD-A01D-A3372DD2856E}
HKEY_LOCAL_MACHINE\SOFTWARE\Microsoft\Windows\CurrentVersion\
Uninstall\InstallShield Uninstall Information\
{43F8CF32-15B7-44DD-A01D-A3372DD2856E}
HKEY_LOCAL_MACHINE\SOFTWARE\Microsoft\Windows\CurrentVersion\
Uninstall\InstallShield_\{43F8CF32-15B7-44DD-A01D-A3372DD2856E}
```

- 5. Remove the WFRM Agent shortcut from the Start menu.
  - a. On the desktop, click My Computer.
  - **b.** Change the current directory to ... \Documents and Settings\All Users\ Start Menu\Programs.
  - c. Delete the Worry-Free Remote Manager Agent folder.

# **Removing Agents Remotely**

Agents allow Worry Free Remote Manager to provide monitoring services in customer environments. To remove an Agent, remotely uninstall the Agent and then delete the product on the WFRM console associated with the Agent.

Tip: To temporarily stop an Agent from sending data and querying commands, submit the Disable command (see *Submitting Agent Commands* on page 8-3).

### To uninstall the WFRM Agent remotely:

- 1. Click the **Customers** (tab) > **All Customers** (on the tree) > **All Agents** (right pane).
- 2. Put a check by the Agent or Agents you wish to uninstall.
- 3. Select Uninstall on the dropdown.
- 4. Click the **Submit** link in the **Action** column.

# Chapter 9

# **Managing Reports**

This chapter covers the following topics:

- Reports Overview on page 9-2
- Report Settings on page 9-4
- Creating Reports on page 9-5
- Editing Reports on page 9-8
- Viewing Reports on page 9-8
- Subscribing to Reports on page 9-8
- Sending and Downloading Reports on page 9-8
### **Reports Overview**

Trend Micro<sup>TM</sup> Worry-Free<sup>TM</sup> Remote Manager lets you generate, download, and automatically send out reports. Reports provide an overview of license status, assessment results, security incidents, major threats, and the most affected computers, files and email addresses in your customers' networks.

Reports include a range of statistics from WFBS(ALL)<sup>1</sup> and Hosted Email Security<sup>2</sup>. WFRM allows for report profiles, one-time and periodic reports, date ranges, multiple formats, and multiple email recipients. WFRM enables you to save reports up to the present limit of 512MB. General reports are suitable for resellers and customers. Detailed reports are most suitable for resellers.

| Da          | shboard Custome                                                                                                    | rs Reports Adm                                                                                                    | inistration                                                 | Help.                                                                                       |                                                                                                    | _                                                                                                    | -                                                                                          |
|-------------|----------------------------------------------------------------------------------------------------|----------------------------------------------------------------------------------------------------|-------------------------------------------------------------|---------------------------------------------------------------------------------------------|----------------------------------------------------------------------------------------------------|----------------------------------------------------------------------------------------------------|--------------------------------------------------------------------------------------------|
| tepo        | rts                                                                                                    |                                                                                                    |                                                             |                                                                                             |                                                                                                    |                                                                                                    |                                                                                            |
| ched        | duled and One-time reports o                                                                                                    | an be defined and saved below                                                                                                    | . Click the report nam                                      | e in order to edit an                                                                       | existing report.                                                                                                    |                                                                                                    |                                                                                            |
| Cur         | rent storage space                                                                                                    |                                                                                                    |                                                             |                                                                                             |                                                                                                    |                                                                                                    |                                                                                            |
| 6           |                                                                                                    |                                                                                                    | 512MB                                                       | Report st                                                                                   | torage usage: 0% of 512MB                                                                                                    |                                                                                                    |                                                                                            |
|             |                                                                                                    |                                                                                                    |                                                             |                                                                                             |                                                                                                    |                                                                                                    |                                                                                            |
|             |                                                                                                    |                                                                                                    |                                                             |                                                                                             |                                                                                                    |                                                                                                    |                                                                                            |
| Rep         | orts                                                                                                    |                                                                                                    |                                                             |                                                                                             |                                                                                                    |                                                                                                    | 1-8 ol                                                                                     |
| Rep<br>/iew | orts<br>by: All reports                                                                                                    | Status All                                                                                                    | Carran ana                                                  |                                                                                             | Search                                                                                                    |                                                                                                    | 1-8 of                                                                                     |
| Rep<br>View | by: All reports                                                                                                    | Status All                                                                                                    | Courses and                                                 |                                                                                             | Search                                                                                                    | of1 + +  25                                                                                            | 1-8 of                                                                                     |
| Rep<br>/iew | orts<br>by: All reports 💽<br>New 🗍 Delete<br>Report Hame                                                                                    | Status All                                                                                                    | Customer                                                    | Frequency                                                                                   | Search<br> + + Page: 1<br>Last Generation On -                                                                                                    | of 1 + +  25<br>Report History                                                                         | 1-8 of                                                                                     |
| Rep<br>/iew | orts<br>by All reports<br>New  Delete<br>Report llame<br>GasparAllLicense                                                                   | Status All  Product/Service All Products/Services                                                                                                    | Customer<br>N/A                                             | Frequency<br>One-time                                                                       | Search<br>[↓ ↓ Page: 1<br>Last Generation On →<br>Jul 29, 2010 11:40:03 AM                                                                                                    | of 1 + + 25<br>Report History<br>3 items                                                               | 1-8 of<br>per pa<br><u>Enabled</u><br>N/A                                                  |
| Rep<br>/iew | orts by: All reports Wew Delete Report Hame GasparAllLicense ABCLicense                                                                     | Status All  Product/Service All Products/Services WFBS-A/CSM                                                                                                    | Customer<br>N/A<br>N/A                                      | Frequency<br>One-time<br>One-time                                                           | Search         [+]         #]         Page:         1           Last Generation On -         Jul 29, 2010 11:40:03 AM         Jul 29, 2010 12:50:08 PM                                                                                                    | of 1 + +1 25<br>Report History<br>3 items<br>1 item                                                    | 1-8 o                                                                                      |
| Rep<br>/iew | orts by: All reports Thew The Delete Beport liame GasparAll.icense ABCLicense test                                                          | Status All  Product/Service Al Products/Services WFBS-A/CSM Al Products/Services                                                                                                    | Customer<br>N/A<br>N/A<br>N/A                               | Frequency<br>One-time<br>One-time<br>One-time                                               | Search<br>[♦ ♦ Page: 1<br>Last Generation On ▼<br>Jul 29, 2010 11:40:03 AM<br>Jul 28, 2010 12:50:08 PM<br>Jul 27, 2010 10:24:02 AM                                                                                                    | of 1 → +1 25<br><u>Report History</u><br><u>3 tems</u><br><u>1 tem</u>                                 | 1-8 of<br>per pa<br>Enabled<br>N/A<br>N/A<br>N/A                                           |
| Rep<br>/iew | orts by: All reports by: All reports CasparAll.icense CasparAll.icense test scheude report                                                  | Status All  Product/Service All Products/Services WFBS-A/CSM All Products/Services Hosted Email Security                                                                                                    | Customer<br>N/A<br>N/A<br>N/A<br>N/A                        | Frequency<br>One-time<br>One-time<br>One-time<br>Weekly                                     | Search           ▲ ● Page: 1           Last Generation On ▼           Jul 29, 2010 11:40:03 AM           Jul 28, 2010 12:50 68 PM           Jul 27, 2011 02:4:02 AM           Jul 28, 2010 11:80:10 AM                                                                                                    | of 1 + +1 2?<br>Report History<br>3 Item<br>1 Item<br>1 Item                                           | 1-8 o<br>per pa<br>Enabled<br>N/A<br>N/A<br>N/A                                            |
| Rep<br>/iew | orts<br>by: All reports v<br>leve i Delete<br>Report Hame<br>GasparAll-Lonné<br>ABCLicense<br>test<br>scheudle report<br>letovitest report  | Status All  Product/Service All Products/Services WFBS-A/CSM All Products/Services Hosted Email Security WFBS-A/CSM                                                                                                    | Customer<br>N/A<br>N/A<br>N/A<br>N/A<br>N/A                 | Frequency<br>One-time<br>One-time<br>One-time<br>Weekly<br>One-time                         | Search         Iei         Page: 1           Last Generation On.                                                                                                    | of 1 + +1 25<br><u>Report History</u><br>3 tems<br>1 tem<br>1 tem<br>2 tems                            | 1-8 of<br>per pa<br>Enabled<br>N/A<br>N/A<br>N/A<br>N/A                                    |
| Rep<br>View | orts by: Alreports w Detee Report Hane Report Hane Rest Issa                                                                                | Status All  Products/Services All Products/Services WFBS-A/CSM All Products/Services Hosted Email Security WFBS-A/CSM All Products/Services                                                                             | Customer<br>IVA<br>IVA<br>IVA<br>IVA<br>IVA<br>IVA          | Frequency<br>One-time<br>One-time<br>One-time<br>Weekly<br>One-time<br>One-time             | Search           Let Generation On ~           Jul 29, 2010 11:40 03 AM           Jul 29, 2010 11:40 03 AM           Jul 28, 2010 12:50:08 PM           Jul 27, 2010 10:24:02 AM           Jul 26, 2010 11:08:10 AM           Jul 25, 2010 3:02:28 PM           Jul 25, 2010 12:50:17 PM                                     | of 1 + + 25<br>Report History<br>3 Items<br>1 Item<br>1 Item<br>2 Items<br>1 Item<br>3 Items<br>1 Item | 1-8 o<br>per pa<br>Enabled<br>N/A<br>N/A<br>N/A<br>N/A<br>N/A                              |
| Rep<br>/iew | All reports  by: All reports  Comparison  Delete Report Hame SasparAllicense ABCLicense test scheude report leroy test Kense Report For All | Status All  Product/Services All Products/Services WFBS-A/CSM All Products/Services Hosted Email Security WFBS-A/CSM All Products/Services Hosted Email Security WFBS-A/CSM All Products/Services Hosted Email Security | Customer<br>N/A<br>N/A<br>N/A<br>N/A<br>N/A<br>fweqr<br>N/A | Frequency<br>One-time<br>One-time<br>One-time<br>Weekly<br>One-time<br>One-time<br>One-time | Search           Last Generation On -           Jul 29, 2010 11:40 03 AM           Jul 29, 2010 11:40 03 AM           Jul 28, 2010 12:50:08 PM           Jul 28, 2010 12:50:08 PM           Jul 28, 2010 12:50:82 PM           Jul 28, 2010 10:24:02 AM           Jul 28, 2010 10:25:01:7 PM           Jul 23, 2010 23:73 PM | of 1 + +   25<br>Report History<br>3 tems<br>1 tem<br>1 tem<br>2 tems<br>1 tem<br>2 tems               | 1-8 of<br>5 • per pa<br>5 • Per pa<br>N/A<br>N/A<br>N/A<br>N/A<br>N/A<br>N/A<br>N/A<br>N/A |

FIGURE 9-1. Reports Page

Report profiles enable you to create multiple reports from a single profile. For example, you can create a one-time report today, generate that report, and tomorrow, change some options and regenerate without having to recreate the entire report.

Worry-Free Remote Manager currently supports general and detailed reports.

#### The General Report for WFBS provides the following information:

- Spyware/Gateway action results summary
- Spam Daily/Weekly/Monthly detection summary
- Network Viruses
- Behavior Monitoring
- Vulnerability Assessment (daily report only)
- Outbreak Defense (daily report only)
- Managed product license information
- Managed product pattern file status

<sup>1.</sup> WFBS(A), WFBS(S), and WFBS-SVC are collectively referred to as WFBS(ALL) where appropriate.

<sup>2.</sup> InterScan Messaging Hosted Security was renamed to Hosted Email Security in WFRM 2.2 SP1.

#### The Detailed Report for WFBS provides the following information:

- Product/Service Summary
- Weekly Internal Virus/Malware Outbreak Summary
- Top 10 High Risk Computers Including 5 Most Prevalent Viruses/Malware
- Top 10 Virus/Malware and Top 5 Machines Infected by these Viruses/Malware.
- Top 10 Virus/Malware Infection Sources
- Spyware Detection Summary (monthly report only)
- Top 10 High Risk Computers Including 5 Most Prevalent Spyware/Grayware
- Top 10 Spyware/Grayware and Top 5 Machines Infected by this Spyware/Grayware
- Prohibited Web site URLs that Users Most Frequently Attempted to Access
- DAC Policy Detail

**Note:** For WFBS-SVC, there is only a General report.

#### The General Report for WFBS-SVC provides the following information:

- Desktop/Server Virus Summary
- Desktop/Server Spyware/Grayware Summary
- Top 5 Desktops with Virus Detections
- Top 5 Servers with Virus Detections
- Top 10 Network Viruses Detected
- Top 10 Computers Attacked
- Top 5 Desktops with Spyware/Grayware Detections
- Top 5 Servers with Spyware/Grayware Detections
- Top 10 Computers Violating Web Threat Protection Policies
- Top 5 Programs Violating Behavior Monitoring Policies
- Top 10 Computers Violating Behavior Monitoring Policies
- Top 5 URL Category Policies Violated
- Top 10 Computers Violating URL Category Policies

Note: For Hosted Email Security, there is only a General report.

#### The General Report for Hosted Email Security provides the following information:

- Top Virus Recipients
- Top Spam Recipients
- Threat Summary
- Total Email Traffic

#### The Summary License Report for all products provides the following information:

- Full and Trial License Distributions
  - Full Licenses expired and not renewed
  - Trial Licenses expired and not converted
  - Full Licenses expiring in 60 days
  - Full Licenses expiring in 30 days
  - Trial Licenses expiring in 14 days

- Companies with a seat count at 80% to 100% of available seats
- Worry-Free Business Security Advanced detailed license information for all customers
- Worry-Free Business Security Standard detailed license information for all customers
- Worry-Free Business Security Services detailed license information for all customers
- Hosted Email Security detailed license information for all customers

#### The Summary License Report for one product provides the following information:

- License summary for all products/services
  - License distribution
  - Full license expiration status
  - Trial license expiration status
  - Detail license information listed by expiration date
  - Seats count summary for all products/services
  - Detail license information listed by seat count usage

Detail license information

### **Report Settings**

WFRM enables you to save reports up to a limit of 512MB. In order to more efficiently use this space, you can set the number of saved reports per profile.

To change the number of saved reports per profile, click **Administration** (tab) **> Personal Settings**. Set the number of saved reports for daily, weekly, and monthly reports.

| Dashboard                         | Customers                 | Reports           | Administration              | _      | _        |
|-----------------------------------|---------------------------|-------------------|-----------------------------|--------|----------|
| ministration                      |                           |                   |                             |        |          |
| account information               | , reseller profile, and p | ersonal settings. |                             |        |          |
| Account Information               | Reseller Profile          | Personal Se       | ettings                     |        |          |
| he settings below im<br>Language: | pact the contents displ   | ayed on your Wo   | orry-Free Remôte Manager Co | nsole. |          |
| Records Displayed Per Page:       |                           | 50                |                             | -      |          |
|                                   |                           | Daily report:     | 10                          |        | -        |
| Total Number of Save              | ed Reports per Profile:   | Weekly report:    | 10                          |        | <b>•</b> |
|                                   |                           | Monthly report:   | 12                          |        |          |
|                                   |                           |                   |                             |        |          |

#### FIGURE 9-2. Report Settings

When the limit is reached and a new report is generated, the oldest report is replaced by the latest one.

### **Creating Reports**

WFRM offers the following ways to create a report template:

- Click an existing report, modify the report, and click Save As at the bottom of the screen.
- Create a new report template.
- Click the right-mouse button on a customer and select New report.

To create a new report template:

**Tip:** You can click the **Customers** (tab) > **All Customers** (on the tree) > right-click {customer} > **New report** to create a report for a particular customer.

1. Click **Reports** (tab) > New.

The New Report screen appears.

- 2. Type the Report Settings:
  - Name
  - Report Type

Note: General and detailed reports for Hosted Email Security are currently identical in this version of WFRM.

3. On the Select report data section, select data for your report. Select to filter the data by Customer or Product/Service.

For example, if you select **Customer**, the drop-down list populates with all of your customer names. Clicking a customer name displays that customer's products in the first box. Selecting the customer product in the first box displays all products by version for the product name in the second box. Selecting a Hosted Email Security service displays a third box so you can select the Hosted Email Security domain.

**Note:** If the reseller is not connected to the customer's server or there is no data, information does not display for the customer.

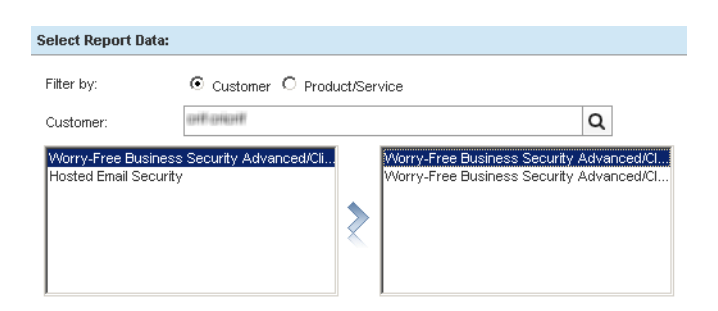

FIGURE 9-3. Report Data Selections

4. Select the **Report Timeframe**: One-time report:

| Select R | Report Timeframe:                                   |
|----------|-----------------------------------------------------|
| ⊙ On     | e-time C Recurrence: Daily                          |
| o        | Today                                               |
| 0        | Today<br>Last 7 days                                |
|          | Last 30 days<br>From:Select date  To:Select date    |
|          |                                                     |
| Select   | time zone: (GMT-12:00) International Date Line West |

FIGURE 9-4. Report Timeframe

| TABLE 9-1. | One-time Report | Options |
|------------|-----------------|---------|
|------------|-----------------|---------|

| OPTION         | DESCRIPTION                                                                                                    |
|----------------|----------------------------------------------------------------------------------------------------|
| Today          | Calculates the report with data received from 12 midnight up until the moment the report is generated (based on the selected time zone).                                                   |
| Last 7 days    | Calculates the report with the last 7 days' data (excluding today's data).                                                                                                    |
| Last 30 days   | Calculates the report with the last 30 days' data (excluding today's data).                                                                                                    |
| Specific range | The "From" date must be later than or equal to the<br>first date of the last month (WFRM only stores the<br>last and current month's data); the "To" date can-<br>not be later than today. |

#### **Recurring report:**

| O One-time      | Recurrence: | Daily                      | •            | ]             |  |
|-----------------|-------------|----------------------------|--------------|---------------|--|
| Start at: 07-08 | -2010       | Daily<br>Weekly<br>Monthly |              | Select date   |  |
|                 |             |                            | C End after: | 1 occurrences |  |
|                 |             |                            | O No end da  | te            |  |

FIGURE 9-5. Select Report Timeframe: Recurrence

| OPTION         | DESCRIPTION                                                                                                    |
|----------------|----------------------------------------------------------------------------------------------------|
| Daily Report   | The end date must be later than today. Then every day in the specified range generates a report based on the previous day's data.                                                                                                    |
|                | For example, if the range is set from Jan-27-2009 to Jan-29-2009, then:                                                                                                    |
|                | <ul> <li>On the 27th, WFRM generates a report based<br/>on the 26th</li> <li>On the 28th, WFRM generates a report based<br/>on the 27th</li> <li>On the 29th, WFRM generates a report based<br/>on the 28th</li> </ul>                |
| Weekly Report  | WFRM generates the weekly report every Monday<br>using the previous week's data. Therefore, to gen-<br>erate a report for this week, set the end date to at<br>least Monday of the following week.                                    |
| Monthly Report | WFRM generates the monthly report every second<br>day of the month using the previous month's data.<br>This means that to generate a report for this<br>month, set the end date to at least the second day<br>of the following month. |

| TABLE 9-2. | <b>Recurring Report</b> | Options |
|------------|-------------------------|---------|
| IABLE 9-2. | Recurring Report        | Options |

- 5. Set the **Report Content**. This includes the following report format elements:
  - **Report format:** PDF, DOC, XLS, or XML
  - Report language
  - **Customer logo:** The customer logo is optional. Customer logo must be a .png, .jpg, .bmp, or .gif image with a suggested size of width 270 x height 40 pixels.
  - Note: The note field is for internal use and does not display on the report itself.

| Report Contents:                                         |                   |        |       |  |
|----------------------------------------------------------|-------------------|--------|-------|--|
| Report format:<br>Report language:                       | PDF   English     |        | Note: |  |
| Use a .png, .jpg, .jpg, .br<br>Suggest size: Width 270 x | ecurity Dashboard | Browse |       |  |

FIGURE 9-6. New Report - Report Contents

- 6. Specify Notification email. Recipients under Email options come from the companies contact list. See *Adding Contacts* on page 7-7.
- 7. Click Save.

WFRM adds the report template to the list of report templates.

8. Click the report item in the Report History column to view the report.

## **Editing Reports**

To edit a report, click **Reports** (tab) > {report name}.

## **Viewing Reports**

To view a report that has already been generated, click **Reports** (tab) > {item or number of items under **Report History**} > {file under **View Report**}.

### **Subscribing to Reports**

#### To subscribe contacts to reports:

- 1. Click **Reports** (tab) > {report name} > **Email Options**:
- 2. Select the name of the contact.
- 3. Click Add to add the contact to the Recipients list, or manually type in a new email address.
- **4.** Revise the subject line as desired.
- 5. Click Save.

## Sending and Downloading Reports

You can download and send reports to recipients. Although recipients were specified when you defined the report, the recipient list can be modified. See *Subscribing to Reports* on page 9-8.

#### To download a report:

- 1. Click **Reports** (tab) > {number under **Report History** column} > {report type under **View Report**}.
- 2. Save the report after it opens.

#### To send a report:

- 1. Click **Reports** (tab) > {number under **Report History** column}.
- 2. Check the box to the left of the report, and click Send.

Note: The list of possible email recipient when creating reports comes from Customers (tab) > {customer} > Contact (right pane)

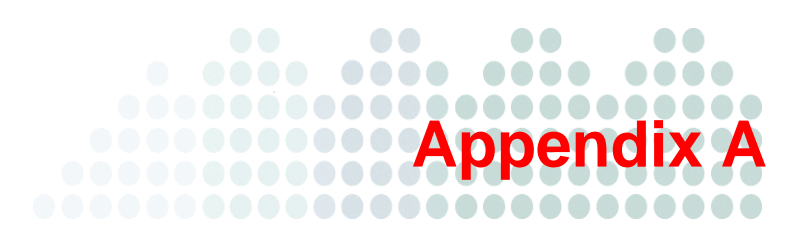

## **Troubleshooting and FAQ**

The following sections discuss issues you may encounter while working with Worry-Free Remote Manager and possible solutions you can try before calling technical support (although these are organized by server, Agent and other, they often cross lines):

#### Troubleshooting

- Troubleshooting Issues Dealing (largely) with the WFRM Console on page A-2
- Troubleshooting Issues Dealing (largely) with the Agent on page A-6
- Other Troubleshooting Issues on page A-8
- Known Server Issues on page A-10
- Known Agent Issues on page A-12

#### FAQ

- Web Console on page A-13
- Hosted Email Security Integration on page A-16
- Reports on page A-17

# Troubleshooting Issues Dealing (largely) with the WFRM Console

Issues in this section are seen from the WFRM console.

- "Save as txt file" doesn't work on page A-3
- Domain Tree not Visible after Installing the Agent on page A-3
- Node on Tree Cannot Be Expanded on page A-4
- Page Cannot be Displayed on page A-4
- Unable to Receive Notifications on page A-4
- Incorrect Information on the Dashboard on page A-5
- Unable to Deploy Commands on page A-5
- Agent Status Is Abnormal on page A-5
- WFRM reports a version mismatch on page A-5
- Agent working abnormally using an existing GUID after ... on page A-6

#### "Save as txt file" doesn't work

When adding a product, then trying to "Open" the file after choosing "Save as txt file" in Internet Explorer 6, why doesn't it work?

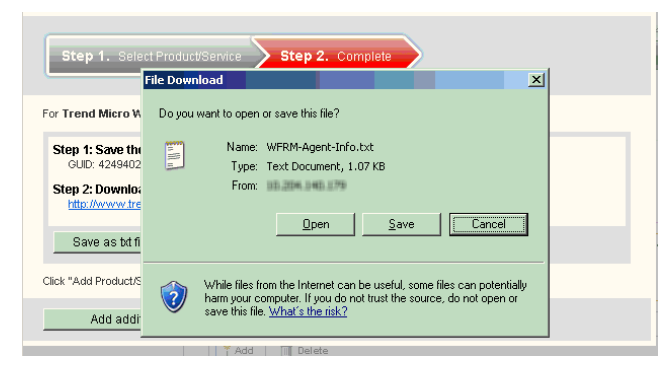

The Internet Explorer 6 default setting doesn't support opening file downloads via HTTPS.

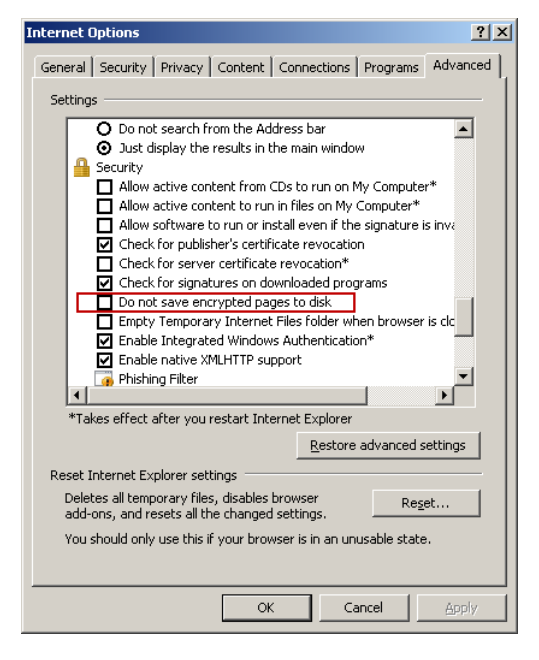

In order to fix this (IE 6.0 only), click **Tools > Internet Options > Advanced > Security** and uncheck, "Do not save encrypted pages to disk".

#### Domain Tree not Visible after Installing the Agent

The domain tree does not appear on the console after you install the Worry-Free Remote Manager Agent on the managed server.

There are two possible reasons why this happened:

- 1. The Globally Unique Identifier (GUID) is incorrect.
- 2. The WFRM Agent cannot communicate with the Worry-Free Remote Manager Server.

#### To fix the issue:

Make sure that the GUID (steps 1 - 4) entry is correct:

- 1. On the Security Server, use a text editor like Notepad to open "C:\Program Files\Trend Micro\WFRMAgentForCSM\AgentSysConfig.xml".
- 2. Check the GUID right after the parameter.
- **3.** If you corrected the GUID, save the file then restart the Trend Micro Worry-Free Remote Manager Agent service.
- 4. Check the status of the customer's domain from the Worry-Free Remote Manager Server after a couple of minutes.

Check the Agent-Server connection using the Test Connection feature (steps 5 - 7):

- 5. Click Start > Programs > Worry-Free Remote Manager Agent > Agent Configuration Tool.
- 6. Click the Test Connection button.
- 7. If the test connection fails:
  - a. Check if the managed server can connect to the Internet.
  - b. Check if you entered the Worry-Free Remote Manager Server address correctly.
  - **c.** If the Security Server uses a proxy to connect to the Internet, make sure that you also entered the proxy server settings.

#### Node on Tree Cannot Be Expanded

If a node on the domain tree (under the **Customers** tab) does not expand when clicked, group and client information on the WFBS server and the WFRM server may be out of sync. To remedy this, right-click the node, then click **Action > Sync with Managed Server** to resend data from the Agent to the WFRM server.

#### Page Cannot be Displayed

"Page cannot be displayed" shows up when trying to open the Worry-Free Remote Manager Server URL.

The error shows up in Microsoft Internet Explorer (MSIE) when you try to access

#### http://wfrm.trendmicro.com/

This happens if:

- The URL is incorrect.
- The WFRM Server's URL is not an MSIE Trusted Site.

#### To fix the issue:

Make sure that the WFRM Server's URL is an MSIE Trusted Site.

- 1. Open MSIE.
- 2. Click Tools > Internet Options > Security > Trusted Sites > Sites.
- 3. Check if the WFRM Server URL is in the list. If not, type it in and then click OK.

#### **Unable to Receive Notifications**

If email notifications are not being received even though contacts are set to receive these notifications, check for the following:

- Incorrect Notification Address (for customer): To set the correct notification information, click Customers (tab) > All Customers (on the tree) > {customer} > Contact > {contact name} > Email
- Incorrect Notification Address (for reseller): To set the correct notification information, click Administration > Account Information > Email

#### **Incorrect Information on the Dashboard**

If the dashboard seems to be giving you incorrect or incomplete information about a particular domain, check the following:

- Check if the managed server is started.
- Check if the Agent is started and running correctly.
  - Check the WFRM console at Customers (tab) > All Customers (on the tree) > {customer} > WFBS-S/WFBS-A > Server/Agent Details (right pane) > WFRM Agent Details (see *Agent Status* on page 8-2).
  - Check the status of the Agent on the managed server (see *Managing Agents from the Managed Server* on page 8-4). Also see *Verifying WFRM Agent Installation* on page 3-9.
- Check if the customer re-installed the Agent. Also check if the customer re-installed the Agent and used a different or duplicate GUID. By default, the Agent should get up to the last three days of data from the managed server.
- You can try generating a new GUID and re-installing the Agent.

#### **Unable to Deploy Commands**

If you are unable to deploy network commands to an Agent, check the following:

- WFBS-S/WFBS-A service is running.
- Client Agent is running. If not, to start the Agent, see *Agent Service* on page 3-10.
- Ports 80 and 443 are open. You can check this by telneting from the Worry-Free Remote Manager server to the Agents on ports 80 and 443 and vice versa. If the ports are not open, the customer administrator must open the ports on their firewall.

#### Agent Status Is Abnormal

Several reasons can cause the Agent to be abnormal. To remedy this:

Agent status will be abnormal if the Agent did not send a logoff request to the Worry-Free Remote Manager server before the Agent shut down. To fix this, restart the Agent service (see *Agent Service* on page 3-10).

If this does not resolve the problem, open the Agent configuration tool by right-clicking the Agent icon and clicking **Configure**. Click the **Test Connection** button to test the network connection to the WFRM server.

If you receive an error, check your firewall policy.

If the connection is OK, inspect the Agent log (See Agent logs and configuration files location on page A-10).

If the problem is critical and can be reproduced after restarting the Agent service, enable the debug log (See *Enabling the Agent debug log* on page A-9) and contact Trend Micro support.

#### WFRM reports a version mismatch

If this occurs, first wait about 5 to 10 minutes. The Agent should upgrade itself automatically. If the issue has existed for a long time, perform the following steps:

- 1. Check that the network and Internet Explorer are working normally.
- 2. Check that the disk where the WFRM Agent is installed is not full and that the size of directory "<install path>\windows\temp\" is not restricted.
- **3.** Use Internet Explorer to download the Agent upgrade package from the URL provided by Trend Micro Support.
- 4. Unzip the download package. Double click TMICPluginUpgrade.exe. If you receive an error, check the upgrade log in C:\TMpatch.log.

5. Check the Agent status. If the icon turns green, the Agent is working normally. If it is still red, again, check the upgrade log.

In addition to the preceding steps, perform the following steps to obtain more information about the Agent version:

Open the Agent configuration file on the WFBS server called:

<Install Path>\Trend Micro\WFRMAgentForCSM\AgentSysConfig.xml

platform version (between <Build> and </Build>):

<Version>2.5</Version>

<ServicePackVersion>0</ServicePackVersion>

```
<Build>1255</Build>
```

<Language>0</Language>

plugin version (between <PluginHotfixVersion> and </PluginHotfixVersion>:

<PluginSPVersion>0</PluginSPVersion>

<PluginHotfixVersion>1207</PluginHotfixVersion>

<PluginType>256</PluginType>

6. Send the version information and GUID to Trend Micro support.

#### Agent working abnormally using an existing GUID after ...

Why doesn't the Agent work normally using an existing GUID after reinstalling the operating system, reinstalling the WFRM Agent, changing the machine's network card, or installing an Agent on another machine?

Before performing any of the operations mentioned above, the Agent should first be uninstalled in order to delete existing information on the WFRM server. If this is not done, an Agent using an existing GUID will work abnormally.

## Troubleshooting Issues Dealing (largely) with the Agent

Issues in this section are seen from the managed WFBS-S/WFBS-A servers.

- Unable to Connect to the Server on page A-6
- Unable to Register with the Remote Server on page A-7

#### Unable to Connect to the Server

The following error message shows up when you click the **Test Connection** button in the Agent Configuration Tool of WFRM:

"Unable to connect to the server. It may be invalid settings. Enter valid settings and try again."

There are three possible reasons for this:

- 1. The managed server cannot connect to the Internet. Make sure WFBS-WFBS-A can access the Internet.
- 2. The FQDN of the Worry-Free Remote Manager communication server address is incorrect.

Use the FQDN that corresponds to your region:

- Asia Pacific: wfrm-apaca.trendmicro.com
- Europe and the Middle East: wfrm-emeaa.trendmicro.com
- Japan: wfrm-jpa.trendmicro.com
- Latin America: wfrm-lara.trendmicro.com

- North America: wfrm-usa.trendmicro.com
- **3.** If the Security Server uses a proxy server to connect to the Internet, make sure the proxy and user authentication settings are correctly configured.

#### Unable to Register with the Remote Server

"Unable to register with the remote server" shows up when the mouse is moved over the Worry-Free Remote Manager Agent icon.

This happens when the Globally Unique Identifier (GUID) is incorrect.

#### To fix this issue:

- 1. Go to <install path>\Trend Micro\WFRMAgentForCSM.
- 2. Open the AgentSysConfig.xml file using a text editor.
- 3. Look for the GUID between the parameters "<AgentGUID>" and "</AgentGUID>".
- 4. Edit the GUID and then save the file.
- 5. In the same folder, open the csmSysConfig.xml file using a text editor.
- 6. Look for the GUID between the parameters "<ProductGUID>" and "</ProductGUID>".
- 7. Edit the GUID and then save the file.
- 8. Right-click the Worry-Free Remote Manager Agent icon on the task bar and then click **Restart Service**.

## **Other Troubleshooting Issues**

- Resetting a Lost Password on page A-8
- Backing Up and Restoring Agent Settings on page A-8
- Finding the Agent Build Number on page A-9
- Enabling the Agent debug log on page A-9
- Agent logs and configuration files location on page A-10

#### **Resetting a Lost Password**

If you forgot your WFRM password, click the **Forgot your password** link on the Worry-Free Remote Manager login page.

If you cannot reset your password because the system tells you that you are entering an invalid email address, send a password reset request to the email address corresponding to your region:

- Asia Pacific: <u>wfrm\_apacsupport@trendmicro.com</u>
- Europe/Middle East: <u>wfrm\_emeasupport@trendmicro.com</u>
- Latin America: <u>wfrm\_larsupport@trendmicro.com</u>
- North America: <u>wfrm\_support@trendmicro.com</u>

Include the following information in your email:

- User name
- Phone number
- Office address
- Primary distributor

#### **Backing Up and Restoring Agent Settings**

If you need to uninstall and then reinstall the Agent using the same GUID within a span of three days, keep the Agent settings to avoid any overlapping data. To do this, back up the configuration files manually and then replace the configuration files with the backup after reinstalling the Agent.

#### To back up the configuration files:

- 1. On the managed server, right click the Agent system tray icon and click **Stop Service** to stop the Agent service.
- 2. Copy all the.xml, .dat, and .ini files from the installation folder C:\Program Files\ Trend Micro\WFRMAgentforCSM. These files are listed below:

| .XML FILES           | .DAT FILES     | .INI FILES        |
|----------------------|----------------|-------------------|
| csmSysConfig.xml     | MSA.dat        | csmStatusData.ini |
| csmLocalConfig.xml   | logBuf.dat     |                   |
| csmLogDef.xml        | group.dat      |                   |
| AgentWorkConfig.xml  | CSA.dat        |                   |
| AgentSysConfig.xml   | CriticalVA.dat |                   |
| AgentStatus.xml      |                |                   |
| AgentLocalConfig.xml |                |                   |

| TABLE A-1. | Agent configuration | files |
|------------|---------------------|-------|
|            | J J                 |       |

- 3. Copy all the files from the \Cache folder.
- 4. Restart the Agent service.

#### To restore the settings from backup:

1. Remove the Agent locally if you haven't already. For detailed instructions, see *Removing Agents Locally* on page 8-8.

**Note:** When removing the Agent locally, the Agent will unregister from Worry-Free Remote Manager which automatically deletes all data associated with the Agent. To prevent the Agent from unregistering, modify the **Server address** value in Agent interface before removing the Agent.

- 2. Reinstall the Agent. Ensure that you use the same GUID which can be obtained from agentSysConfig.xml.
- 3. On the managed server, right click the Agent system tray icon and click **Stop Service** to stop the Agent service.
- 4. Replace the configuration files with the backup files.
- 5. Right-click the Agent system tray icon and click Start Service to restart the Agent service.

#### Finding the Agent Build Number

#### To check the build number of the Agent:

- 1. Go to the C:\Program Files\Trend Micro\WFRMAgentForCSM directory.
- 2. Right-click the csmplugin.dll file and then click **Properties > Version** (tab) to see the build number.

#### To check the build number from the Worry-Free Remote Manager console:

- 1. Click the **Customers** tab.
- Select the target domain from the View by drop-down list in the left pane. The Customer tab appears.
- Click All Customers > {customer} > {agent}.
   The Live Status tab appears.
- 4. Click the Server/Agent Details tab.
- 5. Click WFRM Agent Details.
- 6. Check the agent version in the **General Information** table.

#### Enabling the Agent debug log

Normally the Agent will only log warning and error information. If more detail log information is required, enable the Agent's debug log:

Open the file AgentLocalConfig.xml in <install path>\Trend Micro\WFRMAgentForCSM\ in a text editor, then:

- 1. Change <DebugLogLevel> from LL\_FOR\_ERROR to LL\_FOR\_ALL.
- 2. Restart the Agent service by right-clicking the WFRM Agent on the task bar, then clicking Restart Service.
- 3. The Agent log file is <install path>\Trend Micro\WFRMAgentForCSM\log\TMICAgent.log

#### Agent logs and configuration files location

Agent configuration files are located in:

```
<install path>\Trend Micro\WFRMAgentForCSM\*.xml
```

```
<install path>\Trend Micro\WFRMAgentForCSM\*.ini
```

Log files are located in:

```
<install path>\Trend Micro\WFRMAgentForCSM\log\
```

### **Known Server Issues**

The following are known server issues in this release:

| Issue       | Inconsistent status icons.                                                                                                    |
|-------------|----------------------------------------------------------------------------------------------------|
| Description | During the initial stages of data gathering (right after the Agent registers with the server), Worry Free Remote Manager may display antivirus and anti-spam status icons that are inconsistent with the displayed number of virus and spam incidents.                                                |
|             | Right after it registers with the server, the Agent transmits the current antivirus and<br>anti-spam statuses from WFBS(ALL), but does not transmit the historical data on which<br>these statuses are based. As a result, it may display, for example, a red status symbol<br>but show no incidents. |
| Resolution  | Worry Free Remote Manager will display the correct icon and data as soon as WFBS(ALL) detects an incident.                                                                                                    |
| Issue       | Unable to uninstall Agent remotely.                                                                                                    |
| Description | Users cannot send the uninstall command to the Agent when there is a version mis-<br>match. This occurs when the "automatic upgrade" option is enabled and the upgrades<br>keep failing.                                                                                                    |
| Resolution  | Disable automatic upgrades and then uninstall the Agent.                                                                                                    |
| Issue       | Spam data inconsistent with WFBS-S/WFBS-A.                                                                                                    |
| Description | Spam data may differ between WFBS-S/WFBS-A and Worry Free Remote Manager if the servers running both systems are in different time zones.                                                                                                    |
| Resolution  | Spam incidents in Worry Free Remote Manager console and reports may be dated ear-<br>lier or later, depending on the time difference between the servers.                                                                                                    |
| Issue       | Reinstalled Agents can provide overlapping data.                                                                                                    |
| Description | Agents automatically transmit three days worth of certain WFBS(ALL) data upon regis-<br>tration. If an Agent is uninstalled and then reinstalled within a three-day period, the<br>Agent will likely pull data that will overlap with data that it pulled before it was unin-<br>stalled.             |
| Resolution  | Back up the Agent configuration files before removing the Agent and restore these files after reinstalling the Agent. See <i>Backing Up and Restoring Agent Settings</i> on page A-8.                                                                                                    |

| Issue       | Result of scan command cannot be verified.                                                                                                    |
|-------------|----------------------------------------------------------------------------------------------------|
| Description | The Agent cannot verify whether WFBS-S/WFBS-A successfully deploys the "scan" command to the network. This prevents Worry Free Remote Manager from verifying the results of the "scan" command.                 |
| Resolution  | You may need to verify the status of the scan command through your customer's IT administrator.                                                                                                    |
| Issue       | Inconsistent console language.                                                                                                    |
| Description | If WFRM is set to use a language other than English but the operating system is set to use English as its default language, then the "OK" and "Cancel" buttons will be in Eng-<br>lish, not the other language. |
| Resolution  | There is presently no known resolution for this issue.                                                                                                    |
| Issue       | When using multiple tabs in Internet Explorer 7, two instances of the WFRM con-<br>sole should not be opened at the same time using different accounts.                                                         |
| Description | When using multiple tabs in Internet Explorer 7, information from one tab may be incor-<br>rectly shown on the other tab if the reseller is signed into two different accounts at the<br>same time.             |
| Resolution  | There is presently no known resolution for this issue. Therefore, only one instance of WFRM should be open at a time.                                                                                           |
| Issue       | When total seat usage is 90%, the license should be red, but is green instead.                                                                                                    |
| Description | The license light status and the number of the seats are sent by a WFBS-S/WFBS-A server to WFRM. But if the license light status is sent later than the number of seats, this issue can occur.                  |
| Resolution  | When this issue occurs, wait a short time. The license light will turn to RED.                                                                                                    |
| Issue       | Customer shows up twice on the network tree when adding a WFRM Agent to a WFBS 6.0 server.                                                                                                    |
| Description | If you install an Agent on WFBS 6.0 and generate the GUID from the Agent Installation program, the customer may show up twice on the WFRM network tree.                                                         |
| Resolution  | Before installing the Agent, add the WFBS 6.0 managed server to the WFRM console, then install the WFRM Agent using the GUID generated on the WFRM console.                                                     |
| Issue       | Incorrect user name shows on WFBS-SVC console.                                                                                                    |
| Description | After signing on to WFBS-SVC through the WFRM console, the reseller name will show<br>on the WFBS-SVC console instead of the WFBS-SVC customer name.                                                            |
| Resolution  | There is presently no known resolution for this issue.                                                                                                    |

## **Known Agent Issues**

The following are known Agent issues in this release:

| Issue       | Reinstalled Agents can provide overlapping data.                                                                                                    |
|-------------|----------------------------------------------------------------------------------------------------|
| Description | Agents automatically transmit three days worth of certain WFBS-S/WFBS-A data upon registration. If an Agent is uninstalled and then reinstalled within a three-day period, the Agent will likely pull data that will overlap with data that it pulled before it was uninstalled.                                                                                                    |
| Resolution  | Back up the Agent configuration files before removing the Agent and restore these files after reinstalling the Agent. See <i>Backing Up and Restoring Agent Settings</i> on page A-8.                                                                                                    |
| Issue       | Result of scan command cannot be verified.                                                                                                    |
| Description | The Agent cannot verify whether WFBS-S/WFBS-A successfully deployed the "scan" command to the network. This prevents, Worry Free Remote Manager from verifying the results of the "scan" command.                                                                                                    |
| Resolution  | You may need to verify the status of the scan command through your customer's IT administrator.                                                                                                    |
| Issue       | The Agent Configuration Tool is not visible after the Agent has been upgraded even though it is running.                                                                                                    |
| Description | The Agent Configuration Tool is not visible after upgrading the Agent on a Windows Vista <sup>TM</sup> or Windows Server 2008 <sup>TM</sup> operating system. Before the upgrade, the user usually runs the Agent Configuration tool under the user's account. During the upgrade process, the tool is killed, then restarted by LocalSystem instead of the user's account. Therefore, even though it is running, the user cannot see it. |
| Resolution  | The machine should be restarted in order to restart the Agent Configuration Tool under the user's account.                                                                                                    |

### FAQ

The FAQ is divided into the following sections:

- Web Console on page A-13
- Hosted Email Security Integration on page A-16
- Reports on page A-17

#### Web Console

## Why does the agent still show version 1.6 on the WFRM console when the WFRM server is version 2.6?

WFRM 2.6 still uses the 1.6 agent (on servers prior to WFBS 6.0); only the server is version 2.6.

| Live Status About Server           | Agent Details                               |  |  |
|------------------------------------|---------------------------------------------|--|--|
| Manageri Server Initi WERM A       | gent Details                                |  |  |
| he details below concern the WFRM. | Agent installed on the WFBS managed server. |  |  |
| General Information                |                                             |  |  |
| Current Status: Abnormal           | Select commands: Select 💌 Submit            |  |  |
| Company Name:                      | StagingCustomer                             |  |  |
| GUID:                              | ICTACENEA IONPALANE INT AN                  |  |  |
| P Address:                         | 1234 F2 68 58 (82 39 14 58 98 98 17 1       |  |  |
| Registered On:                     | Mar 5, 2009 1:30:07 AM                      |  |  |
| Last Update:                       | Mar 18, 2009 11:50:28 PM                    |  |  |
| Agent Version:                     | 164108                                      |  |  |
| Managed Product:                   | Client Server Messaging Security 3.6        |  |  |
| Managed Product Version:           | 36                                          |  |  |

#### Is it possible to crack the login/password of WFRM?

It is not easy for a hacker to crack a WFRM password if he/she uses a brute force crack method. If this is tried more than five times, the account will be disabled (If a password is forgotten, a reseller can receive their password by email or ask Trend Micro support for help. If a reseller receives the lost password by email, the account is re-enabled automatically).

#### Can a reseller have more than one account on WFRM?

No. In WFRM 2.6, a reseller can have only one account.

## When selecting Hosted Email Security (or WFBS-S/WFBS-A) in the "View by" list above the customer tree, why is the tree still sorted by the customer name?

When selecting Hosted Email Security, this filters all Hosted Email Security customers; it does not sort by Hosted Email Security. In other words, when selecting Hosted Email Security in the drop down list, customers without Hosted Email Security will not be displayed.

| Dashboard Customers Reports                           | Administration                                                                                                    |  |
|-------------------------------------------------------|----------------------------------------------------------------------------------------------------|--|
| ustomers                                              |                                                                                                    |  |
| dd and manage customers and products.   🙎 Add custome | и.                                                                                                    |  |
| Search customers                                      | ]                                                                                                    |  |
| View by: Hosted Email Security -                      | Customer Info Notification Contact                                                                                                    |  |
| 1 - 14 / 14   1                                       | The UPBE server cannot contact 1     The field brief brief brief service     Vision brief brief brief brief service                                                                                                    |  |
| WFBS-A 6.0 (BS6 )                                     | Purchased Product/Service                                                                                                    |  |
| Hosted Email Security (HES)                           | Add Delete                                                                                                    |  |
| Hosted Email Security (2)                             | Product/Service Name                                                                                                    |  |
|                                                       | Control (Control (Contro) (Control (Contro) (Contro) (Contro) (Contro) (Contro) (Con |  |
|                                                       |                                                                                                    |  |

Note that other products for this Hosted Email Security customer will also be displayed.

#### Uploaded logo is cut.

On the Reseller Profile page and the Add Customer page, the entire logo may not display.

| account information, r                            | eseller profile, and pers                             | onal settings.                                                  |                                                                                        |
|---------------------------------------------------|-------------------------------------------------------|-----------------------------------------------------------------|----------------------------------------------------------------------------------------|
| Account Information                               | Reseller Profile                                      | Personal Settings                                               |                                                                                        |
| s a reseller, your orga<br>r use in customer-faci | nization can offer Worn<br>ing material that can incl | v-Free Remote Manager service<br>ude reports and notifications; | s to customers. Worry-Free Remote Manager keeps the following information about your o |
| (amë: "                                           | reseller_c<br>(Max. of 3)                             | lemo<br>2 characters; no < & " ? \; trailing                    | spaces will be deleted)                                                                |
| escription:                                       |                                                       |                                                                 |                                                                                        |
| Company Logo:                                     | (Use a .PN                                            |                                                                 | y-Free" Remote Manager                                                                 |
|                                                   | Uplo                                                  | ad Reset                                                        |                                                                                        |

FIGURE A-1. Reseller Profile page

| t the required intori | mation (*) and then to click "Next" to add a new custome | r.  |
|-----------------------|----------------------------------------------------------|-----|
| omer Informatio       | n                                                        |     |
| omer Name: *          | Test                                                     |     |
| Zone: *               | (GMT-05:00) Eastern Time (US and Canada)                 | *   |
| try/Region:*          | United States                                            | •   |
| any Address:          |                                                          |     |
| any Logo:             | TREND Security Dashbo                                    | ard |

FIGURE A-2. Add Customer page

- **1.** If the picture is uploaded using Internet Explorer 7 or 8, the picture may be cut in the preview window. But after the reseller actually uploads the picture, the entire picture will be displayed as a thumbnail.
- 2. If the picture is uploaded using Internet Explorer 6, the picture will be displayed as a thumbnail in the preview window if it is too large.

#### Grayed out menus

Certain menu items used to send commands to an Agent may be grey. This can occur when the Agent hasn't yet registered to the WFRM server or relevant data has not yet been communicated (due to network time delay or other reasons).

| Customers                                                                    | Live Status  | About Server/Agent Del      | ails             | - te we town out at the |
|------------------------------------------------------------------------------|--------------|-----------------------------|------------------|-------------------------|
| View by: Hosted Email Security 🗾 🛛 🤷 Add                                     | The Settings | 🕨 🎆 Actions 🕞 👖 Outbrea     | k Prevention     |                         |
| All Customers     Customer1ForReseller2     Hosted Email Security (for L10n) | O Thr        | eat Status • 1 event needs  | your attention   |                         |
| WFBS-A 6.0 (Customer1ForReseller2)                                           | Status       | Events                      | Action Required  | Incident Count          |
| E Servers (default)                                                          | 0            | Outbreak Defense            | <u>D</u>         | Q                       |
| Desktops (default)                                                           |              | Antivirus                   | Q                | Q                       |
| WFBS-A 6.0 (cc)                                                              | 0            | Anti-spyware                | 0                | <u>D</u>                |
| WFBS-A/CSM (empty)                                                           | 0            | Anti-spam                   | N/A              | Q                       |
| WHBS-A/CSM (test2222)                                                        | 0            | Network Virus               | N/A              | Q                       |
| Customer3ForReseller2                                                        | 0            | Web Reputation              | NZA              | Q                       |
| E Customer4ForReseller2                                                      | 0            | Behavior Monitoring         | N/A              | <u>e</u>                |
| 🗄 🦲 Customer5ForReseller2                                                    | Ø            | URL Filtering               | N/A              | Q                       |
| E Gustomer6forReseller2                                                      | Sys          | stem Status • 2 events need | l your attention |                         |
|                                                                              | Status       | Events                      | Count            | Action                  |
|                                                                              | 0            | Smart Scan                  | 0                |                         |
|                                                                              | 0            | Outdated Client Desktops    | 0                | Update                  |
|                                                                              | 0            | Outdated Exchange Servers   | 0                | Update                  |
|                                                                              | 8            | Outdated Managed Servers    | 1                | Update                  |

Why is the "Outdated Managed Servers" light still red even after clicking the Update button?

The Update button only sends commands to the WFBS-S/WFBS-A server. Any of the following can occur:

- The WFBS-S/WFBS-A server receives the update command, but due to configurations on the WFBS-S/WFBS-A server, the update operation cannot be executed.
- The WFBS-S/WFBS-A server has updated itself, but it hasn't updated most the CSAs which belong to it, so it continues to send a Red alert to WFRM. It may take some time for most of the CSAs to be updated.
- The live status page can't refresh itself (as opposed to the Dashboard, which can), so even though the WFBS-S/WFBS-A server has changed the Red alert to a Green light, the live status page may need to be refreshed manually in order to see the latest status.

#### **Hosted Email Security Integration**

#### Why is the latest 3 hours data not displayed on Live Status?

On the Hosted Email Security server, data collection takes places over a period of 2 hours. To be certain that the WFRM server will have integrated data from the Hosted Email Security server, data collection is delayed for 3 hours.

## Why are Sync with Server and Go to Customer Console grayed out when right-clicking on Hosted Email Security on the customer tree?

There are three possible reasons:

Hosted Email Security is not activated:

- 1. Hosted Email Security hasn't yet been connected to WFRM.
- The customer terminated the connection.
   See "Connect a Hosted Email Security Customer to the WFRM Console on page 3-12". Hosted Email Security is activated.
- 3. The customer tree may need to be refreshed.

Why do I get the error message "Your Hosted Email Security customer has not connected to WFRM or has been disconnected by Hosted Email Security. Contact your administrator" when I try to redirect to the customer's Hosted Email Security console after the customer connected Hosted Email Security to WFRM?

After entering the Authorization Key and clicking Connect, it can take as long as ten minutes in order for Hosted Email Security to complete the connection to the WFRM console. If the problem persists, contact Trend Micro Support.

## Why does an Hosted Email Security customer's Activation Code (AC) and Expiration Date show "N/A" on the WFRM console?

If an Hosted Email Security customer has not connected the Hosted Email Security service to WFRM or has disconnected, WFRM cannot retrieve data. The other reason is that Hosted Email Security cannot find a valid AC and Expiration Date for this customer. This is a rare occurrence.

#### **Reports**

## Why is there no new report generated in the report history after creating a one-time report profile?

Wait for one or two minutes after creating the report profile. The report will show up in the report history. If the report still cannot be generated, open the report profile and save it again. If the issue persists, contact Trend Micro support.

## Why can't I receive daily/weekly/monthly reports via email when there are reports in report history?

Make sure the customer's email address is valid and is in the list of report profile recipients. If both are OK, it may be a network issue.

#### On a generated report, why isn't the data time displayed according to my time zone?

The time zone that the report depends on is the one that the reseller selected when creating the profile. It is not determined by the customer's machine.

#### What does the "N/A" means after creating a one-time report?

For a one-time report, the status column will always show "N/A". This happens because there is no status for the one-time report (can't disable, enable, suspend, etc.).

|                      | eports can be defined and sa | ved below. Click the re | eport name in order to | edit an existing report.        |                  |                |
|----------------------|------------------------------|-------------------------|------------------------|---------------------------------|------------------|----------------|
| Current storage spac | ce                           |                         |                        |                                 |                  |                |
|                      |                              | 512MB                   | Re                     | port storage usage: 0% of 512MB |                  |                |
| Reports              |                              |                         |                        |                                 |                  | Total 3 record |
| iew by: All reports  | Status All                   |                         | Search                 | 1                               |                  |                |
| New Delete           |                              |                         |                        | 14                              | Page: 1 of 1 + + | 25 💌 per pa    |
| Report Name          | Product/Service              | Customer                | Frequency              | Generated On -                  | Report History   | Status         |
| TimeText             | WFBS-A/CSM                   | MyCompany               | One-time               | Mar 19, 2009 12:40:07 AM        | <u>1 item</u>    | N/A            |
| Innerest             | MHS                          | MyCompany               | One-time               | Mar 17, 2009 9:08:40 AM         | 2 items          | N/A            |
| test test-BSH        |                              |                         | One time               | Mar 18, 2009 12:09:55 AM        | 2 items          | N/A            |
| test test-BSH        | WFBS-A/CSM                   | MyCompany               | Une-time               |                                 |                  |                |

FIGURE A-3. N/A on one-time reports

Cannot view reports when using SSL (HTTPS) connections.

"Do not save encrypted pages to disk" is a security setting for Internet Explorer 6.0/7.0/8.0 and comes into play when dealing with SSL (HTTPS) connections. If you check this setting, nothing will be saved to the cache, and you will not be able to open or download reports.

In order to fix this, in IE 6.0/7.0/8.0, click **Tools > Internet Options > Advanced > Security** and uncheck, "Do not save encrypted pages to disk".

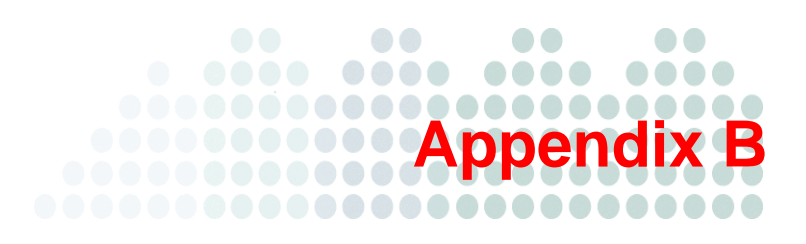

## **Getting Help**

Most questions have already been answered on the Knowledge Base (refer *Knowledge Base* on page B-2 for more information). If you cannot find your answer on the Knowledge Base, you can contact Trend Micro Technical Support for further assistance (refer to *Trend Community* on page B-2 for more information).

- Product Documentation on page B-2
- Knowledge Base on page B-2
- Trend Community on page B-2
- Contacting Trend Micro on page B-5
- Sending Suspicious Files to Trend Micro on page B-5

### **Product Documentation**

Worry-Free Remote Manager documentation includes Online Help and the Getting Started Guide for Resellers.

- Online Help: Click the help icon (?) to open context-sensitive help.
- **Getting Started Guide:** Download the latest Getting Started Guide for Resellers from the Trend Micro Update Center:

http://www.trendmicro.com/download

## **Knowledge Base**

The Trend Micro Knowledge Base is an online resource that contains thousands of do-it-yourself technical support procedures for Trend Micro products. Use the Knowledge Base, for example, if you are getting an error message and want to find out what to do. New solutions are added daily.

Also available in the Knowledge Base are product FAQs, tips, advice on preventing virus/malware infections, and regional contact information for support and sales.

The Knowledge Base can be accessed by all Trend Micro customers as well as anyone using an evaluation version of a product.

http://esupport.trendmicro.com/smb/default.aspx

## **Trend Community**

Visit the Trend Community. Get help, share your experiences, ask questions, and discuss security concerns in the forums with fellow users, enthusiasts, and security experts.

http://community.trendmicro.com/

## **Technical Support**

When you contact Trend Micro Technical Support, to speed up your problem resolution, ensure that you have the following details available:

- Operating system
- Network type
- Brand and model of the computer and connected hardware
- Amount of memory and free hard disk space on your machine
- Detailed description of the installation environment
- Exact text of any error message
- Steps to reproduce the problem

#### Go to the following URL for web support:

http://esupport.trendmicro.com/support/srf/questionentry.do

For email and telephone support:

#### APAC

Australia:

Tel No: 1800 201 122

New Zealand:

Tel No: 0800 888 190

#### Hong Kong:

Email: hksupportcenter@trendmicro.com.hk

Tel No: +852 2866 4362

#### USA

Tel No: +1 (877) 873-6307

#### LAR

Spanish Support:

http://la.trendmicro.com/la/partners/program/

#### Portuguese Support:

http://br.trendmicro.com/br/partners/program/

#### Brazil:

email: smb@support.trendmicro.com.br

Mexico and other countries:

email: soporte\_smb@trendmicro.com

#### EMEA

Registration Assistance:

Online technical support: <u>http://smb.trendmicro.eu</u>

(Use Category "Online Registration(OLR)/Renewal")

Coverage: 09:00-17:00 Monday - Friday

#### Technical Issues:

Online technical support: http://smb.trendmicro.eu

(Use Category "Configuration" or "New Installation/Uninstallation")

Coverage: 09:00-17:00 Monday - Friday

#### English Support:

Tel No: +353 21 7307 433

#### French Support:

Tel No: +353 21 7307 424

#### German Support:

Tel No: +353 21 7307 423

#### Italian Support:

Tel No: +353 21 7307 444

#### Spanish Support:

Tel No: +353 21 4710 229

See <u>http://us.trendmicro.com/us/products/sb/worry-free-remote-manager/support-info/index.html</u> for updated contact information.

### **Contacting Trend Micro**

Trend Micro has sales and corporate offices in many cities around the globe. For global contact information, visit the Trend Micro Worldwide site:

http://uk.trendmicro.com/uk/about/contact\_us/

Note: The information on this Web site is subject to change without notice.

## **Sending Suspicious Files to Trend Micro**

You can send your virus/malware, infected files, Trojans, suspected worms, and other suspicious files to Trend Micro for evaluation. To do so, contact your support provider or visit the Trend Micro Submission Wizard URL:

http://subwiz.trendmicro.com/SubWiz

Click the link under the type of submission you want to make.

**Note:** Submissions made through the submission wizard/virus doctor are addressed promptly and are not subject to the policies and restrictions set forth as part of the Trend Micro Virus Response Service Level Agreement.

When you submit your case, an acknowledgement screen displays. This screen also displays a case number. Make note of the case number for tracking purposes.

## Index

#### Α

account updating 2-3 action unsuccessful 5-10 adding contacts 7-7 adding products/services 7-17 administration settings 2-4 agent configuration tool 8-7 server connectivity 3-10 status 8-2 test connection 8-8 verifying installation 3-9 agent commands submitting 8-3 agent configuration 8-6 agent status messages 8-4 agent/server connectivity verifying 8-2 agents 7-11 removing locally 8-8 removing remotely 8-10 viewing details 8-4 alerts virus 5-20 all agents 7-11 all products 7-6 anti-spam status 5-16-5-17 anti-spyware 5-5 status 5-11 antivirus status 5-8

#### В

Behavior Monitoring status 5-14 browser requirements 2-2

#### С

commands agent 8-3 CS/CSM WFBS-A 7-12 menu bar 7-12 component update 6-3 computer information 7-16 restart required 5-12 computers to clean 5-8 vulnerable 5-8 configuration agent 8-6 configuration tool, agent 8-7 console 2-3 contacts adding 7-7 deleting 7-8 modifying 7-8 customer 2-4 tree 7-3 customer coordination 2-4 customer tab 7-2 customers adding 3-3 deleting 7-7 modifying 7-7 customers tab 7-2

#### D

dashboard overview 4-2 definitions 1-8 deleting contacts 7-8 deleting customers 7-7

#### Ε

exchange server 7-16

features 1-3

#### G

GUI 2-3 GUID 3-7 changing 8-6

#### Н

HES registering 3-12

#### I

information pane 7-3 infrastructure 1-5, 3-1 installation all managed products 3-3 errors 3-11 installation overview 3-2

#### Κ

Kaseya 1-7

#### L

license 7-16 renewing 7-16 status 4-4 license status 4-4 live status 4-6

#### Μ

managed products 7-2

viewing 7-2 menu bar 7-6 modifying contacts 7-8 modifying customers 7-7

#### Ν

network tree 7-3 network virus status 5-15 networks managing 7-1 normal status 4-6 Notifications 7-9

#### 0

Outbreak Defense 5-4 status detail 5-7 overall infrastructure 1-5 overview installation 3-2

#### Ρ

pane information 7-3 personal settings 2-4 products all 7-6 products/services adding 7-17 profile updating 2-4 proxy server settings 8-8

#### R

real-time scan disabled 5-10 registering CS/CSM WFBS(A) 3-7 HES 3-12 removing agents locally 8-8 remotely 8-10 report settings 9-4 reports creating 9-5 downloading 9-8 editing 9-8 overview 9-2 subscribing to 9-8 viewing 9-8 requirements 2-2 reseller profile updating 2-4

#### S

server settings

proxy 8-8 service infrastructure 3-1 settings personal 2-4 spyware/grayware threat incidents 5-11 SSL Certificate Internet Explorer 6 3-5 Internet Explorer 7 or 8 3-6 status agent 8-2 agent messages 8-4 alerts 5-6 anti-spam 5-16-5-17 anti-spyware 5-11 antivirus 5-8 Behavior Monitoring 5-14 live 4-6 network virus 5-15 normal 4-6 Outbreak Defense 5-7 system 4-4, 6-2, 6-4 threat 5-2 Web Reputation 5-13 system status 4-4, 6-2, 6-4

agent 8-7

#### Т

terminology 1-8 test connection agent 8-8 threat status 5-2 anti-spyware 5-5 Outbreak Defense 5-4 tray icon 3-10 tree 7-3 Trend Micro 1-9 TrendLabs 1-9 troubleshooting A-1 issues (largely) with agent A-6 issues (largely) with WFRM console A-2 other issues A-8 trusted sites 2-2

#### U

updating components 6-3

#### ۷

virus outbreak 5-20 threat incidents 5-9 virus alerts 5-20 vulnerable computers 5-8

#### W

web browser 3-5 web browser requirements 2-2 Web Reputation status 5-13 welcome 1-1 WFBS-A 1-6 WFBS-SVC settings and data updates 7-15 what's new 1-4 Windows tray icon 3-10